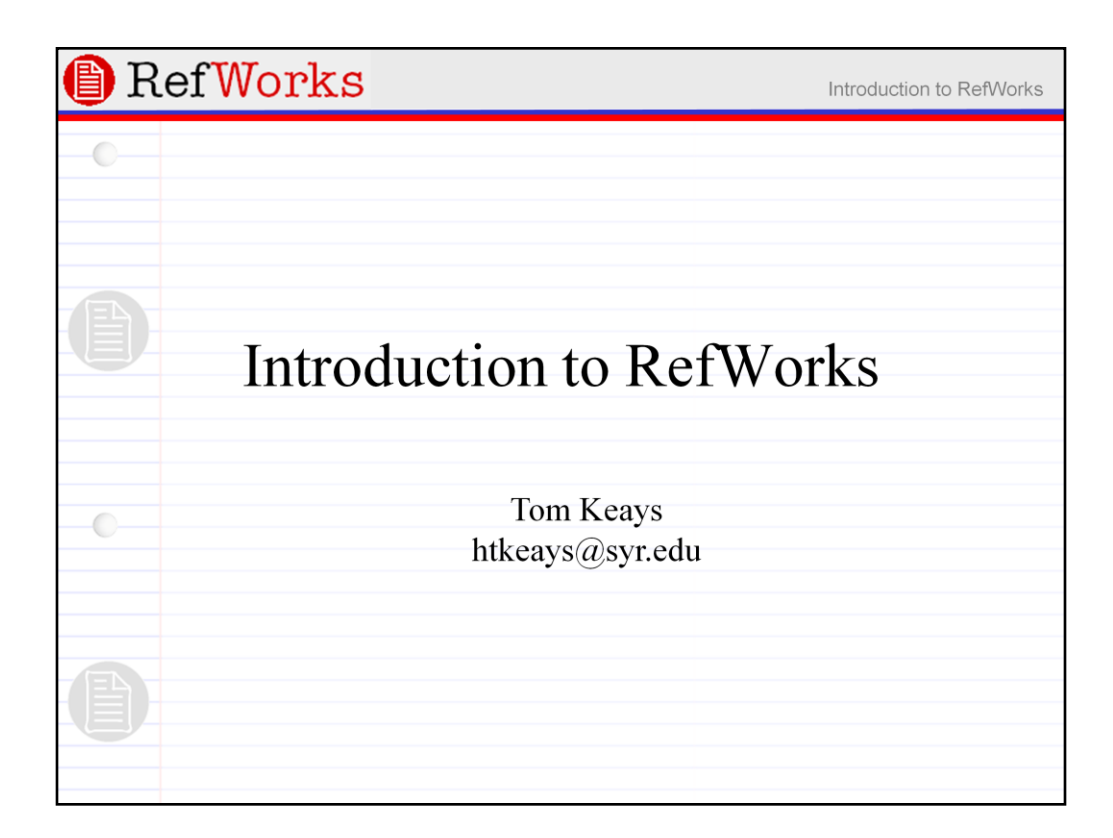

Welcome to this introduction to RefWorks class. My name is Tom Keays. I'm a science librarian here at SU (Syracuse University) and I can be found most days at the SciTech Library over in Carnegie.

Over the next hour or so, I'm going to try to give you a good understanding of what the program is designed to do and how you can use it to improve your research productivity.

RefWorks Introduction to RefWorks Citation Support page - http://library.syr.edu/cite/ () Marsters, John Marshall (1847) College Papers- Vol. XV Mentioned in Order of Exercises - English Oration, letter of E.T. Channing, Ang. 13, 1847, 921 College Papers- Yol. XV-2nd Series Mentioned in Report of the Trastees of the Loan Fund, Dec. 29, 1847, 276-277: College Papers- Vol. XVIT-Zud Series . Mentioned as substitute during absence of Thtor Francis V. Child, 128: Letter Dec. 3. 1849. to President Sparks - accepting temporary appointment as Inter during absen of Mr. Child. 141: Payment to, for teaching Elecution to Divinity Students for teaching Polit. Economy and Constr. W.S., 301: Certi 251: layment to tication of the Steward, July 16, 1850 n LL. B. degree, 311: admithed to the Bar in his State before entering Harvard haw School, 312: ) Letter, July 30, 1800

Researchers at some point find that, in order to cope with a large array of information that they are assembling, that they need to be diligent in collecting and recording information about their sources. Most researchers eventually hit upon some system that lets them record complete and accurate bibliographic information about the articles and books that they have read for purposes of finding them again in the future and for citation purposes.

Note cards are a common system that lets individual references be filed together in whatever order is needed to associate them with similar works and to provide a ready mechanism for using them when it comes time to write up their research. Note cards can also be used to transcribe the reader's notes and observations regarding the works.

New students in the iSchool are generally required to transcribe citations by hand following the APA (American Psychological Association) style manual to introduce them to the principles of creating citations against a set of rules and, probably more importantly, to make the aware of the potential pitfalls of sloppy work.

At the doctoral level, you should already be competent in these skills. So, while manually transcribing citations is by no means an unnecessary skill, it is persnickety and tedious work, prone to errors and, ultimately, much less productive than using digital tools to capture, organize, and format bibliographic references for you.

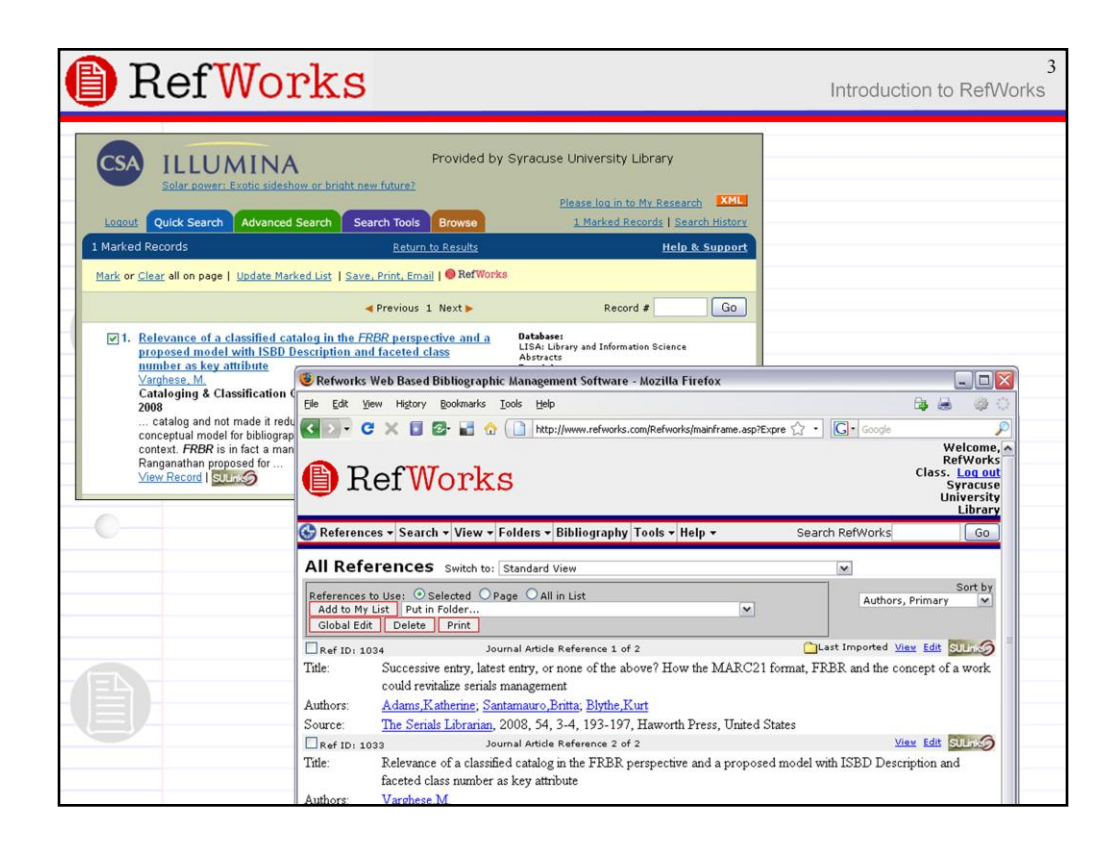

Most of the research indexing and abstracting tools for searching the literature of a subject discipline have gone digital and are accessed via the web. There may be occasions where transcribing citations by hand still makes sense in some circumstances. However, in doing any amount of research, you would be wise to use some sort of software designed to manage bibliographic information.

Many faculty and students in the iSchool are familiar with the bibliographic management tool known as EndNote or similarly featured software such as ProCite or Reference Manager. All of these provide a way to capture bibliographic information from an electronic source -- usually a research database or an e-journal -- via some sort of export functionality in the database.

EndNote has a very usable interface and has a lot of high-level features for searching and organizing references. However, it is a commercial product that must be installed on a single workstation or additional licenses purchased for use on multiple computers. Even if you generally have your laptop close to hand 95% of the time, there will be occasions when you won't have it -- perhaps using a computer in a library, an internet café, a friend's or parent's house, etc. -- and you'll need to resort to some other means of recording references for later retrieval and use.

Wouldn't it be useful if your bibliographic database were always accessible regardless of where you are doing your research? Since most research databases are accessed via the web, wouldn't it be more productive if your bibliographic management system were also on the web too?

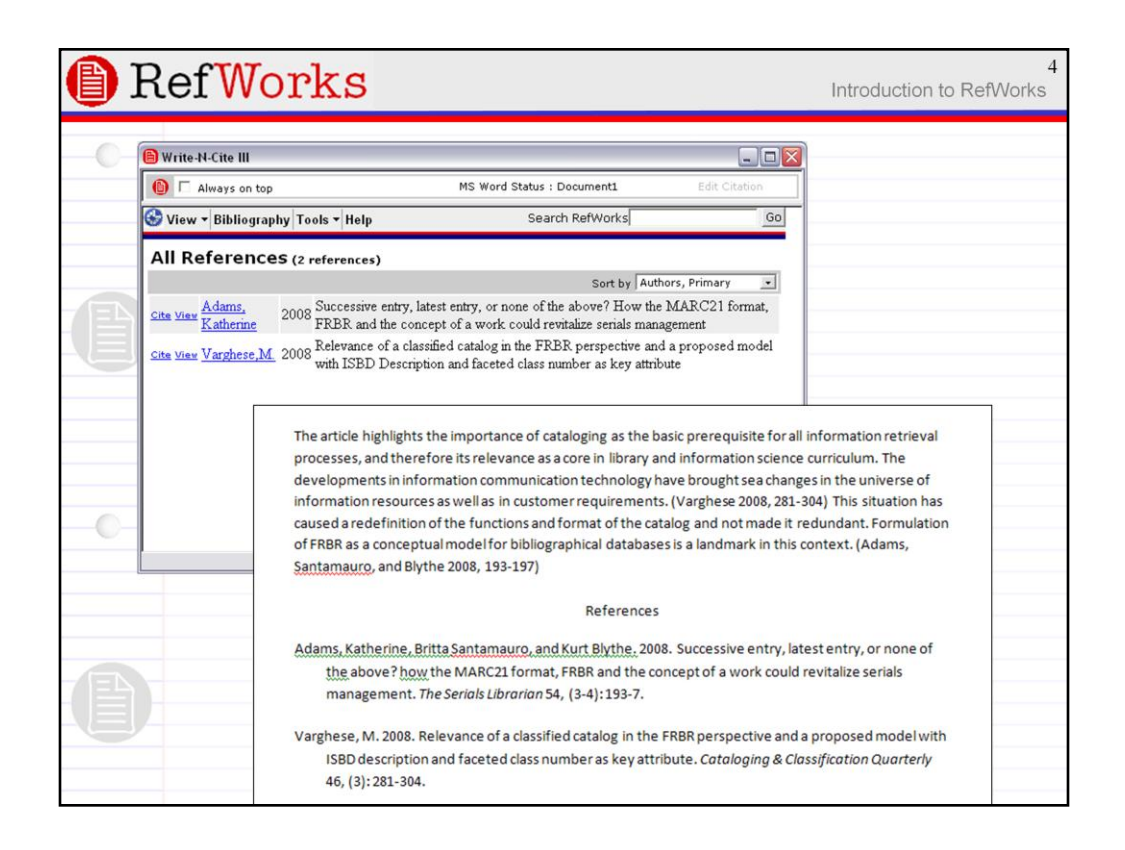

Once you move from the citation collection phase and enter into the process of writing up your research, RefWorks is still one of the tools of choice.

Write-N-Cite is a free accessory program that you download from RefWorks to your workstation. Once you are logged in, it acts as the conduit for citing references from RefWorks into your paper. You do this by placing your cursor in your Word document at the point where a citation needs to go. Then click the Cite link next to the appropriate citation displayed in Write-N-Cite to embed a citation marker into your paper.

By clicking the Bibliography button, Write-N-Cite transforms the citation markers into full citations that follow whatever style you specify ... and it simultaneously generates a full bibliography of your cited works at the end of your paper.

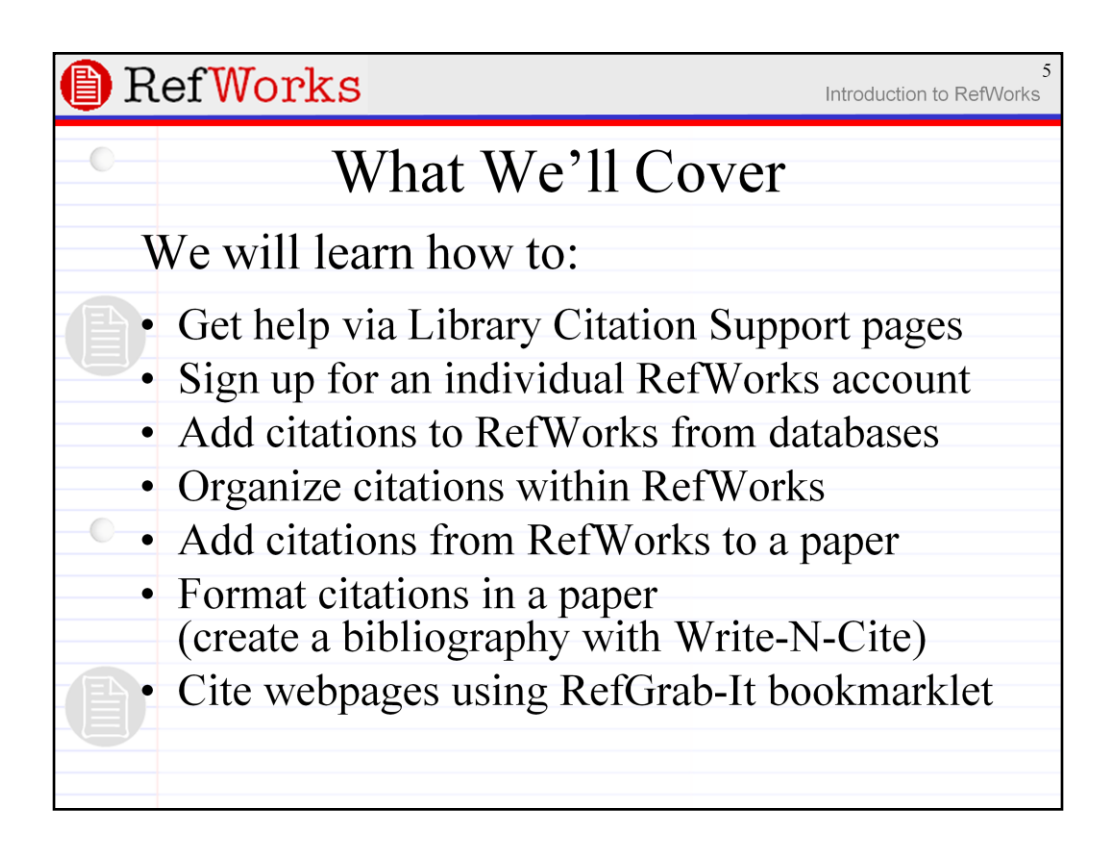

OK. That's the nutshell overview of our session today.

In our class we will learn how to:

- •Get help via Library Citation Support pages
- •Sign up for an individual RefWorks account
- •Add citations to RefWorks from databases
- •Organize citations within RefWorks
- •Add citations from RefWorks to a paper
- •Format citations in a paper (create a bibliography with Write-N-Cite)
- •Cite webpages using RefGrab-It bookmarklet

Any questions before we begin?

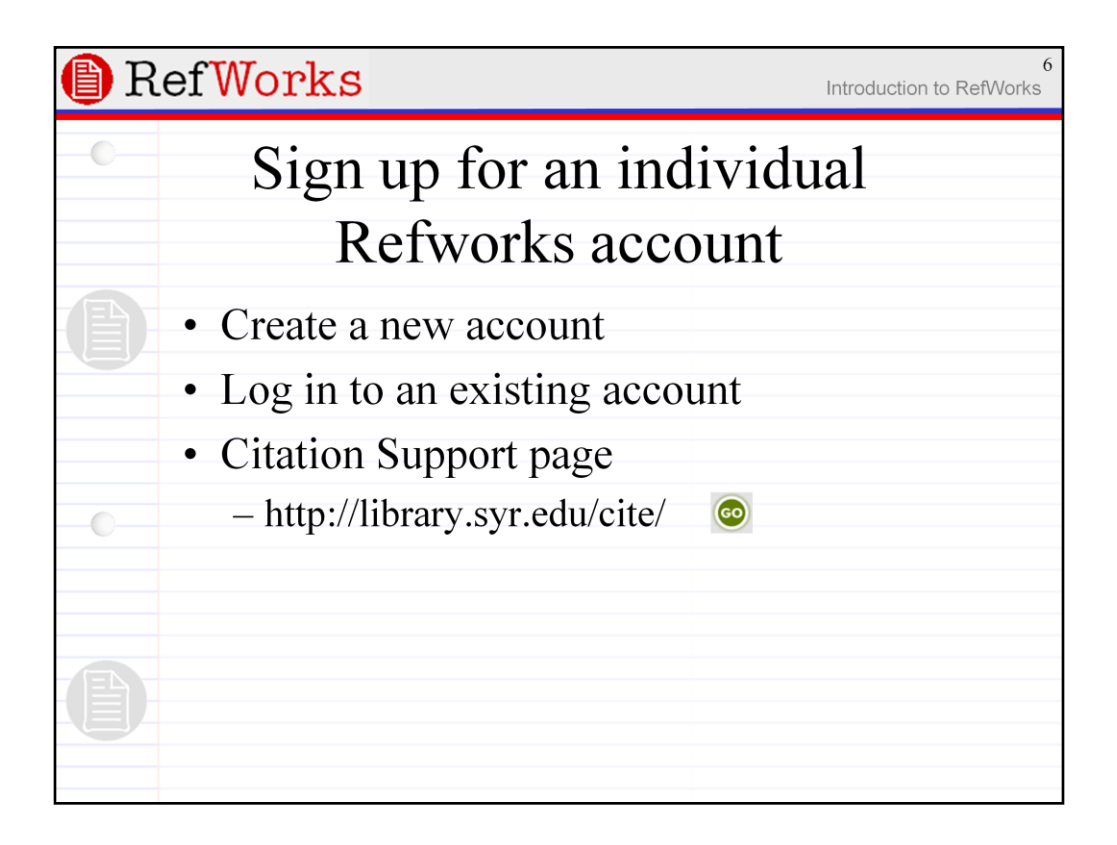

The first step is to create a new RefWorks account. The easiest way to do that is vial the library's Citation Support page at http://library.syr.edu/cite/

Even if you already have an account, the Citation Support page for RefWorks provides a url for accessing RefWorks that will work both on- and off-campus. Because RefWorks is a subscription service that the library provides to SU users, it uses the same proxy authentication server that our databases use for off-campus access. If you are off-campus, you first verify that you are an eligible user by providing your NetID credentials.

| 🕒 Ref Wor | ks                                                                                                    | 7<br>Introduction to RefWorks |
|-----------|----------------------------------------------------------------------------------------------------|-------------------------------|
| 0         | Welcome to Ref <mark>Works</mark><br>Your Online Personal Database and Bibliography C                                                                                                    | reator                        |
| •         | RefWorks User Login<br>for<br>Syracuse University Library<br>New to RefWorks?<br>Sian up for an Individual Account<br>Log-in Name<br>Log-in Name<br>Log-in Name<br>Errot your Jog-in2<br>Athens Users<br>Not your Organization?<br>Login<br>Login |                               |
| 0         | © 2007 Ref <del>Works</del> . All rights reserved.                                                                                                    |                               |

When you click the RefWorks login link from the Citation Support pages, you will be presented with a log in form.

Note, it says RefWorks User Login for Syracuse University Library. If this login screen says anything else or asks for a Group Code, then you need to check that you have are using the proxied url -- this sort of error comes up when you bookmark the RefWorks url on-campus and then find it isn't working when you are off-campus.

If you don't have an account or want to create another account -- you can create as many accounts as you need at anytime -- click the "Sign up for an Individual Account" link.

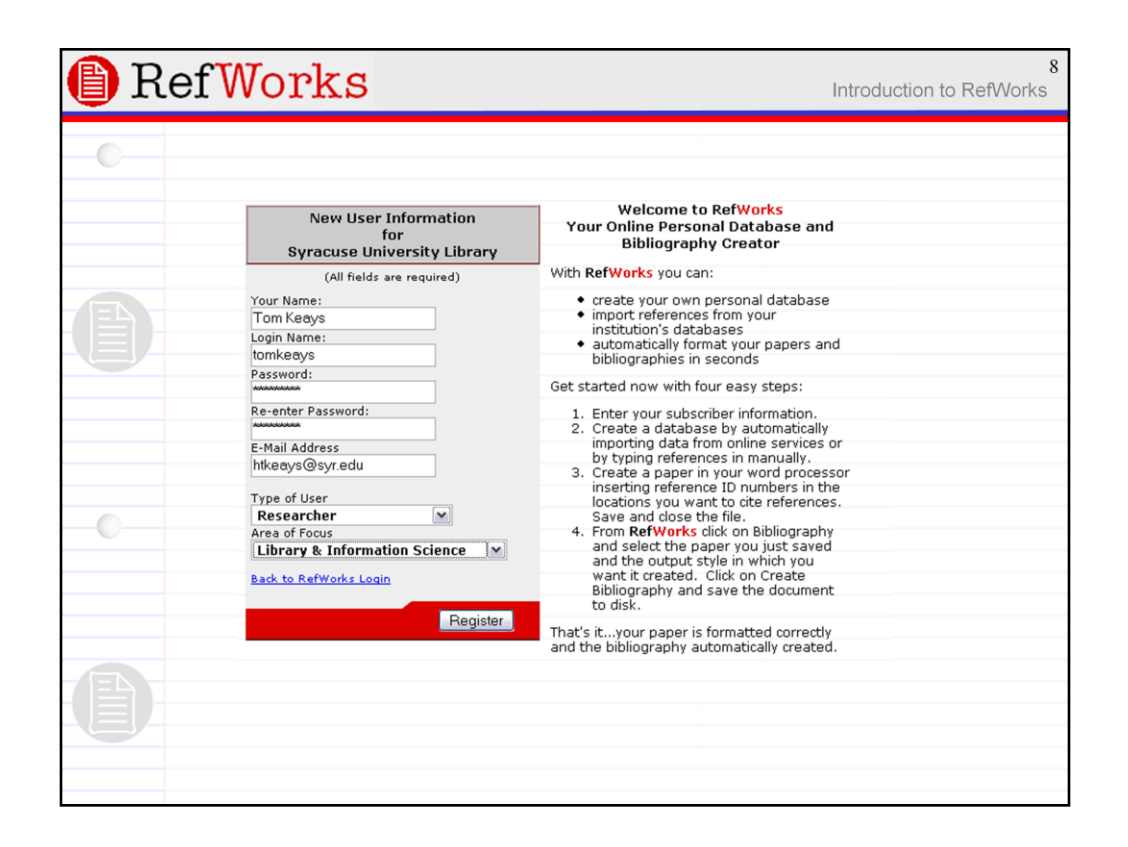

When you click the "Sign up for an Individual Account" link, you are taken to a registration page. All the fields are required, but take special care to remember your User Name and Password and to make sure your email address is accurate in case you forget either of these and need to have the system send them to you.

Note, passwords are stored in RefWorks unencrypted, so system administrators will be able to view them in clear text. You may not want to use a password that you use for other accounts.

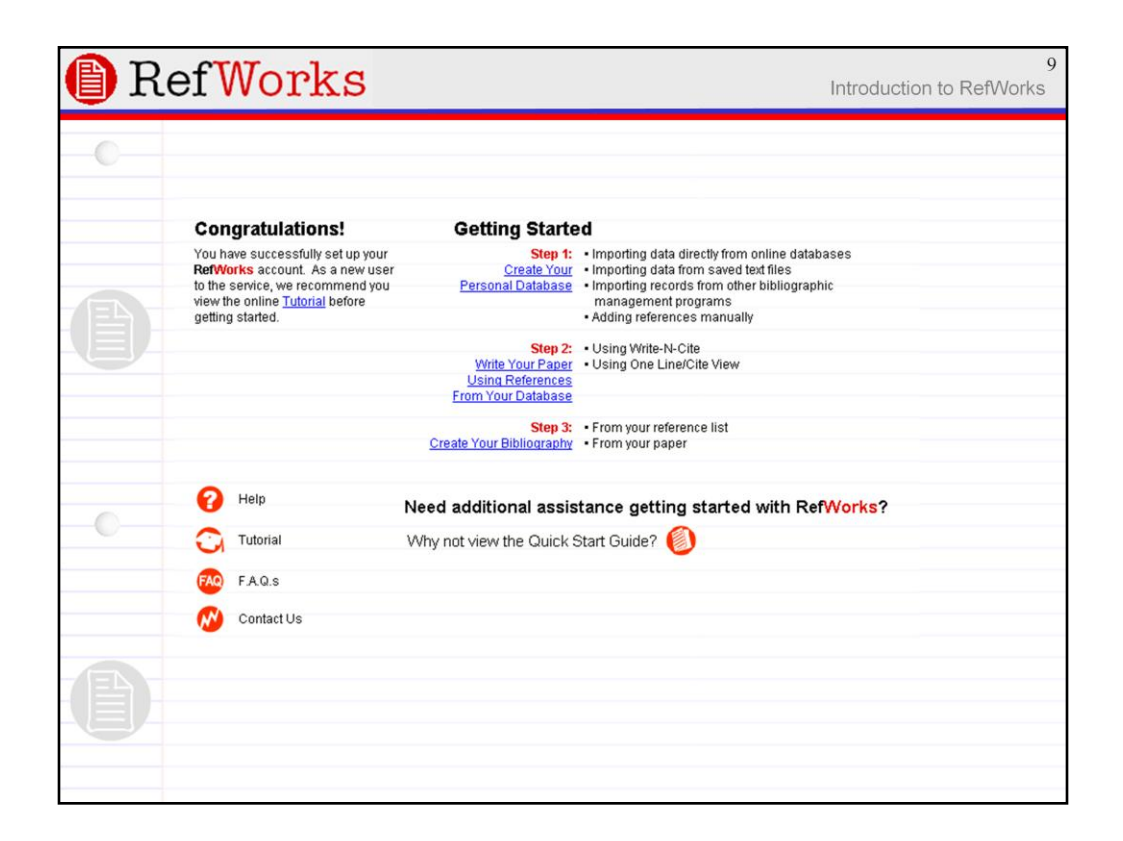

Next, if you are a using a newly created account (or at least one that has no citations stored in it), you will see a "Getting Started" welcome screen.

| 🐌 Re                                            | fWorks                                                                                                    | Syracuse Univer                                                           | sity Libra      |
|-------------------------------------------------|----------------------------------------------------------------------------------------------------|---------------------------------------------------------------------------|-----------------|
| 🚱 References                                    | ▼ Search ▼ View ▼ Folders ▼ Bibliography Tools ▼ Help ▼                                                                                                    | Search RefWorks                                                           | Go              |
| Last Imp                                        | orted Folder Switch to: Standard View                                                                                                    | ×                                                                         |                 |
| References to L<br>Add to My Lis<br>Global Edit | Ise: OSelected OPage OAll in List<br>Put in Folder Remove from Fo<br>Delete Print                                                                                                    | der Authors, Prim                                                         | Sort b<br>ary 🗸 |
| Ref ID: 1051<br>Title:<br>Authors:              | Journal Article Reference 1 of 3<br>Successive entry, latest entry, or none of the above? How the MARC21 format, FRBF<br>serials management<br><u>Adams,Katherine; Santamauro,Britta; Blythe,Kurt</u> | <b>□</b> Last Imported <u>View</u> Ec<br>λ and the concept of a work coul | d revitalize    |
| Source:                                         | The Serials Librarian Serials Librarian, 2008, 54, 3-4, 193-197, Haworth Press, Unite                                                                                                    | d States                                                                  |                 |
| L Ref ID: 1050<br>Title:<br>Authors:            | FRBRization of a library catalog: better collocation of records, leading to enhanced sea<br><u>Dickey, Timothy J.</u>                                                                                 | rch, retrieval, and display                                               | SOUNS           |
| Ref ID: 1052                                    | Journal Article Reference 3 of 3                                                                                                    | Last Imported View Ec                                                     | lit SULINKS     |
| Title:                                          | Relevance of a classified catalog in the FRBR perspective and a proposed model with as key attribute                                                                                                  | ISBD Description and faceted cla                                          | ass numbe       |
| Authors:                                        | Varghese,M.                                                                                                    |                                                                           |                 |
| Source:                                         | Cataloging & Classification Quarterly, 2008, 46, 3, 281-304, Haworth Press, Bingham                                                                                                    | nton NY, United States                                                    |                 |

Alternatively, if you have used RefWorks before and have saved some citations, you will probably see a screen more like this one.

Let's get started exploring how to use RefWorks.

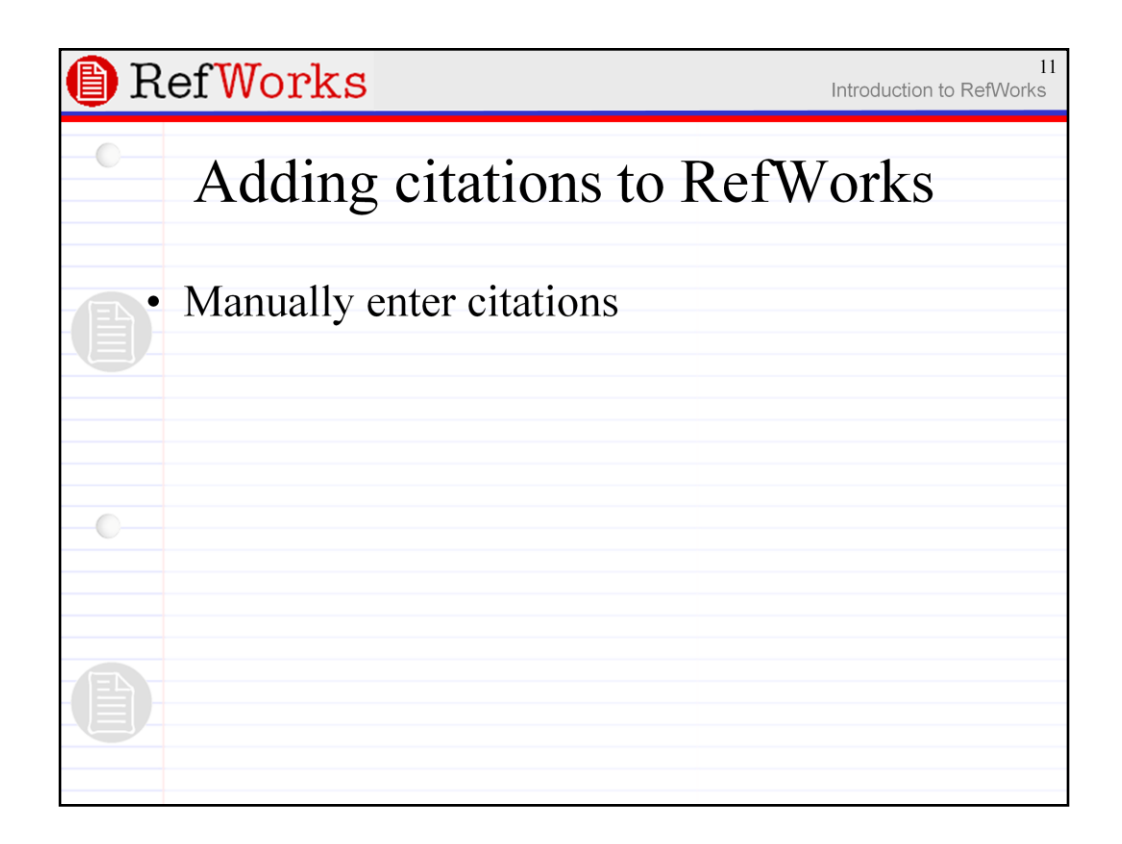

The first method we'll look at is typing in citations by hand.

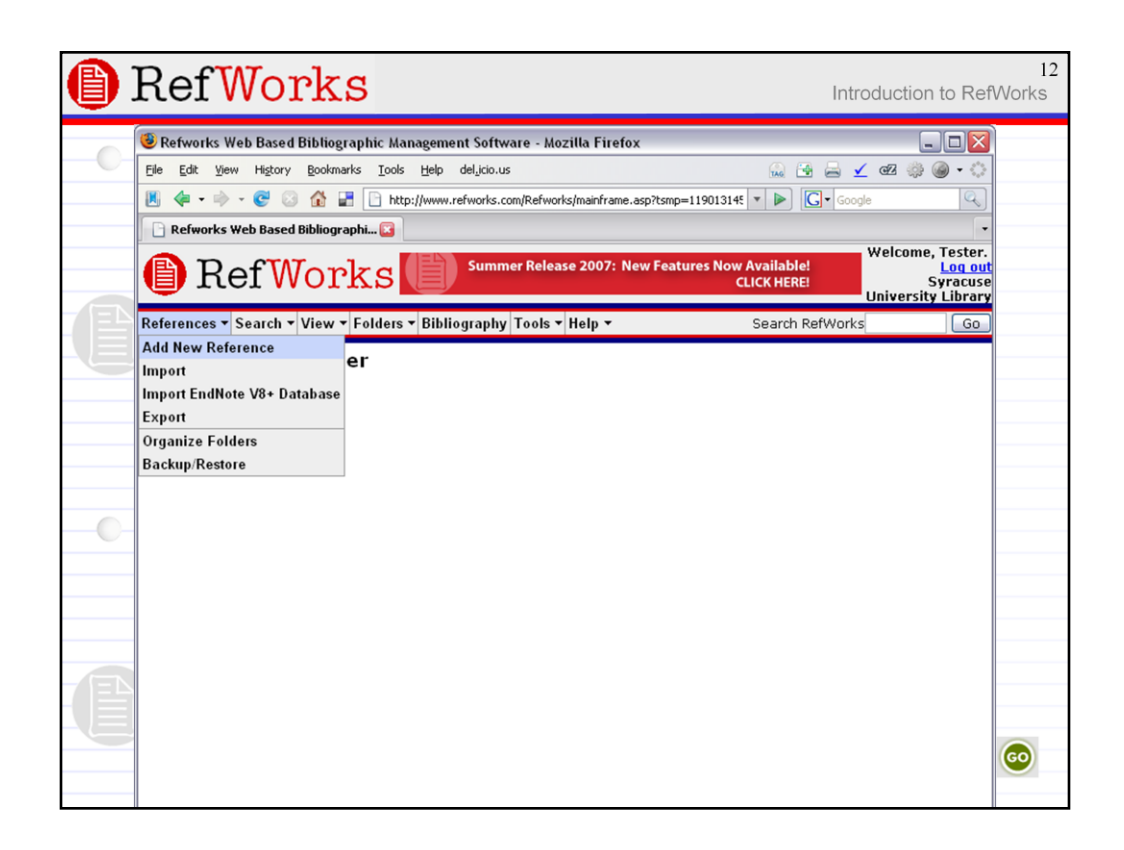

RefWorks has a ubiquitous menu bar at the top of each work area on the page that gives you access to all its features pretty much from every screen you view.

The first menu item is headed up as "References" and when you click it, it displays a dropdown menu of further options.

The first entry in this menu is "Add New Reference".

[Note: the instructor has the opportunity while we're exploring the "References" menu to also mention the "Import EndNote V8+ Database" option.

|   | Ref <mark>Works</mark>                                                              | 13<br>Introduction to RefWorks                                              |
|---|-------------------------------------------------------------------------------------|-----------------------------------------------------------------------------|
|   | 🧶 Refworks Web Based Bibliographic Management Software - Mozilla Firefox            |                                                                             |
|   | Eile Edit View Higtory Bookmarks Tools Help del,icio.us                             | 4 🚔 🖌 ez 🔅 🎯 • 🔅                                                            |
|   | 📕 👍 🔹 🐡 😴 📀 🏠 🚼 🗋 http://www.refworks.com/Refworks/mainframe.asp?tsmp=119013145 💌 🕨 | G v Google                                                                  |
|   | 🕒 Refworks Web Based Bibliographi 😰                                                 | •                                                                           |
|   | RefWorks                                                                            | Welcome, ▲<br>Tester. <u>Log out</u><br>Syracuse<br>University<br>Library ■ |
|   | References • Search • View • Folders • Bibliography Tools • Help • Search Ref       | Works Go                                                                    |
| U | New Reference ✓indicates fields used by your selected output style.                 |                                                                             |
|   | View fields used by: APA - American Psychological Assi Save Reference Save & Add    | Back to Reference List<br>New                                               |
|   | In Folder(s) Specify Folders (if any)                                               |                                                                             |
|   | Ref Type Journal                                                                    |                                                                             |
|   | Source Type Print                                                                   |                                                                             |
|   | Attachments Add attachment                                                          |                                                                             |
|   | Authors 🗸                                                                           | Separate each author                                                        |
|   |                                                                                     | - with ";", <u>see detail</u>                                               |
|   | <b>B</b> 1 <u>U</u> x <sup>2</sup> <sup>k</sup> 2                                   | -                                                                           |
|   |                                                                                     |                                                                             |
|   |                                                                                     |                                                                             |
|   |                                                                                     |                                                                             |
|   |                                                                                     |                                                                             |
|   | Start Dane V                                                                        |                                                                             |
|   | Other Pages ✓                                                                       |                                                                             |

When you click the "Add New Reference" item, an entry form is displayed. It is very web 1.0 -- no Ajax features that you probably now expect from using sites like Google Docs, Flickr, etc.

In RefWorks, click the "Save Reference" button frequently as you edit to ensure that nothing gets lost. Saving does not take you away from this input screen. You generally have to click a link to view your citation or to return to a list of citations. This will make more sense after we explore the "View" and "Folder" menus in more detail.

If you select a style option from the "View fields used by" (for example, APA), then the fields required or recommended by that style will be check-marked in the display form. No field is required by RefWorks, but if you leave fields blank, it may introduce errors and typographic artifacts in your citations at the point you begin using them in your papers. Enter as much information as you have and be prepared to backfill if you later find that you are missing elements required by a given style.

Note also that if you change your "Ref Type" -- say from Journal to Conference Paper -- that you might lose information you have entered if you haven't saved your work first.

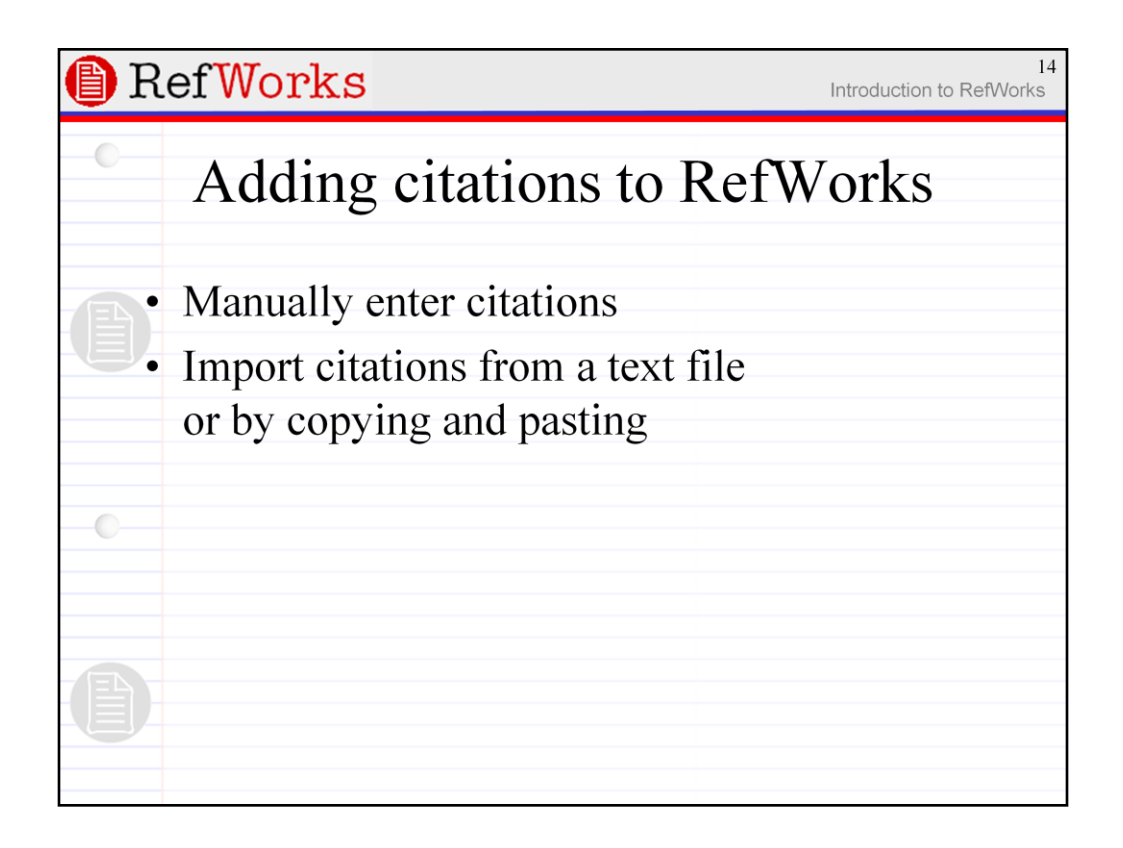

[See note in slide 12 to mention the "Import EndNote V8+ Database" option in the "References" menu. The instructor may want to mention this before presenting the material on this slide.]

While we're still looking at the "References" menu, we'll next examine how to import references from a text file.

Note that most of the options in the "References" menu area pertain to bringing in references into RefWorks that you have generally already identified and captured.

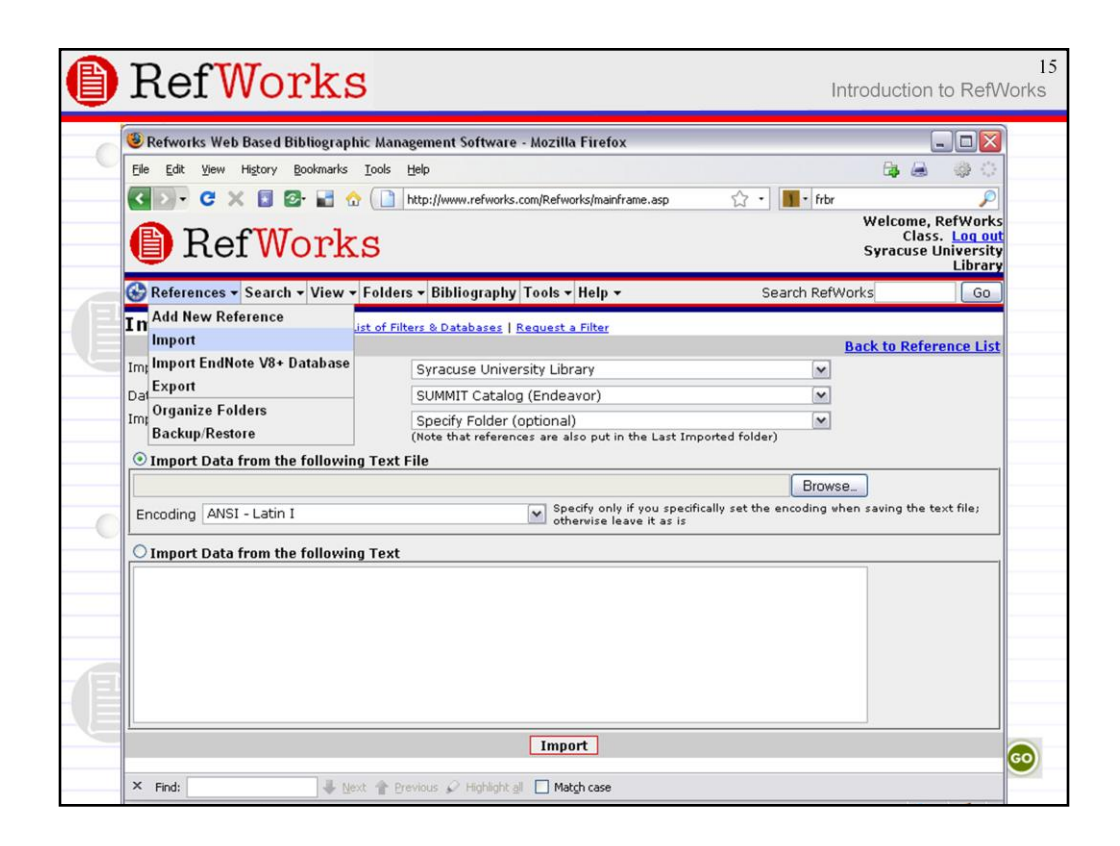

Select "Import" from the "References" menu.

In our example, we will be using the library catalog, SUMMIT <summit.syr.edu> as our bibliographic database source. In the case of importing citations from a text file, it is important to choose settings that match the database you using. Chose"Syracuse University Library" as the Import filter option and "SUMMIT Catalog (Endeavor)" as the database.

| <b>B</b> R | lef                                                           | Wo                  | rks                          | Ir                                                                                                    | ntroduc            | tion to RefWorks |
|------------|---------------------------------------------------------------|---------------------|------------------------------|----------------------------------------------------------------------------------------------------|--------------------|------------------|
| 0          |                                                               | ≣) sy<br>SUMI<br>Se | RACUSE<br>MIT<br>arch   Prev | UNIVERSITY LIBRARY<br>ABOUT US SERVICES   HELP   RESEA                                                      | RCH TO<br>brary Lo | ASKUS<br>NOLS    |
|            | #                                                             | Book<br>Cover       | Relevanc                     | e Full Title                                                                                                | Date               | Library          |
|            |                                                               |                     |                              | Understanding FRBR : what it is and how it will affect our<br>retrieval tools / edited by Arlene G. Taylor. | <u>c2007.</u>      | su               |
|            |                                                               |                     |                              | Bird-5th Floor Call Number: Z666.6 .U53 2007 Statu                                                          | us: Rene           | wed              |
|            |                                                               |                     |                              | FRBR: a guide for the perplexed / Robert L. Maxwell.                                                        | 2008.              | SU               |
|            | ₩ 2                                                           |                     |                              | Bird-5th Floor Call Number: Z666.6 .M39 2008 Status:                                                        | Checke             | d Out            |
| 0          |                                                               |                     |                              | Understanding FRBR : what it is and how it will affect our<br>retrieval tools / edited by Arlene G. Taylor. | <u>2007.</u>       | LAW              |
|            |                                                               |                     |                              | Law Library - Ask at Circulation Desk - Call Number: Z666.6<br>Restricted Access .U53 2007                  | Statu:<br>Availa   | s:<br>able       |
|            | [                                                             |                     |                              | Print, Save, Email Options                                                                                  |                    |                  |
|            | Records                                                       |                     |                              | Select Download Format: Full Record M Format for Print/Save                                                 |                    |                  |
|            | <ul> <li>○ All on Page</li> <li>③ Selected on Page</li> </ul> |                     | Page En                      | iter your email address: Email                                                                              |                    |                  |
|            | O Se<br>Page                                                  | lected on a         | All Sa                       | eve results for later: Save To Bookbag                                                                      |                    |                  |

Now open SUMMIT in a new window or tab and do a search. [In the example, I've done a keyword search on "frbr".]

Select two of the title options by check-marking the boxes in the left column of the results.

Then, scrolling to the bottom of the page, make sure that the "Selected on Page" radio button is selected and that the "Download Format" is set as "Full Record".

Click the "Format for Print/Save" button.

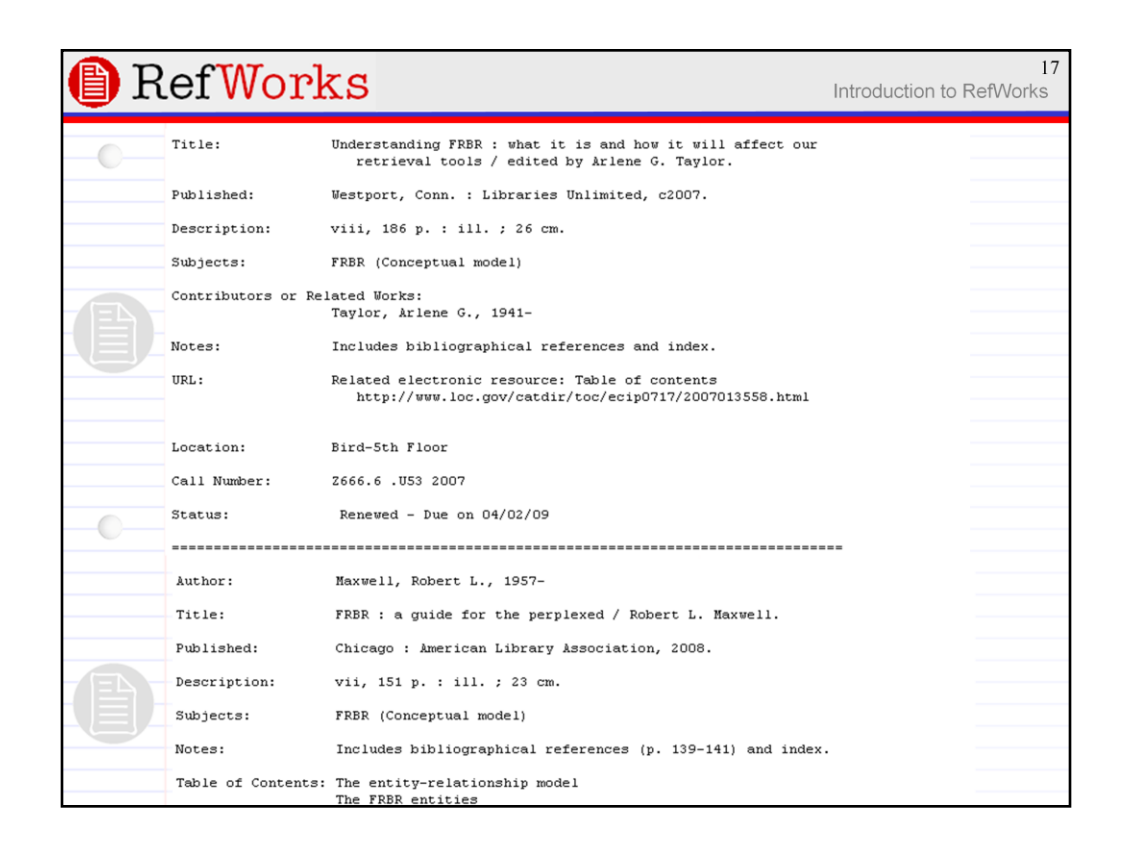

Clicking the "Format for Print/Save" button brings up the formatted text version of the SUMMIT records for the citations that you check-marked on the results screen.

Note that each field has a clearly delineated field label -- e.g., "Title:", "Author:", "Published:", "Subjects", etc. -- and that each field is separated by an empty line. In this way RefWorks, by using the corresponding filter for this data format, can parse each record and import them cleanly as bibliographic entries.

To deliver these citations to RefWorks, you need to either save the page as a text file or simply highlight and copy the text for pasting into RefWorks.

Because RefWorks requires meticulously formatted export formats and a corresponding filter to decode them, it cannot therefore parse citations stored in a given style as, say, a bibliography stored in a Word document. Some third-party tools are on the horizon that may address this problem but, for now, you may have to enter them into RefWorks manually.

| 🕒 RefWork                                        | S                                                                                                    | Welco<br>RefWorks Cla<br>Syraa<br>Univer<br>Lib                       |
|--------------------------------------------------|----------------------------------------------------------------------------------------------------|-----------------------------------------------------------------------|
| 🊱 References 🕶 Search 🕶 View 🕶                   | Folders • Bibliography Tools • Help •                                                                                             | Search RefWorks                                                       |
| Import Import Instructions   L                   | ist of Filters & Databases   Request a Filter                                                                                     |                                                                       |
| Import Filter/Data Source                        | Syracuse University Library                                                                                                    | Back to Reference                                                     |
| Database<br>Import References into Folder        | SUMMIT Catalog (Endeavor)<br>Specify Folder (optional)<br>(Note that references are also put in the Last I                        | mported folder)                                                       |
| O Import Data from the followin                  | g Text File                                                                                                    |                                                                       |
| Encoding ANSI - Latin I                          | Specify only if you sp<br>file; otherwise leave                                                                                   | Browse<br>becifically set the encoding when saving the te<br>it as is |
| Import Data from the following                   | g Text                                                                                                    |                                                                       |
| Title: Underst<br>retr<br>Published: Westpor     | anding <u>FRBR</u> : what it is and how it wi<br>ieval tools / edited by Arlene G. Tayl<br>t, Conn. : Libraries Unlimited, c2007. | 11 affect our A                                                       |
| Description: viii, 1<br>Subjects: <u>FRBR</u> (C | 86 p. : ill. ; 26 cm.<br>onceptual model)                                                                                         | ~                                                                     |
|                                                  | Import                                                                                                    |                                                                       |

I'm assuming that you've copied the formatted text from the SUMMIT page and have pasted it into the "Import Data" text box at the bottom of the "Import" page.

[Alternatively, if you saved it as a text file, browse to the file where you saved it.]

Now, click the "Import" button.

| RefWorks                                                             | Introdu         | 19<br>ction to RefWorks                                                |
|----------------------------------------------------------------------|-----------------|------------------------------------------------------------------------|
| RefWorks                                                             | Ref             | Welcome<br>Works Class.<br>Log ou<br>Syracuse<br>University<br>Library |
| 🚱 References 🛪 Search 🛪 View 🛪 Folders 🛪 Bibliography Tools 🛪 Help 🛪 | Search RefWorks | Go                                                                     |
| Import                                                               |                 |                                                                        |
|                                                                      | Back to R       | eference List                                                          |
| Importing references, please wait                                    |                 |                                                                        |
|                                                                      |                 |                                                                        |
| Import completed - 2 references imported                             |                 |                                                                        |
| View Last Imported Folder View Log                                   |                 |                                                                        |
|                                                                      |                 |                                                                        |
|                                                                      |                 |                                                                        |
|                                                                      |                 |                                                                        |
| -0-                                                                  |                 |                                                                        |
|                                                                      |                 |                                                                        |
|                                                                      |                 |                                                                        |
|                                                                      |                 |                                                                        |
|                                                                      |                 |                                                                        |
|                                                                      |                 |                                                                        |
|                                                                      |                 |                                                                        |
|                                                                      |                 |                                                                        |
|                                                                      |                 |                                                                        |
|                                                                      |                 |                                                                        |

As citations are imported into RefWorks, a progress message is displayed followed by a line of asterisks -- one for each citation you are importing -- and when the job is complete, a "View Last Imported Folder" button will display.

Click the "View Last Imported Folder" button.

|      | Ref                                    | Works                                                                                                    | Introdu             | 20<br>uction to RefWorks                                                  |
|------|----------------------------------------|----------------------------------------------------------------------------------------------------|---------------------|---------------------------------------------------------------------------|
| 0    | 🕒 R                                    | efWorks                                                                                                    | Re                  | Welcome,<br>Hworks Class.<br>Log out<br>Syracuse<br>University<br>Library |
|      | 🚱 Referenc                             | es • Search • View • Folders • Bibliography Tools • Help •                                                    | Search RefWorks     | Go                                                                        |
|      | Last Im                                | ported Folder Switch to: Standard View                                                                        | ×                   |                                                                           |
|      | References t<br>Add to My<br>Remove fr | or Use: Oslected Opage OAll in List<br>List Put in Folder V<br>om Folder Global Edit Delete Print             | Authors, P          | Sort by<br>Primary                                                        |
|      | Ref ID: 10<br>Book Title:<br>Authors:  | 46 Book, Whole Reference 1 of 2<br>Understanding FRBR : what it is and how it will affect our retrieval tools | CLast Imported View | 2 Edit SULink                                                             |
|      | Source:                                | 2007, 186, Libraries Unlimited, Westport, Conn                                                                |                     |                                                                           |
|      | Ref ID: 10                             | 47 Book, Whole Reference 2 of 2                                                                               | Last Imported View  | e Edit SULINKS                                                            |
|      | Book Title:                            | FRBR : a guide for the perplexed                                                                              |                     |                                                                           |
|      | Authors:                               | Maxwell, Robert L.                                                                                            |                     |                                                                           |
|      | Source:                                | 2008, 151, American Library Association, Chicago                                                              |                     |                                                                           |
|      |                                        |                                                                                                    |                     |                                                                           |
|      |                                        |                                                                                                    |                     |                                                                           |
|      |                                        |                                                                                                    |                     |                                                                           |
|      |                                        |                                                                                                    |                     |                                                                           |
| - EN |                                        |                                                                                                    |                     |                                                                           |
|      |                                        |                                                                                                    |                     |                                                                           |
|      |                                        |                                                                                                    |                     |                                                                           |
|      |                                        |                                                                                                    |                     |                                                                           |
|      |                                        |                                                                                                    |                     |                                                                           |

Now we're in the "Last Imported" folder.

We'll explore folders a bit later, including how to create new folders of your own, but for now, just keep in mind that the "Last Imported" folder is one of the system structures that RefWorks itself provides. Specifically, this folder is a staging area that almost every citation, except those entered manually, passes through. As new citations enter the "Last Imported" folder, previous citations are bumped out.

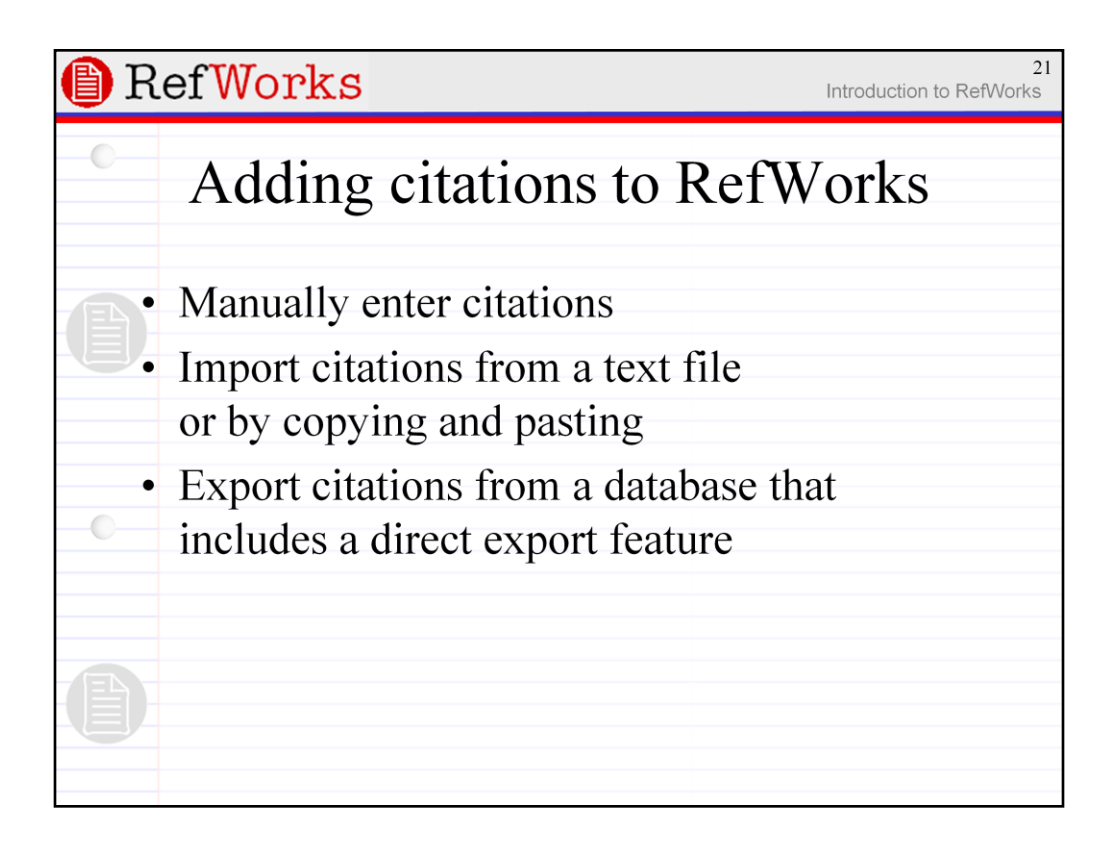

Exporting citations via direct export from a research database Is the most common ways that you get references into RefWorks.

Note that we'll need to leave the "References" menu of RefWorks to do this. In fact, we'll leave RefWorks entirely and initiate the export process from outside -- e.g., a research database such as "LISA".

| Ē | R                        | efWorks                                                                                                    |                                                                                                    | Introduction to                                                                                                    | RefWo                          | 22<br>rks |
|---|--------------------------|----------------------------------------------------------------------------------------------------|----------------------------------------------------------------------------------------------------|----------------------------------------------------------------------------------------------------|--------------------------------|-----------|
|   | CS/<br>3 Marke<br>Mark 0 | Solar power: Exotic sideshow or bright new future?      Quick Search Advanced Search Search Tools Browse     d Records Return to     clear all on page   Update Marked List   Save, Print, Email   Ref     Clear all on page   Update Marked List   Save, Print, Email   Ref     Clear all on page   Update Marked List   Save, Print, Print, Print, Print, Print, Print, | Provided by Syracuse Ur Pla Results torks ext  Cading to Catabase: LISA: Library a Abstracts Descriptors: Conline cataleau archical archical archical archical archical archical archical archical                                                                                                    | niversity Library<br>ease log in to My Research<br>3 Marked Records   Sean<br>Help &<br>Record #<br>nd Information Science<br>use   Searching   Bibliographi | 2 XML<br>ch History<br>Support |           |
|   | ₹<br>2.                  | Them better than most extant bibliographic systems. Certain library in<br>(sepecially<br>Yiew Record   DFull-Text   Standy<br>Successive entry, latest entry, or none of the above? How the I<br>format, FRBR and the concept of a work could revitalize serials<br>management<br>Adams*, Katherine; Santamauro, Britta; Blythe, Kutt<br>The Serials Librarian Serials Librarian, vol. 54, no. 34, pp. 193<br>acknowledge that RDA (Resource Description and Access), FRBR<br>Requirements for Bibliographic Records) and the CONSER (Cooperal<br>Serials) standard record will improve libraries' ability to respond to the<br>increase<br>Yiew Record   Standy<br>Relevance of a classified catalog in the FRBR perspective and<br>model with ISBD Description and faceted class number as key.<br>Varphese. M<br>Cataloging & Classification Quarterly, vol. 46, no. 3, pp. 281-394<br>explore end pet mede in doubled in the fRBR perspective a con-                                                                                                    | IARC21 Database:<br>LISA: Library a<br>Abstracts<br>Descriptors:<br>Catabasei<br>(Functional<br>we Online<br>exponential<br>Database:<br>LISA: Library a<br>LISA: Library a<br>Database:<br>LISA: Library a<br>Database:<br>LISA: Library a<br>Database:<br>LISA: Library a<br>Database:<br>Satisfication a<br>Database:<br>LISA: Library a<br>Satisfication a<br>Database:<br>LISA: Library a<br>Database:<br>LISA: Library a<br>Satisfication a<br>Database:<br>LISA: Library a<br>Database:<br>LISA: Library a<br>Satisfication a<br>Satisfication a<br>Satisfication a | nd Information Science<br>erials   MARC<br>ind Information Science<br>ung   ISBD   Faceted<br>chemes   Fanctional                                            |                                |           |

From the library's database main menu, find and launch "LISA : Library and Information Science Abstracts" and do a search.

Examine the results of your search and check-mark at least three of the records. Any will do for this exercise.

[For this example, I've searched on "frbr" and narrowed the results set to "Peer-reviewed journals".]

Now (optionally) click the "Marked Records" link at the upper left of the page to view all your marked records on one screen.

To initiate the export, click the "RefWorks" icon/button.

[Not all CSA databases have this "RefWorks" icon; just those provided by SU rather than SUNY/ESF. If it is lacking, instead click the "Save, Print, Email" link and then look for the "RefWorks" icon at the bottom of that page of options. Other database vendors have similarly worded export options, with the more obvious choices involving some variation of "Cite" or "Export".]

| 🕒 RefWorks               |                                                                                                    | 23<br>Introduction to RefWorks                                            |
|--------------------------|----------------------------------------------------------------------------------------------------|---------------------------------------------------------------------------|
| • Turn off               | pop-up t                                                                                                    | olockers                                                                  |
| Internet Explore         | er<br>1 - Microsoft Interne                                                                                                    | et Explorer                                                               |
| File Edit View Favorites | Tools     Help       Mail and News     Image Add-ons       Pop-up Blocker     Image Add-ons       Synchronize     Image Add-ons       Windows Messenger     Image Add-ons       Sun Java Console     Image Add-ons       Internet Options     Image Add-ons | Turn Off Pop-up Blocker<br>Pop-up Blocker Settings<br>Home Contact Search |

Caveat: Exporting won't work if your browser is set to block pop-up windows. Since the export windows generally are opened using javascript, your browser will interpret these as pop-ups, even if you initiated them by clicking.

In IE, just "Turn Off Pop-up Blocker" from the "Pop-up Block" option of the "Tools" menu.

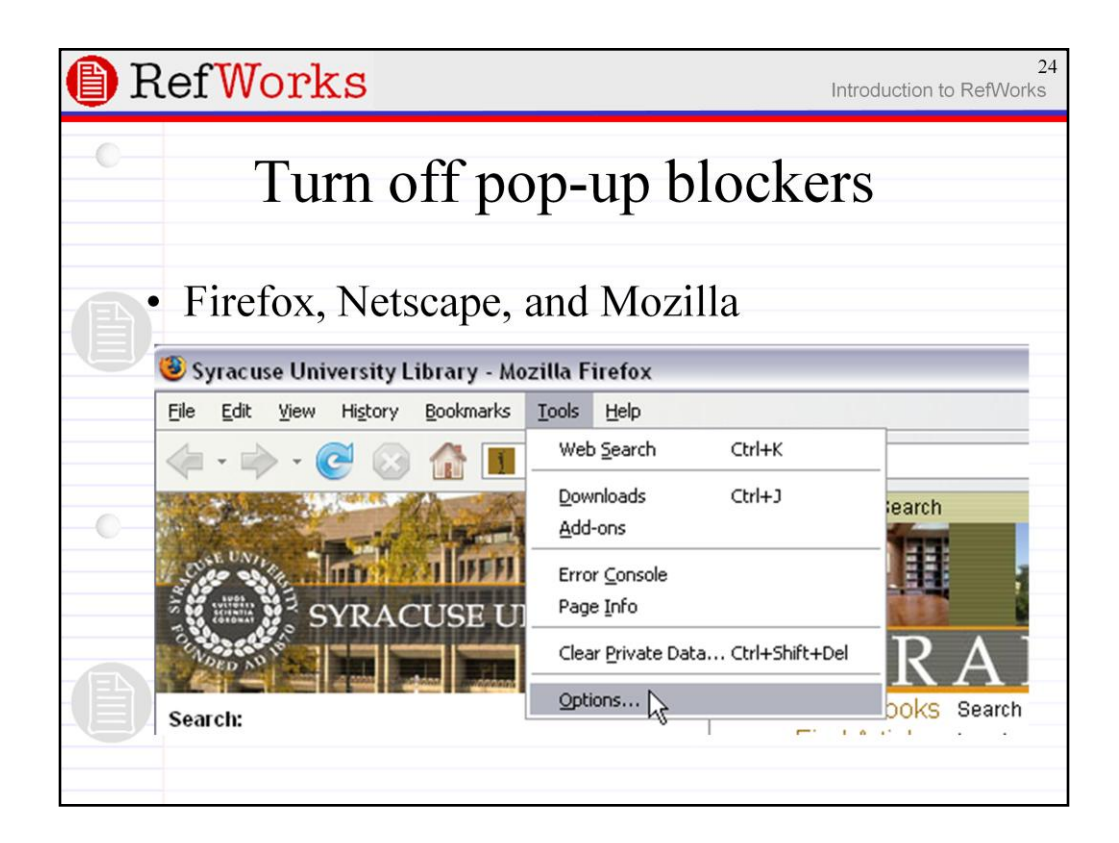

In Firefox and other Mozilla browsers, the process is a little more complicated.

Select "Options..." from the "Tools" menu.

| E                          | RefWorks 25 Introduction to RefWorks |                                                                          |                                                       |                                 |       |          |          |                                      |    |
|----------------------------|--------------------------------------|--------------------------------------------------------------------------|-------------------------------------------------------|---------------------------------|-------|----------|----------|--------------------------------------|----|
| • Turn off pop-up blockers |                                      |                                                                          |                                                       |                                 |       |          |          |                                      |    |
|                            | • Firefox, Netscape, and Mozilla     |                                                                          |                                                       |                                 |       |          |          |                                      |    |
| 4                          | 0                                    | otions                                                                   |                                                       |                                 |       |          |          |                                      | ×  |
|                            |                                      | 4                                                                        |                                                       |                                 | 2     | <u>e</u> |          | Ś                                    |    |
|                            |                                      | Main                                                                     | Tabs                                                  | Content                         | Feeds | Privacy  | Security | Advanced                             |    |
|                            |                                      | <ul> <li>■ Block</li> <li>✓ Loa</li> <li>✓ Ena</li> <li>✓ Ena</li> </ul> | ck pop-up v<br>d images a<br>able JavaSc<br>able Java | vindows<br>utomatically<br>ript |       |          |          | Exceptions<br>Exceptions<br>Advanced | ch |
|                            |                                      |                                                                          |                                                       |                                 |       | ОК       | Can      | ncel Help                            |    |

This will open an "Options" window.

Select the "Content" tab and uncheck the box next to "Block pop-up windows" and click "OK".

| Re         | efWc                                                        | orks                                            |                                                                                         |                                                                                        |                                                                                              | Introduct                                            | on to RefV | 26<br>Vorks |
|------------|-------------------------------------------------------------|-------------------------------------------------|-----------------------------------------------------------------------------------------|----------------------------------------------------------------------------------------|----------------------------------------------------------------------------------------------|------------------------------------------------------|------------|-------------|
| CSA        | ILLU                                                        | MINA                                            | hright new future?                                                                      |                                                                                        | Provided by Syracuse                                                                         | University Library                                   | /          |             |
| Logout     | Quick Search                                                | Advanced Sear                                   | ch Search Tools                                                                         | Browse                                                                                 |                                                                                              | <u>Please log in to My</u><br><u>3 Marked Record</u> | Research 🛛 |             |
| © 2009 Pro | Use 3 M     Use 3 M     Use 76 I     From rei     Export to | tarked Records<br>records from the ci<br>cord 1 | urrent results list of P<br>to 76 of 76<br>(Only records<br><u>v Policy   Terms and</u> | Return to Re<br>leer-Reviewed Ju<br>Published Wor<br>of Published V<br>Conditions of U | esults<br>ks (maximum 500 at a time)<br>Norks will be processed.)<br>Ise   <u>Contact Us</u> | Interface En                                         | glish 💌 G  | •••         |
| D          |                                                             |                                                 |                                                                                         |                                                                                        |                                                                                              |                                                      |            |             |
|            |                                                             |                                                 |                                                                                         |                                                                                        |                                                                                              |                                                      |            |             |

Now that pop-up blocking is disabled, continue on...

When the click the "RefWorks" icon, you are taken to a page that confirms you intention.

Click the "Export to RefWorks" button at the bottom of the page.

| RefWorks                                                             | 27<br>Introduction to RefWorks                                    |
|----------------------------------------------------------------------|-------------------------------------------------------------------|
| RefWorks                                                             | Welcome, RefWorks Class. Los<br>Ou<br>Syracuse University Library |
| 🚱 References 🕶 Search 🕶 View 👻 Folders 🕶 Bibliography Tools 👻 Help 👻 | Search RefWorks Go                                                |
| Import from CSA                                                      | Back to Reference List                                            |
| Importing references, please wait                                    |                                                                   |
| Import completed - 3 references imported                             |                                                                   |
| View Last Imported Folder View Log                                   |                                                                   |
|                                                                      |                                                                   |
|                                                                      |                                                                   |
|                                                                      |                                                                   |
|                                                                      |                                                                   |
|                                                                      |                                                                   |
|                                                                      |                                                                   |
|                                                                      |                                                                   |
|                                                                      |                                                                   |
|                                                                      |                                                                   |
|                                                                      |                                                                   |

When you click the "Export to RefWorks" button, a new RefWorks window or tab opens in your browser (even if RefWorks is already open in another window or tab). The overuse of multiple windows is one of the annoying and confusing things about RefWorks.

The progress bar will track citations as they are imported into RefWorks. When it is done, a final tally displays.

Click the "View Last Imported Folder" button.

| じ Re                                             | fWorks                                                                                                    | Syracuse University Libr.                                                      |  |
|--------------------------------------------------|----------------------------------------------------------------------------------------------------|--------------------------------------------------------------------------------|--|
| References                                       | ▼ Search ▼ View ▼ Folders ▼ Bibliography Tools ▼ Help ▼                                                                                         | Search RefWorks G                                                              |  |
| Last Imp                                         | Drted Folder Switch to: Standard View                                                                                                    |                                                                                |  |
| References to L<br>Add to My List<br>Global Edit | se: OSelected OPage OAll in List<br>Put in Folder Remove from Folder<br>Delete Print                                                            | Sort I<br>Authors, Primary                                                     |  |
| Ref ID: 1051<br>Title:                           | Journal Article Reference 1 of 3<br>Successive entry, latest entry, or none of the above? How the MARC21 format, FRBR and<br>serials management | Last Imported <u>View</u> Edit SULris<br>the concept of a work could revitaliz |  |
| Authors:                                         | Adams, Katherine; Santamauro, Britta; Blythe, Kurt                                                                                              |                                                                                |  |
| Source:                                          | The Serials Librarian Serials Librarian, 2008, 54, 3-4, 193-197, Haworth Press, United Stat                                                     | tes                                                                            |  |
| Ref ID: 1050                                     | Journal Article Reference 2 of 3                                                                                                    | Last Imported View Edit Suurk                                                  |  |
| Title:                                           | FRBRization of a library catalog: better collocation of records, leading to enhanced search, r                                                  | etrieval, and display                                                          |  |
| Authors:                                         | Dickey, Timothy J.                                                                                                    |                                                                                |  |
| Source:                                          | Information Technology and Libraries, 2008, 27, 1, 23-32, American Library Association, C                                                       | Chicago IL, United States                                                      |  |
| Ref ID: 1052                                     | Journal Article Reference 3 of 3                                                                                                    | Last Imported <u>View</u> Edit Suling                                          |  |
| Title:                                           | Relevance of a classified catalog in the FRBR perspective and a proposed model with ISBD as key attribute                                       | Description and faceted class number                                           |  |
| Authors:                                         | Varghese, M.                                                                                                    |                                                                                |  |
| Source:                                          | Cataloging & Classification Quarterly, 2008, 46, 3, 281-304, Haworth Press, Binghamton N                                                        | VY, United States                                                              |  |
|                                                  |                                                                                                    |                                                                                |  |
|                                                  |                                                                                                    |                                                                                |  |

The "Last Imported" folder now shows the references we marked and exported from the "LISA" database.

This is a good time, while your database search results are still available for comparison, to examine your imported results and make sure that RefWorks hasn't messed anything up.

[In this example, the record authored by Adams has the journal name mis-entered. This is actually an error from "LISA", but it still needs to be fixed. Demonstrate using the Edit link to fix the entry.]

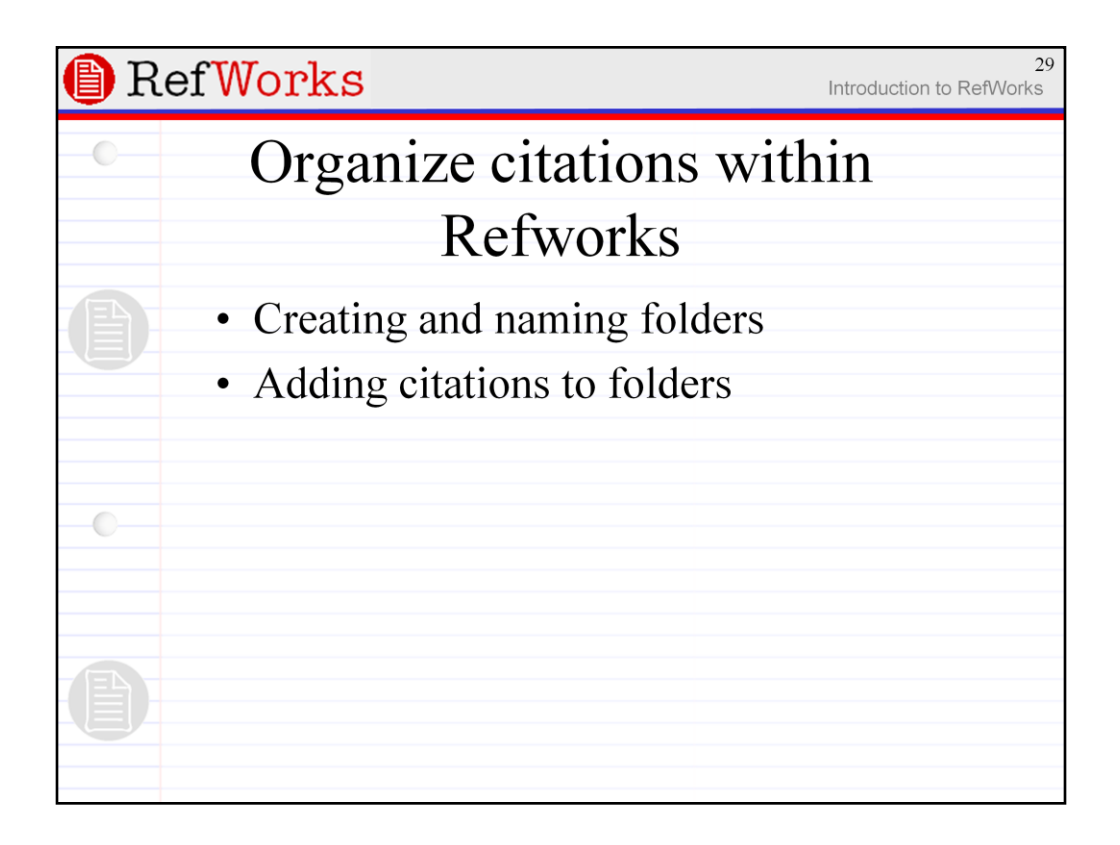

Once you have a set of references in your RefWorks database, you may eventually want to start putting them in folders by topic. This is not necessary, but is an expedient for browsing large databases.

Next we'll see how to create new folders and how to put citations into folders.

| Ref                            | Works                                                                                                    | Introduction to R                                                                          | lefWo                      |
|--------------------------------|----------------------------------------------------------------------------------------------------|--------------------------------------------------------------------------------------------|----------------------------|
| 🖲 Refworks We                  | a Based Bibliographic Management Software - Mozi                                                            | lla Firefox                                                                                |                            |
| Eile Edit View                 | History Bookmarks Tools Help                                                                                | 🔬 📑 🌼 🎯 •                                                                                  | 80                         |
| <b>K</b> 🕼 • 🐟                 | C 3 A F http://www.refworks.com/Refworks/                                                                   | mainframe.asp?ExpressImport=rad160B1. 💌 🕨 🛔 🗸 rnal of Inorganic Bioche                     | mi: Q                      |
| C Save Print F                 | all D Defuorks Web Based Bit                                                                                | vilographi                                                                                 |                            |
| 🕒 Re                           | fWorks                                                                                                    | ary 2008 Release: New Features Now Available<br>CLICK HERE! Syracuse Uni                   | Log ou<br>versit<br>Librar |
| References 🕶 S                 | earch ▼ View ▼ Folders ▼ Bibliography Tools ▼ H                                                             | lelp - Search RefWorks                                                                     | Go                         |
| Last Imp                       | orted Fold                                                                                                  |                                                                                            |                            |
| References to<br>Add to My Lis | se: OSelected Organize Folders Put in Folder. Share Folders Folder Glob                                     | al Edit Delete Print                                                                       | ~                          |
| Ref ID: 498                    | Journal Article Reference 1 of 3                                                                            | CLast Imported View Edit                                                                   | 11-10                      |
| Title:                         | A note on the use of GPS collars to monitor wild ma                                                         | aned wolves Chrysocyon brachyurus (Illiger 1815) (Mammalia, Can                            | idae)                      |
| Authors:                       | Coelho, C.M.; de Melo, L.F.B.; Sabato, M.A.L.; Riz                                                          | el,D.N.; Young,R.J.                                                                        |                            |
| Source:                        | Appl Anim Behav. Sci., 2007, 105, 1-3, 259-264, F<br>[mailto:nlinfo-f@elsevier.nl], [URL:http://www.elsev   | Elsevier Science B.V., P.O. Box 211 Amsterdam 1000 AE Netherla<br>ier.nl/]                 | ands,                      |
| Ref ID: 497                    | Journal Article Reference 2 of 3                                                                            | Cast Imported View Edit                                                                    | Link                       |
| Title:                         | Simulating the impact of socio-economic trends on t<br>Portugal                                             | hreatened Iberian wolf populations Canis lupus signatus in north-eas                       | tern                       |
| Authors:                       | Santos, M.; Vaz, C.; Travassos, P.; Cabral, J.A.                                                            |                                                                                            |                            |
| Source:                        | Ecol Indicators, 2007, 7, 3, 649-664, Elsevier Scier<br>UK, [mailto:nlinfo-f@elsevier.nl], [URL:http://www. | nce Ltd., The Boulevard Langford Lane Kidlington Oxford OX5 10<br>elsevier.nl]             | βB                         |
| Ref ID: 499                    | Journal Article Reference 3 of 3                                                                            | 🗀 Last Imported <u>View</u> Edit                                                           | llink)                     |
| Title:                         | Camera-trap studies of maned wolf density in the Co                                                         | errado and the Pantanal of Brazil                                                          |                            |
| Authors:                       | Trolle, Mogens; Noss, Andrew J.; Lima, Edson De S.                                                          | ; Dalponte, Julio C.                                                                       |                            |
| Source:                        | Biodivers. Conserv., 2007, 16, 4, 1197-1204, Sprin<br>Germany, [mailto:subscriptions@springer.de], [URL     | ger-Verlag (Heidelberg), Tiergartenstrasse 17 Heidelberg 69121<br>http://www.springer.de/] | (                          |

[Explore the "View" and "Folders" menus. Show the options that are shared by both (redundant) and those that are unique.]

Choose "Create New Folder" from the "Folders" menu.

|   | RefWorks                                                                                                    | Introduction                   | 31<br>to RefWorks                              |
|---|----------------------------------------------------------------------------------------------------|--------------------------------|------------------------------------------------|
|   | Image: Second State State | 🔬 强 🎲 (<br>🖌 rnal of Inorganic | Biochemic C                                    |
|   | Save, Print, Emal RefWorks Web Based Bibliographi                                                                                                    | Welcome, Test<br>Syracuse      | ter. <u>Log out</u><br>e University<br>Library |
| E | References • Search • View • Folders • Bibliography Tools • Help •                                                                                                    | Search RefWorks                | Go                                             |
|   | New Folder Name: wolves                                                                                                    | <u>Back to Ref</u>             | Prence List                                    |

In the "Create New Folder" window, assign a name and click "OK".

| Ref                                                           | Works                                                                                                    | Introduction to RefWo                                                                              |
|---------------------------------------------------------------|----------------------------------------------------------------------------------------------------|----------------------------------------------------------------------------------------------------|
| Refworks We                                                   | eb Based Bibliographic Management Software - Mozilla Firefox                                                                                                    |                                                                                                    |
| File Edit View                                                | History Bookmarks Tools Help                                                                                                    |                                                                                                    |
| 10 da                                                         | 🖉 🔯 🔥 🗷 🕞 http://www.rafuorly.com/0afuorly/mainframe.acn/Evorace/Importune                                                                                                    |                                                                                                    |
|                                                               |                                                                                                    |                                                                                                    |
| Save, Print, E                                                | mail 🔄 🔄 Retworks Web Based Bibliographi 🥁                                                                                                    | - Welcome Tector Les et                                                                            |
| 🕒 Re                                                          | FWorks Wew, faster Write-N-Cite III with Vista and Word 2007<br>Click here for more information!                                                                                     | compatibility<br>Menoor                                                                            |
| References - S                                                | earch 🕶 View 👻 Folders 👻 Bibliography Tools 👻 Help 👻                                                                                                    | Search RefWorks Go                                                                                 |
| Add to My Lis<br>Ref ID: 498<br>Title:<br>Authors:<br>Source: | Put in Folder V Remove from Folder Global Edit Delete Print Put in Folder Last Imported PS c Coelho, C.M.; de MeSL F Appl Anim Behav.Sci., 200 [mailto_nimfo-fi@elsevier.nl],     OK | Vary Edit SUL.<br>yurus (Illiger 1815) (Mammalia, Canidae)<br>x 211 Amsterdam 1000 AE Netherlands, |
| Ref ID: 497                                                   | Journal Article Kererence 2 or 3                                                                                                    | Last Imported View Edit SULTS                                                                      |
| Title:                                                        | Simulating the impact of socio-economic trends on threatened Iberian wolf pop<br>Portugal                                                                                            | ulations Canis lupus signatus in north-eastern                                                     |
| Authors:                                                      | Santos, M.; Vaz, C.; Travassos, P.; Cabral, J.A.                                                                                                    |                                                                                                    |
| Source:                                                       | Ecol Indicators, 2007, 7, 3, 649-664, Elsevier Science Ltd., The Boulevard La UK, [mailto:nlinfo-f@elsevier.nl], [URL:http://www.elsevier.nl]                                        | angford Lane Kidlington Oxford OX5 1GB                                                             |
| Ref ID: 499                                                   | Journal Article Reference 3 of 3                                                                                                    | Last Imported View Edit SULTS                                                                      |
| Title:                                                        | Camera-trap studies of maned wolf density in the Cerrado and the Pantanal of                                                                                                    | Brazil                                                                                             |
| Authors:                                                      | Trolle, Mogens; Noss, Andrew J.; Lima, Edson De S.; Dalponte, Julio C.                                                                                                    |                                                                                                    |
| Source:                                                       | Biodivers. Conserv., 2007, 16, 4, 1197-1204, Springer-Verlag (Heidelberg), T<br>Germany, [mailto:subscriptions@springer.de], [URL:http://www.springer.de/]                           | fiergartenstrasse 17 Heidelberg 69121                                                              |

A confirmation dialog box will display.

However, although a new folder has been created, no reference have been added to it.

| e | Ref                                                                                                    | Works                                                                                                    | Introduction to RefWo                                             | 33<br>rks |  |  |
|---|----------------------------------------------------------------------------------------------------|----------------------------------------------------------------------------------------------------|-------------------------------------------------------------------|-----------|--|--|
|   | 😉 Refworks We                                                                                                    | eb Based Bibliographic Management Software - Mozilla Firefox                                                                                                    | X                                                                 | 1         |  |  |
|   | <u>File E</u> dit <u>V</u> iew                                                                                                    | Higtory Bookmarks Iools Help                                                                                                    | 🔬 🖻 🌼 🎯 • 🚍 🔅                                                     |           |  |  |
|   | 📕 🆛 = 🧼                                                                                                    | - 😴 💿 🏠 🛃 📄 http://www.refworks.com/Refworks/mainframe.asp?ExpressImport=r                                                                                                    | rad160B1. 🔻 🕨 👗 🕶 rnal of Inorganic Biochemi: 🔍                   |           |  |  |
|   | 📄 Save, Print, E                                                                                                    | imail 💽 📄 Refworks Web Based Bibliographi 🔀                                                                                                    | -                                                                 |           |  |  |
|   | 🌔 Re                                                                                                    | efWorks                                                                                                    | Welcome, Tester. <u>Log out</u><br>Syracuse University<br>Library |           |  |  |
|   | References 🕶 S                                                                                                    | Search 🔻 View 🔻 Folders 👻 Bibliography Tools 👻 Help 👻                                                                                                    | Search RefWorks Go                                                |           |  |  |
| U | Last Imp                                                                                                    | orted Folder Switch to: Standard View                                                                                                    | V                                                                 |           |  |  |
|   | References to<br>Add to My Lis                                                                                                    | Use: ⊙Selected ○Page ○All in List<br>st. Put in Folder ♥ Remove from Folder Global Edit Delete Print                                                                                                    | Sort by Authors, Primary 💌                                        |           |  |  |
|   | Ref ID: 498                                                                                                    | Journal Article Reference 1 of 3                                                                                                    | Last Imported; volves View Edit Suins                             |           |  |  |
|   | Title:                                                                                                    | A note on the use of GPS collars to monitor wild maned wolves Chrysocyon b                                                                                                    | orachyurus (Illiger 1815) (Mammalia, Canidae)                     |           |  |  |
|   | Authors:<br>Source:                                                                                                    | Coelho, C. M.; de Melo, L. F. B.; Sabato, M. A. L.; Rizel, D. N.; Young, R. J.<br>Appl Anim Behav, Sci., 2007, 105, 1-3, 259-264, Elsevier Science B.V., P.O<br>[mailto-nlinfo-fi@elsevier.nl], [URL:http://www.elsevier.nl/] | 9. Box 211 Amsterdam 1000 AE Netherlands,                         |           |  |  |
|   | Ref ID: 497                                                                                                    | Journal Article Reference 2 of 3                                                                                                    | Last Imported; wolves View Edit SULING                            |           |  |  |
|   | Title: Simulating the impact of socio-economic trends on threatened Iberian wolf populations Canis lupus signatus in north-eas<br>Portugal |                                                                                                    |                                                                   |           |  |  |
|   | Authors:                                                                                                    | Santos, M.; Vaz, C.; Travassos, P.; Cabral, J.A.                                                                                                    |                                                                   |           |  |  |
|   | Source:                                                                                                    | Ecol Indicators, 2007, 7, 3, 649-664, Elsevier Science Ltd., The Boulevard L<br>UK, [mailto:nlinfo-fi@elsevier.nl], [URL:http://www.elsevier.nl]                                                                              | angford Lane Kidlington Oxford OX5 1GB                            |           |  |  |
|   | Ref ID: 499                                                                                                    | Journal Article Reference 3 of 3                                                                                                    | Last Imported; wolves View Edit SULING                            |           |  |  |
|   | Title:                                                                                                    | Camera-trap studies of maned wolf density in the Cerrado and the Pantanal of                                                                                                    | Brazil                                                            |           |  |  |
|   | Authors:                                                                                                    | Trolle, Mogens; Noss, Andrew J.; Lima, Edson De S.; Dalponte, Julio C.                                                                                                    |                                                                   |           |  |  |
|   | Source:                                                                                                    | Biodivers. Conserv., 2007, 16, 4, 1197-1204, Springer-Verlag (Heidelberg), 7<br>Germany, [mailto: <u>subscriptions@springer.de</u> ], [URL: <u>http://www.springer.de/</u> ]                                                  | Tiergartenstrasse 17 Heidelberg 69121                             |           |  |  |

Select a few references or click the "Page" or "All in List" radio buttons.

Choose the appropriate folder from the "Put in Folder..." select menu.

Note that your folders will display in red and system folders display in black.

| Ref                            | Worl                                                                                         | ks                                                                                    |                                                                                          | In                                                 | troduction to F                 | RefWor                         |
|--------------------------------|----------------------------------------------------------------------------------------------|---------------------------------------------------------------------------------------|------------------------------------------------------------------------------------------|----------------------------------------------------|---------------------------------|--------------------------------|
| 🖲 Refworks We                  | eb Based Bibliogr                                                                            | aphic Management S                                                                    | Software - Mozilla Firefox                                                               |                                                    | _                               |                                |
| Eile Edit View                 | History Bookmar                                                                              | rks <u>T</u> ools <u>H</u> elp                                                        |                                                                                          |                                                    | 🔬 强 🌼 🎯 •                       | 80                             |
| 📕 🍓 • 🐟 ·                      | 📕 🤙 🔹 🔶 - 🎯 🕼 🔡 📄 http://www.refworks.com/Refworks/mainframe.asp?ExpressImport=rad16081. 💌 🕨 |                                                                                       |                                                                                          | pressImport=rad160B1. 💌 🕨 👗 🔹                      | rnal of Inorganic Bioch         | emi:                           |
| Save, Print, E                 | mail                                                                                         |                                                                                       | ks Web Based Bibliographi 🖸                                                              |                                                    |                                 | -                              |
| 🕒 Re                           | ef <mark>Wor</mark>                                                                          | ks                                                                                    |                                                                                          | V                                                  | Velcome, Tester.<br>Syracuse Un | Log out<br>iversity<br>Library |
| References - S                 | Search 🔻 View 🕶                                                                              | Folders - Bibliogra                                                                   | aphy Tools - Help -                                                                      | Search Re                                          | fWorks                          | Go                             |
| Last Imp                       | orted Fold                                                                                   | Create New Folder<br>View                                                             | dard View                                                                                |                                                    |                                 |                                |
| References to<br>Add to My Lis | Use: • Selected                                                                              | Organize Folders<br>Share Folders                                                     | Folder Global Edit Dele                                                                  | Sort by                                            | Authors, Primary                | ~                              |
| Ref ID: 498                    |                                                                                              | Journal Article Refer                                                                 | rence 1 of 3                                                                             | CLast Imported;                                    | wolves <u>View</u> Edit         | UL no                          |
| Title:                         | A note on the us                                                                             | se of GPS collars to                                                                  | monitor wild maned wolves C                                                              | hrysocyon brachyurus (Illiger 181                  | 5) (Mammalia, Ca                | nidae)                         |
| Authors:<br>Source:            | <u>Coelho,C.M.;</u> d<br><u>Appl Anim Beha</u><br>[mailto:nlinfo-f@                          | <u>le Melo,L.F.B.; Sabi<br/>av.Sci.,</u> 2007, 105, 1<br><u>Belsevier.nl], [URL:h</u> | ato,M.A.L.; Rizel,D.N.; Your<br>1-3, 259-264, Elsevier Scienc<br>ttp://www.elsevier.nl/] | <u>g,R.J.</u><br>e B.V., P.O. Box 211 Amsterdar    | n 1000 AE Nether                | lands,                         |
| Ref ID: 497                    |                                                                                              | Journal Article Refer                                                                 | rence 2 of 3                                                                             | Last Imported;                                     | wolves <u>View</u> Edit         |                                |
| Title:                         | Simulating the in<br>Portugal                                                                | npact of socio-econo                                                                  | omic trends on threatened Ibe                                                            | ian wolf populations Canis lupus s                 | ignatus in north-ea             | stern                          |
| Authors:                       | Santos, M.; Vaz                                                                              | .C.; Travassos,P.; C                                                                  | abral, J.A.                                                                              |                                                    |                                 |                                |
| Source:                        | Ecol Indicators,<br>UK, [mailto:nlini                                                        | 2007, 7, 3, 649-66<br>fo-f@elsevier.nl], [U                                           | 4, Elsevier Science Ltd., The<br>RL: <u>http://www.elsevier.nl]</u>                      | Boulevard Langford Lane Kidlingt                   | on Oxford OX5 1                 | GB                             |
| Ref ID: 499                    |                                                                                              | Journal Article Refer                                                                 | rence 3 of 3                                                                             | Last Imported;                                     | wolves <u>View</u> Edit         |                                |
| Title:                         | Camera-trap stu                                                                              | udies of maned wolf                                                                   | density in the Cerrado and the                                                           | Pantanal of Brazil                                 |                                 |                                |
| Authors:                       | Trolle, Mogens;                                                                              | Noss, Andrew J.; Lin                                                                  | ma,Edson De S.; Dalponte,Jui                                                             | io C.                                              |                                 |                                |
| Source:                        | Biodivers.Conse<br>Germany, [mailt                                                           | <u>erv.</u> , 2007, 16, 4, 11<br>to: <u>subscriptions@spr</u>                         | 97-1204, Springer-Verlag (E<br>inger.de], [URL: <u>http://www.s</u>                      | eidelberg), Tiergartenstrasse 17 H<br>oringer.de/] | Ieidelberg 69121                |                                |

Choose "Organize Folders" from the "Folders" menu.

| e | RefWorks                                                                                                    | Introducti            | 35<br>on to RefWorks                                 |
|---|----------------------------------------------------------------------------------------------------|-----------------------|------------------------------------------------------|
|   | 🖲 Refworks Web Based Bibliographic Management Software - Mozilla Firefox                                                                           |                       |                                                      |
| - | Elle Edit Yew History Bookmarks Iools Help                                                                                                    | 😡 🖼 (                 | 0 G • 🔒 💿                                            |
| - | 📕 🐗 🔹 🔅 😴 🚳 🛃 📄 http://www.refworks.com/Refworks/mainframe.asp?ExpressImport=rad160B1.                                                             | 🔻 🕨 👗 🕶 rnal of Inorg | ganic Biochemi:                                      |
|   | 📄 Save, Print, Email                                                                                                    |                       | •                                                    |
|   |                                                                                                    | Welcome,<br>Syra      | Tester. <u>Loq out</u><br>cuse University<br>Library |
|   | References • Search • View • Folders • Bibliography Tools • Help •                                                                                 | Search RefWorks       | Go                                                   |
|   | Organize Folders Create New Folder Share Folder Clear Folder Rename Delete wolves 3 references Clear Folder You have 3 references in your database | <u>Back to </u>       | Reference List                                       |
|   |                                                                                                    |                       |                                                      |

The "Organize Folders" window lists all the folders. It is an excellent way to get an overview of the structure of your RefWorks account and the distribution of citations in the various folders.

Your folders are colored red and the "Last Imported" system folder is black. You can rename, empty (clear), and delete your folders. You can empty, but can not otherwise change the "Last Imported" folder.

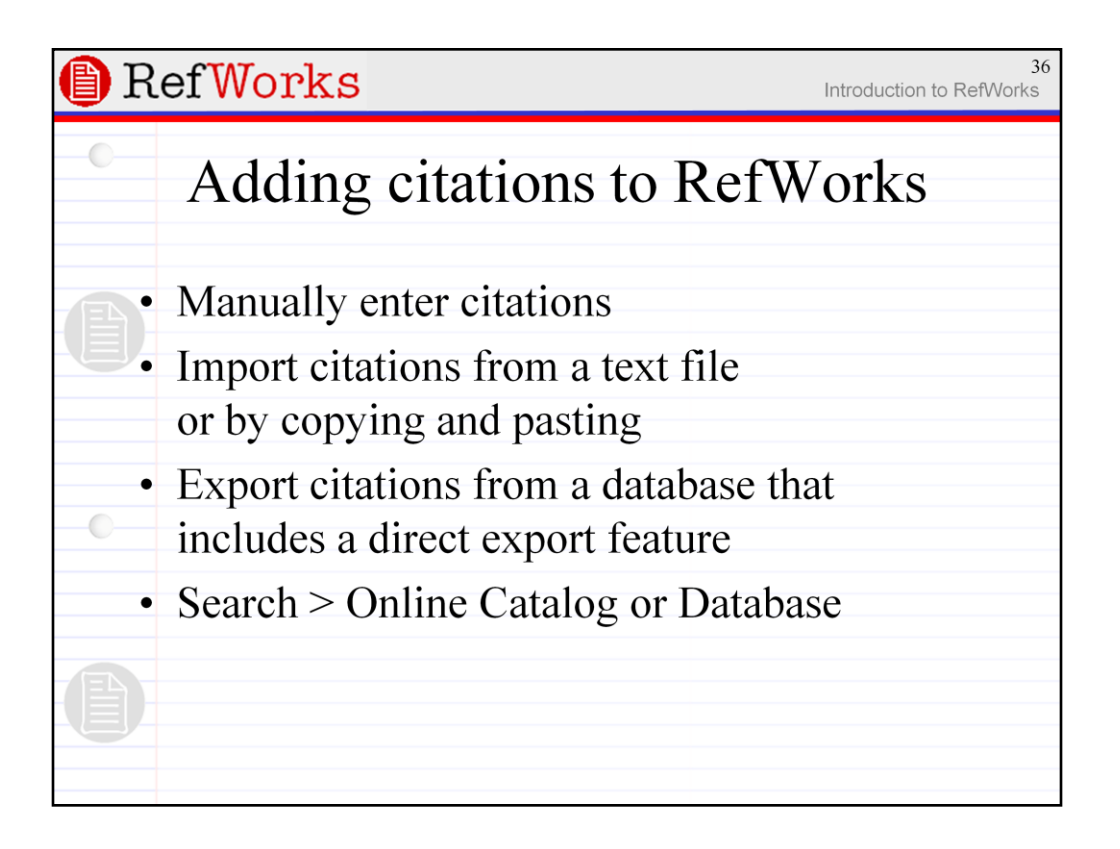

The last method is really only truly useful for researchers who regularly search the PubMed biomedical database. In the case of PubMed, there is no direct export option and the export via text file option is somewhat non-intuitive.
| Ref <mark>Works</mark>                                                                                                    | Introduction to Re                                           | 37<br>fWorks |
|----------------------------------------------------------------------------------------------------|--------------------------------------------------------------|--------------|
| 😻 Refworks Web Based Bibliographic Management Software - Mozilla Firefox                                                  | _ 🗆 🛛                                                        | Ì            |
| Elle Edit View Higtory Bookmarks Tools Help del_icio.us                                                                   | 🔬 语 🚔 🖌 ez 🌼 🎯 • 🔅                                           |              |
| 📕 🐗 🕶 🔶 😴 🚱 🚰 📄 http://www.refworks.com/Refworks/mainframe.asp?tsmp=119006144                                             | 🔹 🕨 💽 🗸 simile trillian explorer                             |              |
| 📄 Refworks Web Based Bibliographi 😰 📄 http://summit.syrne8LIMITBUTTON=0 🕃                                                 | •                                                            |              |
| RefWorks                                                                                                    | Welcome, Tester.<br>Log ou<br>Syracuse<br>University Library | t<br>e<br>2  |
| References • Search • View • Folders • Bibliography Tools • Help •                                                        | Search RefWorks Go                                           |              |
| Wolves Advanced                                                                                                    |                                                              |              |
| <br>Use: O Sele<br>Add to My L Lookup by Periodical hove from Folder Global Edit Delete Print                             | Sort by Authors, Primary                                     |              |
| Cite View RSS Feed te on the use of GPS collars to monitor wild maned ter 1815) (Mammalia, Canidae)                       | d <mark>wolves</mark> Chrysocyon brachyurus                  |              |
| Cita View Santos,M. 2007 Simulating the impact of socio-economic trends on three hupus signatus in north-eastern Portugal | eatened Iberian wolf populations Canis                       |              |
| Cite View Smith, Christian A. 1987 Wolf-deer-habitat relationships in southeast Alaska /                                  |                                                              |              |
| Cite View Trolle, Mogens 2007 Camera-trap studies of maned wolf density in the Cerra                                      | ado and the Pantanal of Brazil                               |              |
| Use: Oselected OPage OAll in List<br>Add to My List Put in Folder Remove from Folder Global Edit Delete Print             | Sort by Authors, Primary                                     |              |
|                                                                                                    | -                                                            |              |
|                                                                                                    |                                                              |              |
|                                                                                                    |                                                              |              |
|                                                                                                    |                                                              |              |
|                                                                                                    |                                                              |              |
|                                                                                                    |                                                              |              |

Select "Search" > "Online Catalog or Database".

| Refworks Web Based Bibliographic Management Software - Mozilla Firefox     Ele Edt Yew Higtory Bookmarks Iools Help                                  |                                                               |   |
|----------------------------------------------------------------------------------------------------|---------------------------------------------------------------|---|
| Elle Edit View Higtory Bookmarks Tools Help                                                                                                    |                                                               |   |
| 💜 🔹 🕪 🐨 🕼 http://www.refworks.com/Refworks/mainframe.asp?ExpressImport=rad6A82 💌 🕨 🕻                                                                 | ]• Google                                                     |   |
| RefWorks     Set Write-N-Cite III with Vista and Word 2007 compatibility     Click here for more information!     Memory                             | Welcome, Tester.<br>Log out<br>Syracuse<br>University Library | ^ |
| References  Search  View  Folders  Bibliography Tools  Help  Search Refv                                                                             | Works Go                                                      |   |
| Search Online Catalog or Database Request a Z39.50 Site                                                                                              | Back to Reference List                                        |   |
| Online Catalog or Database to Search:                                                                                                    |                                                               |   |
| PubMed                                                                                                    |                                                               |   |
| Max. Number of References to Download: 50 💌                                                                                                    |                                                               |   |
| Quick Search for: (With Quick Search on PubMed you can simply enter terms you are interested in or use more<br>via the search syntax described here) | e sophisticated searching                                     | 1 |
| wolves<br>Search Clear                                                                                                    |                                                               |   |
| Advanced Search for:                                                                                                    |                                                               |   |
| Descriptors                                                                                                    |                                                               |   |
|                                                                                                    |                                                               |   |
| Authors                                                                                                    |                                                               |   |
| and M                                                                                                    |                                                               | G |
| This Drive and Atl                                                                                                    |                                                               |   |

[Demo a search in PubMed -- e.g., "wolves" or "bee virus".]

| ß  | Ref <mark>Works</mark>                                                                                                    | Introduction to Re          | 39<br>efWorks |
|----|----------------------------------------------------------------------------------------------------|-----------------------------|---------------|
| -0 | SefWorks - Online Database Search Results - Mozilla Firefox<br>Ele Edit Yew Higtory Bookmarks Iools Help                                                                                                    | _0                          |               |
|    | 👍 🔹 🛶 👻 🐼 🏠 📵 http://www.refworks.com/Refworks/RefListOnline.asp                                                                                                    | ▼ ► Google                  | 9             |
|    | 🖹 Refworks Web Based Bibliographic Man 🔄 👔 RefWorks - Online Database Sea 😰                                                                                                    |                             |               |
|    | RefWorks                                                                                                    | PubMed                      | ^             |
| 7日 | Search Results for "wolves"                                                                                                    |                             | 100<br>100    |
| J  | Use: O_Selected O Page O All in List Import Import to Folder V (Note that references are also put in the Last Imported folder)                                                                                                    | Sort by Default             |               |
|    | Go to Page: 1 2                                                                                                    | Next Last                   | <             |
|    | Ref ID: 1 Journal Reference 1 of 50                                                                                                    | View SULING                 |               |
| 0  | PubMed Links         View in PubMed         Related Documents         More by         Kennedy,L.J.         Go           Title:         Major histocompatibility complex typing of dogs from Russia shows further dog         Authors:         Kennedy,L.J.; Brown,J.J.; Barnes,A.; Ollier,W.E.; Knyazev,S.         Source:         Tissue Antigens, 2007                                                                                                    | leukocyte antigen diversity |               |
|    | Ref ID: 2 Journal Reference 2 of 50                                                                                                    | View SULING                 |               |
|    | PubMed Links     View in PubMed     Related Documents     More by     Wayne,R.K.       Title:     Lessons learned from the dog genome       Authors:     Wayne,R.K.; Ostrander,E.A.       Source:     Trends Genet, 2007, 23, 11, 557-567, England                                                                                                    |                             |               |
|    | Ref ID: 3 Journal Reference 3 of 50                                                                                                    | View SULING                 |               |
|    | PubMed Links         View in PubMed         Related Documents         More by         Leonard,J.A.         Image: Comparison of the comparison of the comparison |                             |               |
|    | Ref ID: 4 Journal Reference 4 of 50                                                                                                    | View SULING                 | ~             |

Check-mark some records from the results page -- an external single-purpose RefWorks results window.

Click "Import".

| ß  | Ref <mark>Works</mark>                                                                                                    | Introduction to Re          | 40<br>fWorks: |
|----|----------------------------------------------------------------------------------------------------|-----------------------------|---------------|
| -0 | RefWorks - Online Database Search Results - Mozilla Firefox<br>Ele Edit View Higtory Bookmarks Tools Help                      |                             | 2             |
|    | <                                                                                                    | ▼ ► Google                  |               |
|    | 🖹 Refworks Web Based Bibliographic Man 😨 📋 RefWorks - Online Database Sea 🔯                                                    |                             | -             |
|    | RefWorks                                                                                                    | PubMed                      | ^             |
| 1E | Search Results for "wolves"                                                                                                    |                             |               |
| U  | Use: OSelected OPage OAll in List<br>Import Import to Folder V (Note that references are also put in the Last Imported folder) | Sort by Default             |               |
| -  | Import to Folder<br>bees Go to Page: 1 2                                                                                       | Next Last                   |               |
|    | Ref ID: 1 wolves Journal Reference 1 of 50                                                                                     | View SULING                 |               |
|    | Title: Major histocompatibility complex typing of dogs from Russia shows further dog                                           | leukocyte antigen diversity |               |
|    | Authors: Kennedy, L.J.; Brown, J.J.; Barnes, A.; Ollier, W.E.; Knyazev, S.                                                     |                             |               |
|    | Source: Tissue Antigens, 2007                                                                                                  |                             |               |
|    | Ref ID: 2 Journal Reference 2 of 50                                                                                            | View SULING                 |               |
|    | S PubMed Links <u>View in PubMed</u> <u>Related Documents</u> More by <u>Wayne,R.K.</u>                                        |                             |               |
|    | Title: Lessons learned from the dog genome                                                                                     |                             |               |
|    | Authors: Wayne, R.K.; Ostrander, E.A.                                                                                          |                             |               |
|    | Source: Trends Genet., 2007, 23, 11, 557-567, England                                                                          | Mary Control                |               |
|    | Ref ID: 3 Journal Reference 5 or 50                                                                                            | UIEE SULLIS                 |               |
|    | Title: Native Great Lakes wolver water not rectored                                                                            |                             |               |
|    | Authore: Leonard I A - Warne R K                                                                                               |                             |               |
|    | Source: Biol.Lett. 2007                                                                                                    |                             |               |
|    | Ref ID: 4 Journal Reference 4 of 50                                                                                            | View SULING                 | ~             |

Optionally choose a folder to initiate the import process.

| ß   | RefWork                                                                                                    | S                                                                                                    | Introduction to F                                                                                                    | 4<br>RefWorks              | 41<br>;; |
|-----|----------------------------------------------------------------------------------------------------|----------------------------------------------------------------------------------------------------|----------------------------------------------------------------------------------------------------|----------------------------|----------|
| -0  | Sefworks Web Based Bibliogra                                                                                  | phic Management Software - Mozilla Firefox<br>s Tools Help                                                                                            |                                                                                                    | ्र                         |          |
|     | 🦛 • 🗼 • 🧭 😣 🏠 🖲                                                                                               | http://www.refworks.com/Refworks/mainframe.asp?Expres                                                                                                 | ssImport=rad6A82 💌 🕨 💽 🗸 Google                                                                                         |                            |          |
|     | 🖹 Refworks Web Based Bibliograp                                                                               | h 🖾 📔 RefWorks - Online Database Search R 🔝                                                                                                    |                                                                                                    | -                          |          |
|     | 🕒 Ref Worl                                                                                                    | ζS                                                                                                    | Welcome, Test<br>Log<br>Syracı<br>University Libra                                                                      | er. 🔺<br>Dut<br>Ise<br>ary |          |
| 7 🗎 | References ▼ Search ▼ View ▼ F                                                                                | olders 🕶 Bibliography Tools 👻 Help 👻                                                                                                    | Search RefWorks                                                                                                    | •                          |          |
|     | Import from PubMed                                                                                            | I                                                                                                    |                                                                                                    |                            |          |
|     |                                                                                                    |                                                                                                    | Back to Reference L                                                                                                    | ist                        |          |
|     | Importing references, please wait                                                                             | t                                                                                                    |                                                                                                    |                            |          |
|     | ***                                                                                                    |                                                                                                    |                                                                                                    |                            |          |
|     | Import completed - 3 reference                                                                                | s imported                                                                                                    |                                                                                                    |                            |          |
|     |                                                                                                    | View Last Imported Folder                                                                                                    |                                                                                                    | =                          |          |
|     |                                                                                                    |                                                                                                    |                                                                                                    |                            |          |
|     | The default Source Type for impor<br>the fields below. All references fr<br>related information may be includ | ted reference(s) is set to Print. You can choos<br>om your last import will be updated with any in<br>ed by the data vendor and if so, will appear in | e to add electronic source related information in<br>formation you provide. Some electronic source<br>the fields below. | n                          |          |
|     | Globally Edit Fi                                                                                              | elds for Imported References                                                                                                    |                                                                                                    |                            |          |
|     | Data Source                                                                                                   | PubMed                                                                                                    | Leave Existing Data Alone 💌                                                                                             |                            |          |
|     | Database                                                                                                    |                                                                                                    | Leave Existing Data Alone 💌                                                                                             |                            |          |
|     | Links                                                                                                    |                                                                                                    |                                                                                                    |                            |          |
|     |                                                                                                    |                                                                                                    |                                                                                                    |                            |          |
|     |                                                                                                    |                                                                                                    | Leave Existing Data Alone                                                                                               |                            |          |
|     | Retrieved Date                                                                                                | 11/18/2007                                                                                                    | Leave Existing Data Alone 💌                                                                                             | ~                          |          |

Results are sent back the the parent window.

Caveat: it probably won't pop to the front or even give an indication that it is working unless you carefully observe the "loading..." status in the tab or window. Another small interface annoyance to be aware of.

| RefWorks                                                                                                    | Introduction to RefV                                           |
|----------------------------------------------------------------------------------------------------|----------------------------------------------------------------|
| 🖲 Refworks Web Based Bibliographic Management Software - Mozilla                                                                                                    | a Firefox                                                      |
| Eile Edit View History Bookmarks Iools Help                                                                                                    | () () () () () () () () () () () () () (                       |
| 👍 🛛 📩 - 🧖 🔗 🐣 🔒 http://www.refworks.com/Refworks/mainfr                                                                                                    | rame.asp?ExpressImport=rad6A82                                 |
|                                                                                                    |                                                                |
| 🗎 Refworks Web Based Bibliograph 🚺 📋 RefWorks - Online Database Se                                                                                                    | earch R 🔄                                                      |
|                                                                                                    | LINE STORE NOW AVAILABLE!<br>Click here!<br>University Library |
| References ▼ Search ▼ View ▼ Folders ▼ Bibliography Tools ▼ He                                                                                                    | lp 🕶 Search RefWorks Go                                        |
| Last Imported Folder                                                                                                    |                                                                |
| Last Imported Forder Switch to: Standard View                                                                                                    |                                                                |
| Use: OSelected OPage OAll in List                                                                                                    | Sort by Authors, Primary                                       |
| Add to My List Put in Folder M Remove from Folder Global                                                                                                    | Edit Delete Print                                              |
| Ref ID: 308 Journal Reference 1 of 3                                                                                                    | Last Imported; wolves View Edit SULING                         |
| B PubMed Links <u>View in PubMed</u> <u>Related Documents</u> More by                                                                                                    | Kennedy,L.J. M Go                                              |
| Title: Major histocompatibility complex typing of dogs from I                                                                                                    | Russia shows further dog leukocyte antigen diversity           |
| Authors: Kennedy,L.J.; Brown,J.J.; Barnes,A.; Ollier, W.E.; Km                                                                                                    | yazev,S.                                                       |
| Source: <u>Itssue Antigens</u> , 2007                                                                                                    | I ast Imported: volves View Edit                               |
| Ref ID: 310 Southan Reference 2 of 3                                                                                                    | Leonard J.A. M Ca                                              |
| Title: Native Great Lakes walves were not restored                                                                                                    | GO                                                             |
| Authors: Leonard LA : Wayne R K                                                                                                    |                                                                |
| a solution of the state of the state of the |                                                                |
| Source: Biol Lett 2007                                                                                                    |                                                                |
| Source: Biol Lett., 2007                                                                                                    | Last Imported; wolves View Edit Suuris                         |
| Source: <u>Biol Lett.</u> 2007                                                                                                    | Last Imported; volves View Edit SURVS                          |
| Source: <u>Biol Lett.</u> , 2007<br>Ref ID: 309 Journal Reference 3 of 3<br>S PubMed Links <u>View in PubMed</u> <u>Related Documents</u> More by<br>Title: Lessons learned from the dog genome                                                                                                    | Last Imported; volves View Edit View                           |
| Source: Biol Lett, 2007<br>Ref ID: 309 Journal Reference 3 of 3<br>S PubMed Links <u>View in PubMed</u> <u>Related Documents</u> More by<br>Title: Lessons learned from the dog genome<br>Authors: <u>Wayne,R.K.;</u> Ostrander,E.A.                                                                                                    | Clast Imported; volves View Edit View Go                       |

View the "Last Imported" folder as usual to see the results.

Assign to folders if you haven't already.

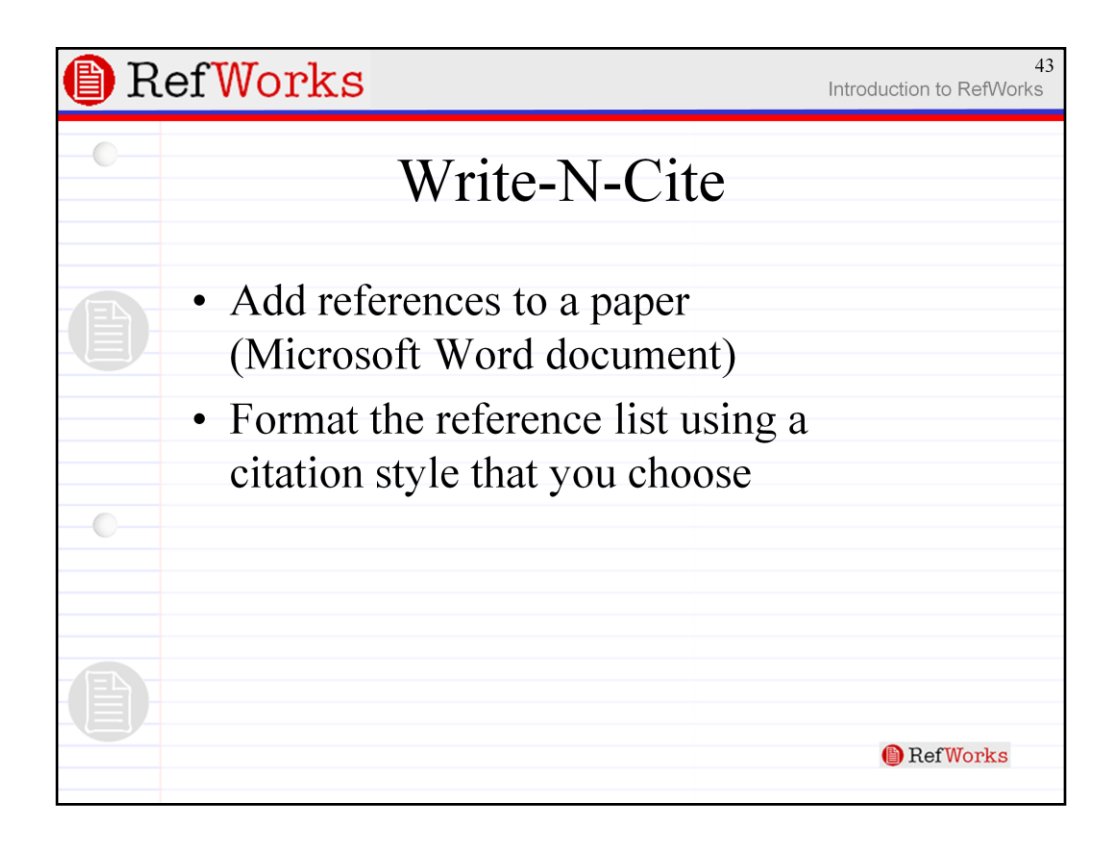

This last section deals with using Write-N-Cite to:

- •Add references to a paper (Microsoft Word document only)
- •Format the reference list using a citation style that you choose

| RefWorks                                                                                                    |                                                                                                    | Introdu                      | 44<br>uction to RefWorks |
|----------------------------------------------------------------------------------------------------|----------------------------------------------------------------------------------------------------|------------------------------|--------------------------|
| Refworks Web Based Bibliographic Management Soft      Ed Yew Higtory Bookmarks Iools Heb deluio.      # • • • • • • • • • • • • • • • • | tware - Mozilla Firefox<br>.us<br>.com/Refworks/mainframe.asp?tsmp=<br>REFWORKS ONLINE STORE NO                                                                                                    |                              | Icome, Tester,           |
| References • Search • View • Folders • Bibliograph Last Imported Folder No references found.                                            | Y Tools •     Help •       Write-N-Cite     RefGrab-It       Backup/Restore     Import EndNote V8• Datal       Export References     View Duplicates       Search Online Catalog or     Preview Output Style       Output Style Manager     Language       Update User Information     Customize | Uni Search RefWorks Database | Go                       |

Write-N-Cite is a free program that you download and install to your workstation. Although it is a stand-alone program, it acts as a specialized web browser with one purpose: to import citations stored in your RefWorks account into a paper you are writing at the point at which you need them and then, creating a corresponding bibliography of cited references at the end of your paper.

To download it, go to "Tools" > "Write-N-Cite".

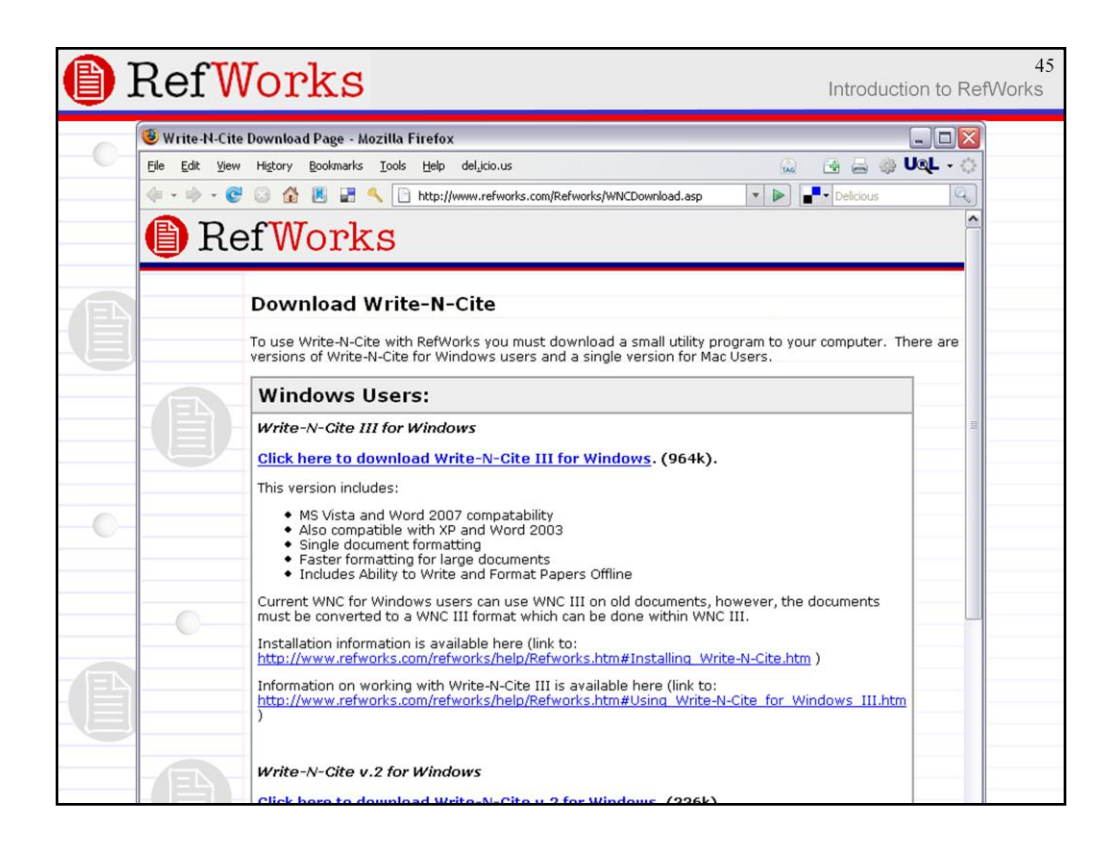

This opens a "Download Write-N-Cite" overview page.

Computers in this cluster have Write-N-Cite pre-installed.

But you will need to download a copy of Write-N-Cite to your workstation or laptop when you return to your office or home.

|     | RefWorks Introduction to R                                                                                                    | 46<br>efWorks |
|-----|----------------------------------------------------------------------------------------------------|---------------|
| -   | 😻 Title - Syracuse University Library - Mozilla Firefox                                                                                                    | RÌ            |
| 0   | Ele Edit View Higtory Bookmarks Iools Help del_icio.us 😡 🚱 🛁 🗹 🕫 🎯 🔹                                                                                                    | >             |
|     | 📕 🐗 🔹 🔶 😴 🚳 🔡 📄 http://lbrary.syr.edu/instruction/tutorials/OffCampusAccesstoRefWor 💌 🕨 💽 G 🗸 Google                                                                                                    |               |
|     | 📄 Refworks Web Based Bibliographic Ma 🍙 📄 Title - Syracuse University Library 😰                                                                                                    | -             |
|     | Configuration Utility (instructions provided below). After running the utility, when you launch<br>Write-N-Cite you will be prompted to authenticate your affiliation with Syracuse University (Enter 10<br>digit SU ID # and last name). | ^             |
|     | Instructions to Install the Write-N-Cite Proxy Configuration Utility                                                                                                    |               |
|     | The WNC Proxy Configuration Utility is found within your local computer operating system.                                                                                                    |               |
|     | Windows Users:                                                                                                    |               |
|     | Go to the Start Menu     Select:                                                                                                    |               |
| -   | Programs     DefMort/s                                                                                                    |               |
|     | WINC Proxy Configuration Utility     Enter the following URL:                                                                                                    |               |
| 0   | http://libezproxy.syr.edu/login?url=https://www-refworks-com.libezproxy2.syr.edu/Refworks/?WNC=true                                                                                                    |               |
| -   | Click OK                                                                                                    |               |
|     | Mac Users:                                                                                                    |               |
|     | Activate Write-N-Cite                                                                                                    |               |
|     | Select Preferences from the Write-N-Cite menu     Select the Proxy option     Enter the following URL:                                                                                                    |               |
| 7 🖺 | http://libezproxy.syr.edu/login?url=https://www-refworks-com.libezproxy2.syr.edu/Refworks/?WNC=true                                                                                                    | _             |
|     | <ul> <li>Restart Write-N-Cite for this proxy configuration to take effect.</li> </ul>                                                                                                    |               |
|     | Questions? Click on: ASUBI                                                                                                    |               |
|     | QUESUUTSY CILK UIT, Nak usi                                                                                                    | ~             |

Note, for laptop users who work off-campus, you additionally need to configure Write-N-Cite to use Ezproxy.

Instructions for doing this are in the library's Citation Support pages for RefWorks.

| <b>(</b> ) | RefWorks Introduction to RefW                                                                                                    | ork <b>p</b> 7 |
|------------|----------------------------------------------------------------------------------------------------|----------------|
|            | Title - Syracuse University Library - Mozilla Firefox         Image: Construction of the synchronic state of the synchronic state of the sync |                |
|            | 18 objects 1.10 MB 💡 My Computer                                                                                                    |                |
|            | Questions? Click on: ASK USI                                                                                                    |                |

Ideally, you access the Write-N-Cite Configuration Utility from the Start Menu of Windows. But in locked down cluster computers, this option may missing.

Instead, navigate to Write-N-Cite Configuration Utility via Program Files > RefWorks.

When you launch the Write-N-Cite Configuration Utility, a dialog box opens.

|     | RefWorks Introduction to R                                                                                                    | efWork <u>f</u> 8 |
|-----|----------------------------------------------------------------------------------------------------|-------------------|
| -0- | ⑧ Title - Syracuse University Library - Mozilla Firefox           Ele         Edit. Yew         Higtory         Bookmarks         Loois         Loois |                   |
|     | 📕 💠 • 👻 📀 🏠 📰 🗋 http://library.syr.edu/instruction/tutorials/OffCampusAccesstoRefWor 🔹 🕨 💽 • Google                                                                                                    |                   |
|     | Refworks Web Based Bibliographic Ma     Title - Syracuse University Library     Configuration Utility (instructions provided below). After running the utility, when you launch     Write-N-Cite you will be prompted to authenticate your affiliation with Syracuse University (Enter 10     digit SU ID # and last name).  Instructions to Install the Write-N-Cite Proxy Configuration Utility The WNC Proxy Configuration Utility is found within your local computer operating system.  Windows Users:      Go to the Start Menu     Select:     Programs     RefWorks     WINC Proxy Configuration Utility                                                                                                    |                   |
| °   | • Enter the following URL:<br>http://libezproxy.syr.edu/login?url=https://www-refworks-com.libezproxy2.syr.edu/Refworks/?WNC=true • Click OK Mac Users: <ul> <li>• Activate Write-N-Cite</li> <li>• Select Preferences from t</li> <li>• Select the Proxy option</li> <li>• Enter the following URL:</li> <li>• Enter the following URL:</li> <li>• Intp://libezproxy.syr.edu/login?url=https://www-refworks-com.libezproxy2.syr.edu/Refworks/?WNC=true</li> <li>• Restart Write-N-Cite for this proxy configuration to take effect.</li> </ul>                                                                                                    |                   |

Paste the proxy url from the help page into this dialog box and click "OK".

| 🗎 Write-N-Cite III |                                                                                                |          |
|--------------------|------------------------------------------------------------------------------------------------|----------|
| 🕚 🗆 Always on top  | MS Word Status : refworks_overview.doc                                                         |          |
| 0                  | RefWorks User Login<br>for<br>Syracuse University Library                                      | <u>_</u> |
|                    | Log-in Name<br>Password<br>Athens users<br>Login through your institution<br>(Shibbolet users) |          |
|                    | Not your Organization?<br>Login using your Group Code<br>Login                                 |          |
| 0                  | © 2008 ProQuest LLC. All rights reserved.                                                      |          |
|                    |                                                                                                | 2        |

If, after adding the proxy url into the config tool, you are seeing a screen that asks for your Group Code rather than the screen above (or if you're off-campus, the Ezproxy login screen), then you may have to fix the url. A common error is to append an extra white space after the url or to chop off a bit of it. Try again, being a little more careful.

| Write-H-Cte III     Image: Always on top   MS Word Status : Gray_Wolf.doc   Edit Citation   Search RefWorks   Go   Wolves Folder (8 references)   Sort by   Authors, Primary   Cita View   2007 Planet Earth. The complete series. Disc 3 [videorecording] / 2 entertain ; a BBC/Discovery Channel   Cita View   BERGER.J.O.E.   2007 Carnivore Repatriation and Holarctic Prey: Narrowing the Deficit in Ecological Effectiveness    Cita View   Bayeu,D.M.   2008 Water tables constrain height recovery of willow on Yellowstone's northern range   Cita View   Blanco,J.C.   2007 Dispersal patterns, social structure and mortality of wolves living in agricultural habitats in Spain   Cite View   MUSIANI,M.A.   Cong   Cite View   MUSIANI,M.A.   2007   Differentiation of tundra/taiga and boreal coniferous forest wolves: genetics, coat colour and association with migratory carbou   Cite View   MUSIANI,M.A.   2007   Cite View   Smith, Christian A.   1987 Wolf-deer-habitat relationships in southeast Alaska /                                                                                                    | RefWo                               | rks                                                                              |                                                             | Introduction to RefWor |
|----------------------------------------------------------------------------------------------------|-------------------------------------|----------------------------------------------------------------------------------|-------------------------------------------------------------|------------------------|
| Main Status       Gray_Wolf.doc       Edit Citation         Works Folder (a references)       Search RefWorks       Go         Wolves Folder (a references)       Sort by Authors, Primary       Image: Control of the second second | 🕒 Write-N-Cite III                  |                                                                                  |                                                             |                        |
| Wiew       Bibliography       Tools       Help       Search RefWorks       Go         Wolves Folder (8 references)       Sort by Authors, Primary          Site View       2007 Planet Earth. The complete series. Disc 3 [videorecording] / 2 entertain ; a BBC/Discovery Channel         Cite view       EBEGER J.O.E.       2007 Carnivore Repatriation and Holarctic Prey. Narrowing the Deficit in Ecological Effectiveness         Cite view       Edite view       2007 Willow on Yellowstone's northern range: Evidence for a trophic cascade?         Cite view       Edite view       2007 Dispersal patterns, social structure and mortality of wolves living in agricultural habitats in Spain         Cite view       Leonard_Jennifer       2008 Native Great Lakes wolves were not restored         Cite view       A.       2007 Differentiation of tundra/taiga and boreal coniferous forest wolves: genetics, coat colour and association with migratory carbou         Cite view       Sort by Authors, Primary                                                                                                    | 🕒 🗆 Always on top                   | MS W                                                                             | ord Status : Gray_Wolf.doc                                  | Edit Citation          |
| Sort by Authors, Primary         Sort by Authors, Primary                                                                                                    | 🚱 View 🕶 Bibliography               | Tools 🕶 Help                                                                     | Search RefWorks                                             | Go                     |
| Sort by Authors, Primary         Site View       2007 Planet Earth. The complete series. Disc 3 [videorecording] / 2 entertain ; a BBC/Discovery Channel         Site View       ERGER_J.O.E.       2007 Carnivore Repatriation and Holarctic Prey: Narrowing the Deficit in Ecological Effectiveness         Site View       Elex       2007 Willow on Yellowstone's northern range: Evidence for a trophic cascade?         Site View       Blanco_J.C.       2007 Dispersal patterns, social structure and mortality of wolves hving in agricultural habitats in Spain         Cite view       Leonard_Jennifer       2007 Differentiation of tundra/taiga and boreal coniferous forest wolves: genetics, coat colour and association with migratory carbou         Cite View       Sort by Mulf-deer-habitat relationships in southeast Alaska /                                                                                                    | wolves Folder                       | a references)                                                                    |                                                             |                        |
| Site View       2007 Planet Earth. The complete series. Disc 3 [videorecording] / 2 entertain ; a BBC/Discovery Channel         Site View       BERGER.J.O.E.       2007 Carnivore Repatriation and Holarctic Prey: Narrowing the Deficit in Ecological Effectiveness         Site View       L       2007 Willow on Yellowstone's northern range: Evidence for a trophic cascade?         Cite View       Barco.L.C.       2007 Dispersal patterns, social structure and mortality of wolves living in agricultural habitats in Spain         Site View       Leonard_Jennifer       2008 Native Great Lakes wolves were not restored         Cite View       MUSIANI,M.A.       2007         Cite View       Smith, Christian A.       1987 Wolf-deer-habitat relationships in southeast Alaska /                                                                                                    |                                     |                                                                                  | Sort by                                                     | Authors, Primary 🔹     |
| Cite View       BERGER.J.O.E.<br>L.       2007 Carnivore Repatriation and Holarctic Prey. Narrowing the Deficit in Ecological Effectiveness         Cite View       Beyer.H.L.       2007 Willow on Yellowstone's northern range: Evidence for a trophic cascade?         Cita View       Bigveu.D.M.       2008 Water tables constrain height recovery of willow on Yellowstone's northern range         Cita View       Bigveu.D.M.       2007 Dispersal patterns, social structure and mortality of wolves living in agricultural habitats in Spain         Cita View       Leonard.Jennifer       2008 Native Great Lakes wolves were not restored         Cita View       A.       2007         Differentiation of tundra/taiga and boreal conferous forest wolves: genetics, coat colour and association with migratory caribou         Cita View       Smith, Christian A.         1987 Wolf-deer-habitat relationships in southeast Alaska /                                                                                                    | Cite View                           | 2007 Planet Earth. The complete series.                                          | Disc 3 [videorecording] / 2 entertain ; a BE                | 3C/Discovery Channel   |
| Site View Bilveu, D.M.       2007 Willow on Yellowstone's northern range: Evidence for a trophic cascade?         Site View Blanco, J.C.       2008 Water tables constrain height recovery of willow on Yellowstone's northern range         Site View Blanco, J.C.       2007 Dispersal patterns, social structure and mortality of wolves living in agricultural habitats in Spain         Site View Blanco, J.C.       2008 Native Great Lakes wolves were not restored         Cite View MUSIANI, M.A.       2007 Differentiation of tundra/taiga and boreal coniferous forest wolves: genetics, coat colour and association with migratory carbou         Site View Smith, Christian A.       1987 Wolf-deer-habitat relationships in southeast Alaska /                                                                                                    | Cite View BERGER, J.O.E             | 2007 Carnivore Repatriation and Holarct                                          | ic Prey: Narrowing the Deficit in Ecologica                 | 1 Effectiveness        |
| Site View Bilyeu, D.M.       2008 Water tables constrain height recovery of willow on Yellowstone's northern range         Site View Blanco, J.C.       2007 Dispersal patterns, social structure and mortality of wolves living in agricultural habitats in Spain         Cite View Blanco, J.C.       2008 Native Great Lakes wolves         Will View MUSIANI, M.A.       2007         Cite View Smith, Christian A.       2007         Differentiation of tundra/taiga and boreal coniferous forest wolves: genetics, coat colour and association with migratory carbou         Site View Smith, Christian A.       1987 Wolf-deer-habitat relationships in southeast Alaska /                                                                                                    | Cite View Beyer,H.L.                | 2007 Willow on Yellowstone's northern r                                          | ange: Evidence for a trophic cascade?                       |                        |
| Cite View Blanco_J.C.       2007 Dispersal patterns, social structure and mortality of wolves living in agricultural habitats in Spain         Cite View Leonard_Jennifer       2008 Native Great Lakes wolves         WIDSIANI,M.A.       2007         Differentiation of tundra/taiga and boreal coniferous forest wolves: genetics, coat colour and association with migratory caribou         Cite View Smith, Christian A.       1987 Wolf-deer-habitat relationships in southeast Alaska /                                                                                                    | <u>Cite View Bilyeu, D.M.</u>       | 2008 Water tables constrain height recov                                         | ery of willow on Yellowstone's northern ra                  | nge                    |
| Cite View       Leonard_Jennifer       2008 Native Great Lakes wolves       were not restored         A       A       2007       Differentiation of tundra/taiga and boreal coniferous forest wolves: genetics, coat colour and association with migratory carbou         Cite View       MUSIANI,M.A       2007       Differentiation of tundra/taiga and boreal coniferous forest wolves: genetics, coat colour and association with migratory carbou         Cite View       Smith, Christian A.       1987       Wolf-deer-habitat relationships in southeast Alaska /                                                                                                    | <u>Cite View</u> <u>Blanco,J.C.</u> | 2007 Dispersal patterns, social structure                                        | and mortality of <mark>wolves</mark> living in agricultural | i habitats in Spain    |
| Cite View         MUSIANI,M.A.         2007         Differentiation of tundra/taiga and boreal coniferous forest wolves: genetics, coat colour and association with migratory caribou           Cite View         Smith, Christian A.         1987         Wolf-deer-habitat relationships in southeast Alaska /                                                                                                    | Cite View <u>A.</u>                 | 2008 Native Great Lakes <mark>wolves</mark> were n                               | ot restored                                                 |                        |
| <u>Cite View Smith Christian A.</u> 1987 Wolf-deer-habitat relationships in southeast Alaska /<br>Sort by Authors, Primary                                                                                                    | Cite View R.C.O.                    | 2007 Differentiation of tundra/taiga and b<br>association with migratory caribou | oreal coniferous forest <mark>wolves</mark> : genetics, co  | pat colour and         |
| Sort by Authors, Primary                                                                                                    | Cite View Smith, Christian          | 🛓 1987 Wolf-deer-habitat relationships in s                                      | outheast Alaska /                                           |                        |
|                                                                                                    |                                     |                                                                                  | Sort by                                                     | Authors, Primary 💽     |
|                                                                                                    |                                     |                                                                                  |                                                             |                        |
|                                                                                                    |                                     |                                                                                  |                                                             |                        |
|                                                                                                    |                                     |                                                                                  |                                                             |                        |
|                                                                                                    |                                     |                                                                                  |                                                             |                        |
|                                                                                                    | Done                                |                                                                                  |                                                             |                        |
| Done //                                                                                                    |                                     |                                                                                  |                                                             |                        |
| Done //                                                                                                    |                                     |                                                                                  |                                                             |                        |

When you are logged into Write-N-Cite, use the "View" menu to navigate to the appropriate folder (if necessary).

Note the "Cite" link next to each brief citation.

| RefWorks                                                                                                    | Introduction                                                                                                    | 51<br>to RefWorks                                                                                                    |
|----------------------------------------------------------------------------------------------------|----------------------------------------------------------------------------------------------------|----------------------------------------------------------------------------------------------------|
| Gray_Wolf.doc - Microsoft Word<br>ble Edst yew preet Figmat Iools Table Flash@aper Window Help Type a quick<br>i i i i i i i i i i i i i i i i i i i | Section for help - ×     Section for help - ×     Section for help | Earth. The complete s<br>ore Repatriation and I<br>'on Yellowstone's no<br>tables constrain heigh<br>sal patterns, social str<br>Great Lakes wolves v<br>ntiation of tundra/taigs<br>ation with migratory ca<br>leer-habitat relationsh |

You use Write-N-Cite in combination with an open Word document. Write-N-Cite should note the file name of your Word document in the status bar at the top of the window.

| RefWorks                                                                                                    | 52<br>Introduction to RefWorks                                                                                                    |
|----------------------------------------------------------------------------------------------------|----------------------------------------------------------------------------------------------------|
| Gray_Wolf. doc - Microsoft Word<br>Gray_Wolf. doc - Microsoft Word<br>Gray_Wolf. doc - Microsoft Word<br>Gray Wolf.<br>The gray wolf was once abundant over much of North America and Eurasia. Howev<br>a result of habitat destruction and widespread hunting, it now inhabits a very limited<br>portion of its former range. In some regions, gray wolves are listed as endangered or<br>threatened, although considered as a whole, wolves are regarded as a species of least<br>concern for extinction according to the International Union for the Conservation of<br>Nature and Natural Resources. Wolves are still hunted in many areas of the world for<br>sport and as perceived threats to livestock. Kazakhstan is currently thought to have t<br>largest wolf population of any nation in the world, with as many as 90,000, versus so<br>60,000 for Canada, which is three and a half times larger.<br>Being apex predators, gray wolves are integral components of the ecosystems they<br>typically occupy. The diversity of such ecosystems reflects its adaptability as a speci<br>as the ecosystems in which wolves have been known to thrive include, but are not ling<br>to, temperate forests, deserts, mountains, tundra, taiga, and grasslands.<br>Wolves feature in folklore and mythology of cultures ancient to modern across the<br>northern hemisphere; from the Norse legend of the giant Fenrir to more sympathetic<br>depictions in Central Asia and the suckling of Romulus and Remus in the foundation<br>Rome. More familiar still are the fairy tales where the wolf appears as a villain such<br>Little Red Riding Hood and the Three Little Pigs. Wolf legends have also given rise<br>the popular horror figure of the werewolf. | Bibliography Tools      Help     Write-N-Cite III     Always on top     View      Bibliography Tools      Help     Wolves Folder (a references)     Cita Viaw     2007 Planet Earth. The complete s     Cita Viaw     BERGER.J.O.E.     2007 Carnivore Repatriation and I     Cita Viaw     Beyer.H L.     2007 Willow on Yellowstone's no     Cita Viaw Bayco.J.C.     2007 Dispersal patterns, social str     Cita Viaw Leonard.Jennifer     2008 Native Great Lakes wolves     Cita Viaw A     C.O.     2007 Differentiation of tundra/taigg     association with migratory ca     Cita Viaw Smith, Christian A. |

Using Write-N-Cite is quite intuitive.

Place your cursor in the document at the point where a citation needs to go.

| RefWorks                                                                                                    | Ir                                                                                                    | 53<br>htroduction to RefWorks |
|----------------------------------------------------------------------------------------------------|----------------------------------------------------------------------------------------------------|-------------------------------|
| Gray_Wolf. doc - Microsoft Word<br>Be Edit Yew Insert Format Iools Table FlashBaper Window Help Type a quice<br>Type a quice of the second second | Stion for help  Stimular Stress Stress Stres | ools < Help                   |

Click the "Cite" link next to the appropriate citation in Write-N-Cite.

| RefWorks                                                                                                    | Ir                                                                                                    | 54<br>htroduction to RefWorks                                                                                                    |
|----------------------------------------------------------------------------------------------------|----------------------------------------------------------------------------------------------------|----------------------------------------------------------------------------------------------------|
| Gray_Wolf. doc - Microsoft Word<br>Gray_Wolf. doc - Microsoft Word<br>Ge Edit Yew Insert Figmat Iook Table FlashBaper Window Help Type a QU<br>Ge Edit Yew Insert Figmat Iook Table FlashBaper Window Help Type a QU<br>Gray Wolf<br>The gray wolf was once abundant over much of North America and Eurasia. Howev<br>a result of habitat destruction and widespread hunting, it now inhabits a very limited<br>portion of its former range. In some regions, gray wolves are listed as endangered or<br>threatened, although considered as a whole, wolves are regarded as a species of least<br>concern for extinction according to the International Union for the Conservation of<br>Nature and Natural Resources. Wolves are still hunted in many areas of the world fo<br>sport and as perceived threats to livestock. Kazakhstan is currently thought to have t<br>largest wolf population of any nation in the world, with as many as 90,000, versus sc<br>60,000 for Canada, which is three and a half times larger. (900 Beyer H L 2007))<br>Being apex predators, gray wolves are integral components of the ecosystems they<br>typically occupy. The diversity of such ecosystems reflects its adaptability as a speci<br>as the ecosystems in which wolves have been known to thrive include, but are not lin<br>to, temperate forests, deserts, mountains, tundra, taiga, and grasslands.<br>Wolves feature in folklore and mythology of cultures ancient to modern across the<br>northern hemisphere; from the Norse legend of the giant Femrit to more sympathetic<br>depictions in Central Asia and the suckling of Romulus and Remus in the foundation<br>Rome. More familiar still are the fairy tales where the wolf appears as a villain such<br>Little Red Riding Hood and the Three Little Pigs. Wolf legends have also given rise<br>the popular horror figure of the werewolf. | estion for help • x<br>estion for help • x<br>Write-N-Cite III<br>• View • Bibliography T<br>Wolves Folder (s<br>Cite View<br>Cite View BERGER, J.O.E.<br>Cite View BERGER, J.O.E.<br>Cite View Berger, H.L.<br>Cite View Blanco, J.C.<br>Cite View Blanco, J.C.<br>Cite View Rever, H.L.<br>Cite View Blanco, J.C.<br>Cite View Status Blanco, J.C.<br>Cite View Status Blanco, J.C.<br>Cite View Status Blanco, J.C.<br>Cite View Status Blanco, J.C.<br>Cite View Status Blanco, J.C.<br>Cite View Status Blanco, J.C.<br>Cite View Status Blanco, J.C.<br>Cite View Status Blanco, J.C.<br>Cite View Status Blanco, J.C.<br>Cite View Status Blanco, J.C.<br>Cite View Status Blanco, J.C. | ools - Help<br>references)<br>2007 Planet Earth. The complete s<br>2007 Carnivore Repatriation and I<br>2007 Willow on Yellowstone's no<br>2008 Water tables constrain heigh<br>2007 Dispersal patterns, social str<br>2008 Native Great Lakes wolves v<br>2007 Differentiation of tundra/taigs<br>association with migratory ce<br>1987 Wolf-deer-habitat relationsh |

A RefWorks citation marker will be inserted at the cursor point in the Word document.

| RefWorks                                                                                                    | 55<br>Introduction to RefWorks |
|----------------------------------------------------------------------------------------------------|--------------------------------|
| Gray_Wolf.doc - Microsoft Word     Gray_Wolf.doc - Microsoft Word     Gray_Wolf. |                                |
| Gray Wolf {{900 Beyer,H.                                                                                                    | L. 2007 }}                     |
| The gray wolf was once abundant over much of North America and Eurasia. However, as<br>a result of habitat destruction and widespread hunting, it now inhabits a very limited<br>portion of its former range. In some regions, gray wolves are listed as endangered or<br>threatened, although considered as a whole, wolves are regarded as/a species of least<br>concern for extinction according to the International Union for the Conservation of<br>Nature and Natural Resources. Wolves are still hunted in mayly areas of the world for<br>sport and as perceived threats to livestock. Kazakhstan is currently thought to have the<br>largest wolf population of any nation in the world, with as many as 90,000, versus some<br>60,000 for Canada, which is three and a half times larger. (1900 Beyer, H L 2007))<br>Being apex predators, gray wolves are integral components of the ecosystems they<br>typically occupy. The diversity of such ecosystems reflects its adaptability as a species,<br>as the ecosystems in which wolves have been known to thrive include, but are not limited<br>to, temperate forests, deserts, mountains, tundra, taiga, and grasslands.<br>Wolves feature in folklore and mythology of cultures ancient to modern across the<br>northern hemisphere; from the Norse legend of the giant <u>Remus</u> in the foundation of<br>Rome. More familiar still are the fairy tales where the wolf appears as a villain such as<br>Little Red Riding Hood and the Three Little Pigs. Wolf legends have also given rise to<br>the popular horror figure of the werewolf.                                                                                                    |                                |
| -                                                                                                    |                                |

Note that the RefWorks citation marker is not a real citation. It is just a RefWorks ID number surrounded by two curly brackets.

The text following the citation marker is for human readability -- so you know you got the correct reference -- and can actually be edited out (not advised) if you choose to do so.

| RefWorks                                                                                                    | h                                                                                                    | 56<br>ntroduction to RefWorks                                                                                                    |
|----------------------------------------------------------------------------------------------------|----------------------------------------------------------------------------------------------------|----------------------------------------------------------------------------------------------------|
| Gray_Wolf. doc - Microsoft Word<br>Gray_Wolf. doc - Microsoft Word<br>Ge Edit Yew Insert Format Iools Table FlashBaper Yondow Help Type acu-<br>Control of the Second Second Sec | estion for help  X estion for help  X estion for help  X estimation of the second second sec | Fools V Help<br>references)<br>2007 Planet Earth. The complete s<br>2007 Carnivore Repatriation and I<br>2007 Willow on Yellowstone's no<br>2008 Water tables constrain heigh<br>2007 Dispersal patterns, social str<br>2008 Native Great Lakes wolves v<br>2007 Differentiation of tundra/taigs<br>association with migratory cs<br>1987 Wolf-deer-habitat relationsh |

Repeat the process for a second citation.

Place your cursor in Word...

| RefWorks                                                                                                    | 57<br>Introduction to RefWorks |
|----------------------------------------------------------------------------------------------------|--------------------------------|
| Gray_Wolf. doc - Microsoft Word<br>Gray_Wolf. doc - Microsoft Word<br>Ge Edit Yew Insert Format Iools Table Flash@aper Yondow Help Type acu-<br>Control of the State of the State of |                                |

Click "Cite" to embed a citation marker.

| e           | R              | .ef <mark>Wo</mark> :                     | rks                                                                                       |                                                     | Introduction to RefWor | 58<br>ks |
|-------------|----------------|-------------------------------------------|-------------------------------------------------------------------------------------------|-----------------------------------------------------|------------------------|----------|
| 🛃 Gra       | 🕒 Wri          | te-N-Cite III                             |                                                                                           |                                                     | _ 🗆 🛛                  |          |
| Eile        | 0              | Always on top                             | MS Word Statu                                                                             | s : Gray_Wolf.doc                                   | Edit Citation          |          |
| : 🗋 🖸       | 🚱 Vie          | ew 🔻 Bibliography 1                       | ools - Help                                                                               | Search RefWorks                                     | Go                     |          |
| ER.         | wol            | ves Folder (8                             | references)                                                                               |                                                     |                        |          |
|             |                |                                           |                                                                                           | Sort by                                             | Authors, Primary       |          |
| G           | <u>Cite</u> Vi | iev                                       | 2007 Planet Earth. The complete series. Disc 3 [v                                         | rideorecording] / 2 entertain ; a B                 | BC/Discovery Channel   |          |
| Th          | <u>Cite</u> Vi | iew <u>BERGER, J.O.E.</u><br><u>L.</u>    | 2007 Carnivore Repatriation and Holarctic Prey:                                           | Narrowing the Deficit in Ecologic                   | cal Effectiveness      |          |
| a re<br>por | <u>Cite</u> Vi | iew Beyer,H.L.                            | 2007 Willow on Yellowstone's northern range: Ex                                           | ridence for a trophic cascade?                      |                        |          |
| thr         | <u>Cite</u> Vi | iew <u>Bilyeu,D.M.</u>                    | 2008 Water tables constrain height recovery of w                                          | illow on Yellowstone's northern r                   | range                  |          |
| cor         | <u>Cite</u> Vi | iew <u>Blanco,J.C.</u>                    | 2007 Dispersal patterns, social structure and mort                                        | tality of <mark>wolves</mark> living in agricultur: | al habitats in Spain   |          |
| Na<br>spo   | <u>Cite</u> Vi | iew <u>Leonard, Jennifer</u><br><u>A.</u> | 2008 Native Great Lakes <mark>wolves</mark> were not restor                               | ed                                                  | -                      |          |
| lar;<br>60, | <u>Cite</u> Vi | MUSIANI,M.A.<br>R.C.O.                    | 2007 Differentiation of tundra/taiga and boreal con<br>association with migratory caribou | niferous forest <mark>wolves</mark> : genetics, o   | coat colour and        |          |
| Be          | <u>Cite Vi</u> | iew Smith, Christian A                    | 1987 Wolf-deer-habitat relationships in southeast                                         | Alaska /                                            |                        |          |
| typ         |                |                                           |                                                                                           | Sort by                                             | Authors, Primary 🔹     |          |
| as          |                |                                           |                                                                                           |                                                     |                        |          |
| to,<br>Te   |                |                                           |                                                                                           |                                                     |                        |          |
|             |                |                                           |                                                                                           |                                                     |                        |          |
| W           |                |                                           |                                                                                           |                                                     |                        |          |
| nor         |                |                                           |                                                                                           |                                                     |                        |          |
| aer<br>Ro   | http://ww      | uu refuorks com/Defuork                   | c/DefEormatU/M/C acro                                                                     |                                                     |                        |          |
| Litt        | le Ked         | Kiding Hood and th                        | e Three Little Pigs. Wolf legends have also give                                          | en rise to                                          |                        |          |
| the         | popula         | r horror figure of th                     | e werewolf.                                                                               |                                                     |                        |          |
|             |                |                                           |                                                                                           |                                                     |                        |          |

At the end of the process -- or even periodically to check your progress -- click the "Bibliography" button at the top of the Write-N-Cite page.

| ß              | RefW                                           | orks                                                                                                    |                 | Introduction to Re    | 59<br>fWorks |
|----------------|------------------------------------------------|----------------------------------------------------------------------------------------------------|-----------------|-----------------------|--------------|
| 🖻 Gra          | 🕒 Write-N-Cite III                             |                                                                                                    |                 |                       |              |
| : <u>F</u> ile | 🕚 🗆 Always on top                              | MS Word Status : Gray_Wo                                                                                          | olf.doc         | Edit Citation         |              |
|                | 🚱 View 🔻 Bibliograp                            | hy Tools • Help                                                                                                   | Search RefWorks | G                     |              |
|                | Bibliography                                   |                                                                                                    |                 |                       |              |
| -8             | Output Style                                   |                                                                                                    | -               | Back to Reference Lis | t            |
| G              | Output Style                                   | APA - American Psychological Association, 5th Edition                                                             | <u>▼</u>        |                       |              |
|                |                                                | Academic Medicine                                                                                                 |                 |                       |              |
| Th             |                                                | Chicago 15th Edition (Author-Date System)<br>Chicago 15th Edition (Nothers 9, Bibliography)                       |                 |                       |              |
| a r<br>poi     |                                                | Council of Science Editors - CSE 7th, Marco Sequence                                                              |                 |                       |              |
| thr            |                                                | Harvard                                                                                                    |                 |                       |              |
| CO1            |                                                | Harvard - British Standard<br>JACS - Journal of the American Chemical Society                                     |                 |                       |              |
| INA<br>SDC     |                                                | MLA 6th Edition<br>Nature                                                                                         | -               |                       |              |
| lar,           |                                                | Science K                                                                                                    |                 |                       |              |
| 60,            |                                                | Access Output Style Manager                                                                                       |                 |                       |              |
| Be             |                                                |                                                                                                    |                 |                       |              |
| typ            |                                                |                                                                                                    |                 |                       |              |
| as             |                                                |                                                                                                    |                 |                       |              |
| to,<br>Str     |                                                |                                                                                                    |                 |                       |              |
| ~~~            |                                                |                                                                                                    |                 |                       |              |
| W              |                                                |                                                                                                    |                 |                       |              |
| nor<br>det     |                                                |                                                                                                    |                 |                       | 10           |
| Ron            | me. More familiar still                        | are the fairy tales where the wolf appears as a villain such as                                                   | ~               |                       |              |
| Litt<br>the    | tle Red Riding Hood a<br>popular horror figure | nd the Three Little Pigs. Wolf legends have also given rise to of the werewolf (313 Matthews, Richard K. 1995; )) | *<br>0<br>*     |                       |              |

The "Bibliograph" page has a list of Output Styles in a select menu.

[In the example, we first will use "Nature" as an output style.]

The style list is generated by styles that you put in your "Favorites" folder back in RefWorks. You can add or delete styles from your "Favorites" in RefWorks at any time and refresh the list in Write-N-Cite by clicking the "Bibliography" button again.

| ß           | RefW                                           | orks                                                   |                                                                     | Introduction to RefWo  | 60<br>orks |
|-------------|------------------------------------------------|--------------------------------------------------------|---------------------------------------------------------------------|------------------------|------------|
| 🛃 Gra       | 🕒 Write-N-Cite III                             |                                                        |                                                                     |                        |            |
| Eile        | 🕚 🗆 Always on top                              |                                                        | MS Word Status : Gray_Wolf.doc                                      | Edit Citation          |            |
|             | 🚱 View 🕶 Bibliograp                            | ohy Tools - Help                                       | Search RefWorks                                                     | Go                     |            |
|             | Bibliography                                   |                                                        |                                                                     |                        |            |
| -8.         | Outnut Style                                   | Naturo                                                 |                                                                     | Back to Reference List |            |
| G           |                                                | Inature                                                | Create Bibliogçaphy                                                 |                        |            |
| Th          |                                                |                                                        |                                                                     |                        |            |
| ar          |                                                |                                                        |                                                                     |                        |            |
| poi<br>thr  |                                                |                                                        |                                                                     |                        |            |
| cor<br>Na   |                                                |                                                        |                                                                     |                        |            |
| spo         |                                                |                                                        |                                                                     |                        |            |
| lar,<br>60, |                                                |                                                        |                                                                     |                        |            |
| - Pa        |                                                |                                                        |                                                                     |                        |            |
| ье<br>typ   |                                                |                                                        |                                                                     |                        |            |
| as to       |                                                |                                                        |                                                                     |                        |            |
| Sm          |                                                |                                                        |                                                                     |                        |            |
| w           |                                                |                                                        |                                                                     |                        |            |
| nor         |                                                |                                                        |                                                                     |                        |            |
| Rog         | me. More familiar still                        | are the fairy tales where t                            | he wolf appears as a villain such as                                |                        |            |
| Litt<br>the | tle Red Riding Hood a<br>popular horror figure | nd the Three Little Pigs. V<br>of the werewolf (313 Ma | Volf legends have also given rise to<br>atthews, Richard K. 1995; } |                        |            |

Once an output style is selected, click the "Create Bibliography" button at the bottom of the screen.

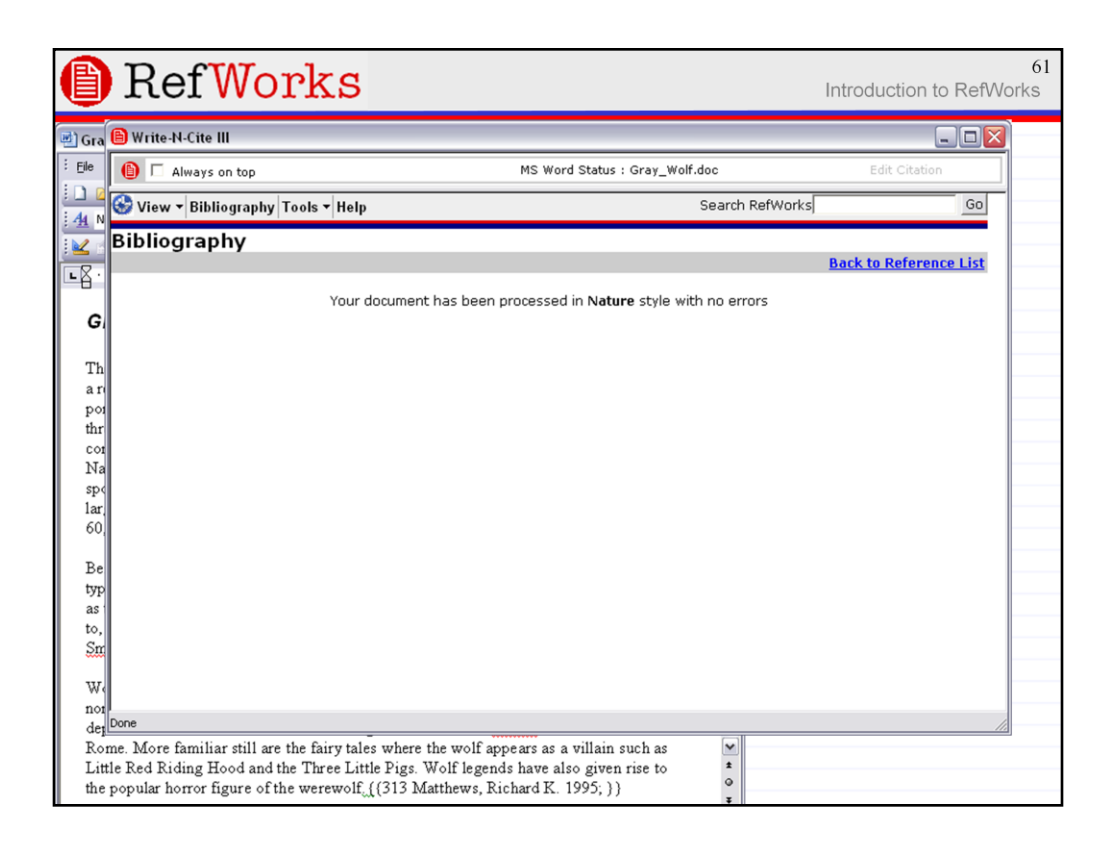

You'll get a confirmation screen if there are no errors in how the citation markers are placed or formatted and an error screen if there are.

| RefWorks                                                                                                    | 62<br>Introduction to RefWorks |
|----------------------------------------------------------------------------------------------------|--------------------------------|
| Gray_Wolf. doc - Microsoft Word<br>Fie Edit Yew Insert Figmat Icols Table Flash@aper Window Help Type a question for help<br>Concern for extinction according to the International Union for the Conservation of<br>Nature and Natural Resources. Wolves are still hunted in many areas of the world for<br>sport and as perceived threats to livestock. Kazakhstan is currently thought to have the<br>largest wolf population of any nation in the world, with as many as 90,000, versus some<br>60,000 for Canada, which is three and a half times larger. <sup>1</sup><br>Being apex predators, gray wolves are integral components of the ecosystems they<br>typically occupy. The diversity of such ecosystems reflects its adaptability as a species,<br>as the ecosystems in which wolves have been known to thrive include, but are not limited<br>to, temperate forests, deserts, mountains, tundra, taiga, and grasslands. <sup>2</sup><br>Wolves feature in folklore and mythology of cultures ancient to modern across the<br>northern hemisphere; from the Norse legend of the giant Fenry: to more sympathetic<br>depictions in Central Asia and the suckling of Romulus and Remus a valual much as<br>Little Red Riding Hood and the Three Little Pigs. Wolf legends have also given rise to<br>the popular horror figure of the werewolf. |                                |
| References 1. Beyer, H. L., Merrill, E. H., Varley, N. & Boyce, M. S. Willow on Yellowstone's northern range: Evidence for a trophic cascade? <i>Ecol. Appl.</i> 17, 1563-1571 (2007). 2. Leonard, J. A. & Wayne, R. K. Native Great Lakes wolves were not restored. <i>Biol. Lett.</i> 4, 95-98 (2008)                                                                                                    |                                |

Using "Nature" output style, we see superscripted numbered references in the body of the paper and numbered references in the end of page bibliography. The bibliography is correctly headed as "References" in the "Nature" style format.

| e          | RefW                                     | orks                                                                          |                 | Introduction to Re   | 63<br>efWorks |
|------------|------------------------------------------|-------------------------------------------------------------------------------|-----------------|----------------------|---------------|
| 🖻 Gra      | 🗎 Write-N-Cite III                       |                                                                               |                 |                      |               |
| Eile       | 🕒 🗆 Always on top                        | MS Word Status : Gray_V                                                       | Volf.doc        | Edit Citation        |               |
|            | 🚱 View 🕶 Bibliograp                      | hy Tools ▼ Help                                                               | Search RefWorks |                      | 30            |
|            | Bibliography                             |                                                                               |                 |                      |               |
| Na         | Output Style                             |                                                                               |                 | Back to Reference Li | ist           |
| spo        | output style                             | Favorites                                                                     | <u> </u>        |                      |               |
| 1ar.<br>60 |                                          | Academic Medicine<br>APA - American Psychological Association, 5th Edition    |                 |                      |               |
|            |                                          | Chicago 15th Edition (Author-Date System)                                     |                 |                      |               |
| Be         |                                          | Council of Science Editors - CSE 7th, Citation-Sequence                       |                 |                      |               |
| as t       |                                          | Harvard                                                                       |                 |                      |               |
| to,        |                                          | Harvard - British Standard<br>JACS - Journal of the American Chemical Society |                 |                      |               |
|            |                                          | MLA 6th Edition<br>Nature                                                     |                 |                      |               |
| nor        |                                          | Science                                                                       |                 |                      |               |
| der        |                                          | Access Output Style Manager                                                   |                 |                      |               |
| Ro         |                                          |                                                                               |                 |                      |               |
| the        |                                          |                                                                               |                 |                      |               |
|            |                                          |                                                                               |                 |                      |               |
|            |                                          |                                                                               |                 |                      |               |
|            |                                          |                                                                               |                 |                      |               |
| 1. 1       |                                          |                                                                               |                 |                      |               |
| nor        |                                          |                                                                               |                 |                      | 10            |
|            | 1.1.4.0.11                               |                                                                               |                 |                      |               |
| 2.1        | eonard, J. A. & Wayn<br>4 4 95 99 (2009) | e, K. K. Native Great Lakes wolves were not restored. <i>Biol.</i>            |                 |                      |               |
| Let.       | <u>.</u>                                 |                                                                               |                 |                      |               |

Bring Write-N-Cite back to the fore and select a new output style.

[Choose APA this time.]

| RefWorks                                                                                                    | 64<br>Introduction to RefWorks            |
|----------------------------------------------------------------------------------------------------|-------------------------------------------|
| 國) Gray_Wolf.doc - Microsoft Word                                                                                                    |                                           |
| Elle Edit View Insert Format Tools Table FlashPaper Window Help Type a question for                                                                                                    | 🕒 Write-N-Cite III                        |
|                                                                                                    | 🕚 🗆 Always on top                         |
|                                                                                                    | 🚱 View 🕶 Bibliography Tools 🕶 Help        |
| concern for extinction according to the International Union for the Conservation of                                                                                                    | Bibliography                              |
| Nature and Natural Resources. Wolves are still hunted in many areas of the world for<br>sport and as perceived threats to livestock. Kazakhstan is currently thought to have the<br>largest wolf population of any nation in the world, with as many as 90,000, versus some<br>60,000 for Canada, which is three and a half times larger. (Beyer, Merrill, <u>Varley</u> , &<br>Boyce, 2007)                                                                                                    | Your document has been processed in APA - |
| Being apex predators, gray wolves are integral components of the ecosystems they<br>typically occupy. The diversity of such ecosystems reflects its adaptability as a species,<br>as the ecosystems in which wolves have been known to thrive include, but are not limited<br>to, temperate forests, deserts, mountains, tundra, taiga, and grasslands (Leonard &<br>Wayne, 2008)                                                                                                    |                                           |
| Wolves feature in folklore and mythology of cultures ancient to modern across the<br>northern hemisphere; from the Norse legend of the giant <u>Fenri</u> to more sympathetic<br>depictions in Central Asia and the suckling of Romulus and <u>Remus</u> in the foundation of<br>Rome. More familiar still are the fairy tales where the wolf appears as a villain such as<br>Little Red Riding Hood and the Three Little Pigs. Wolf legends have also given rise to<br>the popular horror figure of the werewolf. |                                           |
| References<br>Beyer, H. L., Merrill, E. H., Varley, N., & Boyce, M. S. (2007). Willow on <u>yellowstone's</u><br>northern range: Evidence for a <u>trophic</u> cascade? <i>Ecological Applications</i> , 17(6),<br>1563-1571.                                                                                                    | Done                                      |
| Leonard, J. A., & Wayne, R. K. (2008). Native great lakes wolves were not restored.<br>Biology Letters, 4(1), 95-98.                                                                                                    |                                           |

Generating a bibliography in APA style involves parenthetical notes in the body of the paper and hanging indented references in the bibliography. Note that the bibliography is ordered by the primary author's name rather than by the order they appear in the paper (which is how "Nature" handled it).

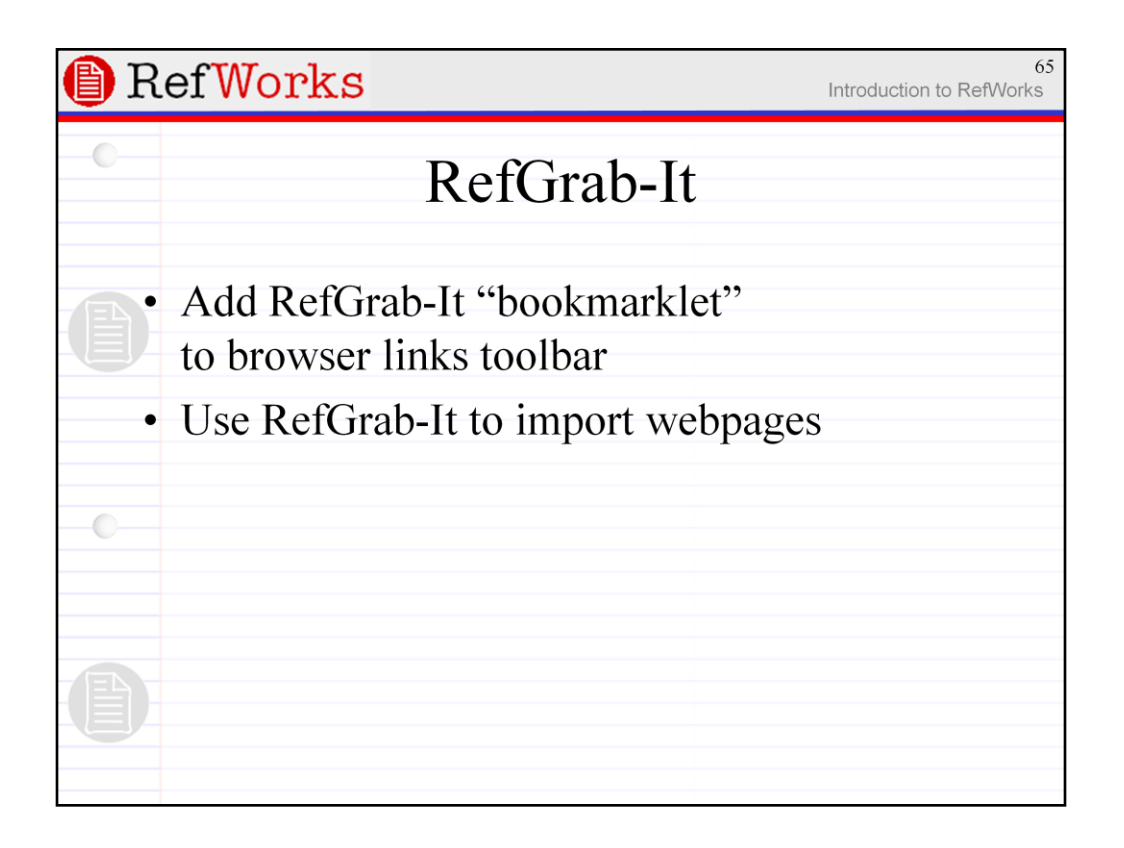

Lastly, we'll look at RefGrab-It, a bookmarklet (javascript microprogram) that launches from the browser toolbar to process page content in the web browser.

|   | Ref <mark>Works</mark>                                                                                                    |                                                                                                    | Introduction to RefV                                          | 66<br>Vorks |
|---|----------------------------------------------------------------------------------------------------|----------------------------------------------------------------------------------------------------|---------------------------------------------------------------|-------------|
| 0 | Refworks Web Based Bibliographic Management Softw           Ele         Edit View Higtory Bookmarks Iools Help delucio.us           Image: A transformed bibliographic Management Softw           Image: A transformed bibliographic Management Softw           Imagement Softw           Imagement Softw <th>are - Mozilla Firefox<br/>m/Refworks/mainframe.asp?tsmp=11901352(</th> <th></th> <th></th> | are - Mozilla Firefox<br>m/Refworks/mainframe.asp?tsmp=11901352(                                                                                                    |                                                               |             |
|   | RefWorks                                                                                                    | T. I. U.I                                                                                                    | Welcome, Tester.<br>Log out<br>Syracuse<br>University Library |             |
| 0 | References * Search * View * Folders * Bibliography Last Imported Folder No references found.                                                                                                    | Tools > Help ><br>Write-N-Cite<br>RefGrab-It<br>Backup/Restore<br>Import EndNote V8+ Database<br>Export References<br>View Duplicates<br>Search Online Catalog or Database<br>Preview Output Style<br>Output Style Manager | Search RetWorks                                               |             |
| 6 |                                                                                                    | Language<br>Update User Information<br>Customize                                                                                                    |                                                               |             |

To install RefGrab-It, select "Tools" > "RefGrab-It".

|    | RefWorks Introduction to F                                                                                                    | 67<br>RefWorks          |
|----|----------------------------------------------------------------------------------------------------|-------------------------|
|    | 🖲 RefGrab-It - Mozilla Firefox 📃 🗖                                                                                                    | $\overline{\mathbf{X}}$ |
|    | Ele Edit View History Bookmarks Iools Help del.jcio.us 🔐 🔂 🛁 🗹 🚳 🖝                                                                                                    | 0.0                     |
|    | 📕 🔄 - 🖻 - 😨 📀 🏠 🖃 🕒 http://www.refworks.com/Refworks/BookMarklet.asp 🔹 🕨 💽 - Google 🔍                                                                                                    | 2                       |
|    | 📄 Refworks Web Based Bibliographic Ma 🔝 📄 RefGrab-It                                                                                                    | -                       |
|    | Download RefGrab-It                                                                                                    | ~                       |
|    | RefGrab-It works with your browser to capture bibliographic information from web pages giving you the<br>option to import that data into your RefWorks account.                                                                                                    |                         |
|    | If an ISBN number, PubMed ID or DOI exist on the web page, RefGrab-It will automatically search various web resources to get supplemental information that may be of interest to you. RefWorks may also locate RSS feeds related to that web page.                                                                                                    |                         |
|    | When you use RefGrab-It on a web page, it automatically opens a "temporary results page" in a new<br>window. You can view the information and additional resources first, then decide if you want to import the<br>data.                                                                                                    |                         |
|    | Further details are available in our <u>online help</u> .                                                                                                    |                         |
|    | Installing RefGrab-It:                                                                                                    |                         |
|    | The first thing you need to do is download RefGrab-It:                                                                                                    |                         |
|    | Windows Users:                                                                                                    |                         |
|    | Internet Explorer (IE 7 and lower):                                                                                                    |                         |
|    | <ol> <li>Enable the Links toolbar in IE by selecting the View menu option, then Toolbars. If Lock<br/>the Toolbars is checked, click on it to de-select it. Then, from View, Toolbars click on<br/>Links. A checkmark will appear next to Links indicating that this feature is active. The<br/>Links toolbar should now be visible at the top right of your browser (it may appear in a<br/>slinkty (ifferent nosition).</li> </ol> |                         |
| TE | <ol> <li>In RefWorks, right-click on this <u>RefGrab-It</u> link. A menu will appear. Click on Add to<br/>Favorites. You may get a security challenge telling you that you may be adding something<br/>that is unsafe. Please say "yes".</li> </ol>                                                                                                    |                         |
| J  | <ol> <li>The Add Favorite box opens and Reforab-It should appear in the name box. Click the<br/>Create-In button to the right of the name box.</li> <li>The Add Favorite box expands and you should see the Links folder. Click on Links, then<br/>did any OK. A Beffehalt button will appear your Links area of the TE toolbard.</li> </ol>                                                                                         |                         |
|    | Note: If you do not want the RefGrah-It link in your toolbar, you can simply hide the Links area                                                                                                    |                         |

The "Download RefGrab-It" page gives instructions for installing it in IE and Firefox (and other browsers by extension).

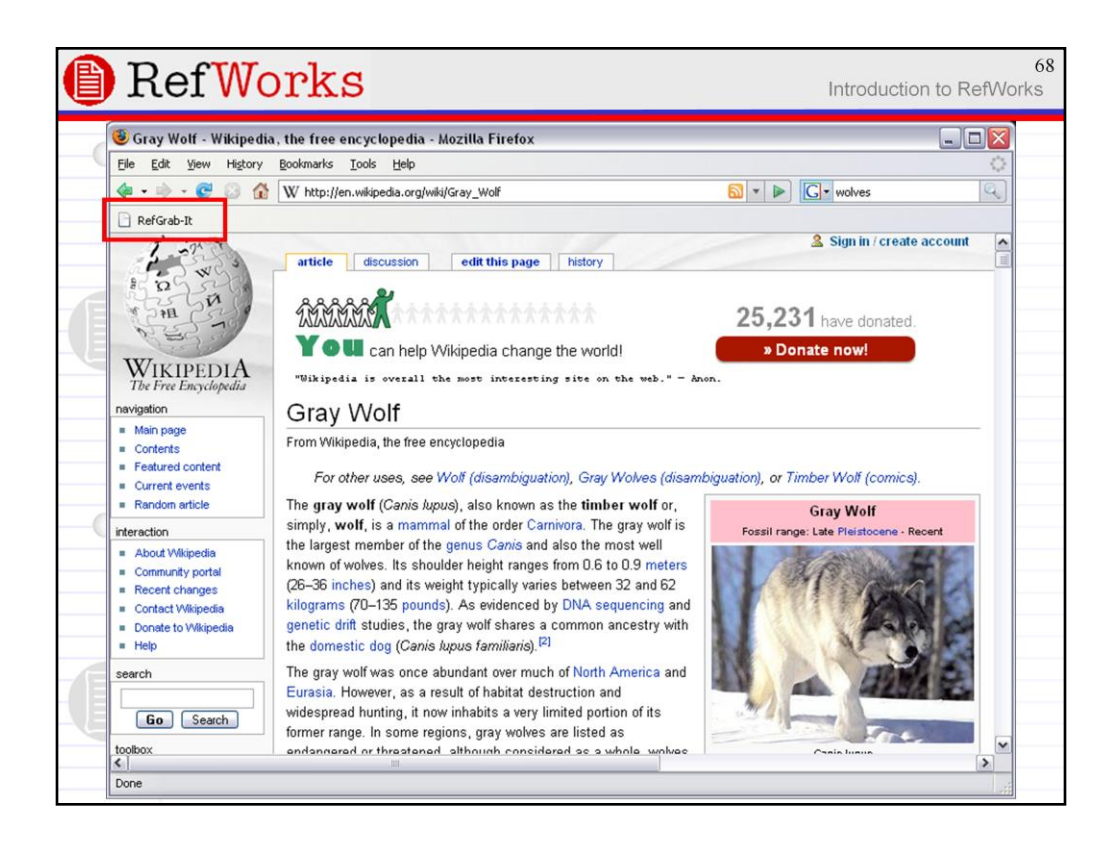

Once RefGrab-It is installed, you can click it to capture data from any web page you are viewing.

Mostly, you'll use it to bookmark and cite web pages.

But it can also be used with Wikipedia, Amazon, and other data rich web pages in more useful ways.

| e | Ref                            | Works Introduction to                                                                                                    | 69<br>RefWorks |
|---|--------------------------------|----------------------------------------------------------------------------------------------------|----------------|
|   | 🕹 RefGrab-lt - A               | Aozilla Firefox                                                                                                    | . 🗆 🔀          |
|   | <u>F</u> ile <u>E</u> dit ⊻iew | Higtory Bookmarks Tools Help                                                                                                    | ()<br>()       |
|   | 🤃 • 🔶 • 😴                      | C v wolves                                                                                                    | Q              |
|   | 📄 RefGrab-It                   |                                                                                                    |                |
|   | W Gray Wolf - Wi               | kipedia, the free encycl 🔝 🖹 RefGrab-It                                                                                                    | -              |
|   | 🕒 Re                           | fWorks RefG                                                                                                    | rab-It         |
|   | Information fo                 | und at: Gray Wolf - Wikipedia, the free encyclopedia<br>http://en.wikipedia.org/wiki/Gray_Wolf                                                                                                    |                |
|   | WEB PAGE INF                   | O OTHER INFO                                                                                                    | =              |
|   | Import                         |                                                                                                    |                |
|   | Ref ID:                        | 1                                                                                                    |                |
|   | Ref Type:                      | Web Page                                                                                                    |                |
|   | Source Type:                   | Electronic                                                                                                    |                |
|   | Authors:                       | Wikipedia contributors                                                                                                    |                |
|   | Title:                         | Gray Wolf                                                                                                    |                |
|   | Accessed,<br>Year:             | 2007                                                                                                    |                |
|   | Accessed,<br>Month/Day:        | 11/19/2007                                                                                                    |                |
|   | Abstract:                      | The "gray wolf" ("Canis lupus"), also known as the "timber wolf" or, simply, "wolf", is a mammal of the order Carnivora. The gray wolf is the largest member of the genus "Canis" and also the most well known of wolves. Its shoulder height ranges from 0.6 to 0.9 meters (26–36 inches) and its weight typically varies between 32 and 62 kilograms (70–135 pounds). As evidenced by DNA sequencing and genetic drift studies, the gray wolf shares a |                |
|   | Done                           | e e an an an an an Anna ann Anna an Anna an Anna Anna an Anna an Anna an Anna an Anna Anna an Anna an Anna Anna                                                                                                    |                |

Clicking RefGrab-It opens a new browser tab or window.

You can simply click the "Import" button to capture a web page citation -- note the Ref Type is given as "Web Page".

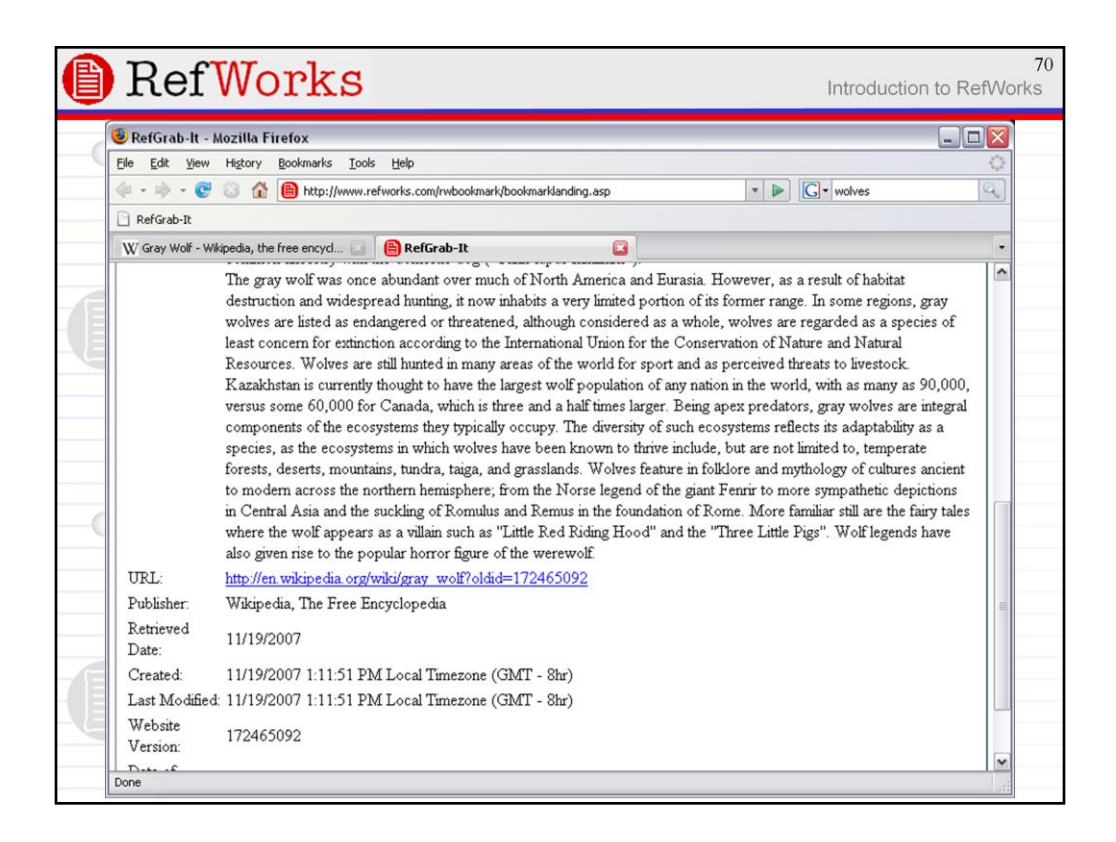

However, Wikipedia gets some extra processing.

For example, a pretty decent abstract is pulled from the article and the URL depicts the page version not the simple url. This is an essential feature since wikis, by design, do not have static content and the passage you want to cite might change in the future.

| E | Ref                                                                                                    | Works Introduction to                                                                                                    | 71<br>RefWorks |
|---|----------------------------------------------------------------------------------------------------|----------------------------------------------------------------------------------------------------|----------------|
|   | RefGrab-It - )      Ele Edt View     Edt View     Control     RefGrab-It     W Gray Wolf - WI     Re                     | Aozilla Firefox                                                                                                    | rab-It         |
|   | Information fo<br>WEB PAGE INF                                                                                           | ound at: Gray Wolf - Wikipedia, the free encyclopedia<br>http://en.wikipedia.org/wiki/Gray_Wolf<br>O OTHER INFO                                                                                                    |                |
|   | Ref ID:<br>Ref Type:<br>Source Type:<br>Authors:<br>Title:<br>Accessed,<br>Year:<br>Accessed,<br>Month/Day:<br>Abstract: | 1<br>Web Page<br>Electronic<br>Wikipedia contributors<br>Gray Wolf<br>2007<br>11/19/2007<br>The "gray wolf" ("Canis lupus"), also known as the "timber wolf" or, simply, "wolf", is a mammal of the order<br>Carnivora. The gray wolf is the largest member of the genus "Canis" and also the most well known of wolves. Its<br>shoulder height ranges from 0.6 to 0.9 meters (26–36 inches) and its weight typically varies between 32 and 62<br>kilograms (70–135 pounds). As evidenced by DNA sequencing and genetic offit studies, the gray wolf shares a                                                                                                    |                |
|   | Done                                                                                                    | - construction and called at a state of the state of the |                |

RefGrab-It sometimes detects additional structured data on the page. Typically, this takes the form of ISSN and ISSN numbers, article DOIs, PMIDs (PubMed IDs), etc.

Access this structured data by clicking the "Other Info" tab (if it exists).

| E | RefWorks                                                                                                    | 72<br>oduction to RefWorks |
|---|----------------------------------------------------------------------------------------------------|----------------------------|
|   | Image: Sector Sector | RefGrab-It                 |
|   | Information found at: Gray Wolf - Wikipedia, the free encyclopedia<br>http://en.wikipedia.org/wiki/Gray_Wolf<br>WEB PAGE INFO OTHER INFO Books - ISBNs included on the page you selected RSS Feeds - Lists all feeds on the page (some of which may not relate to the information you are viewing) Wikipedia RSS Feed http://en.wikipedia.org/w/index.php?title=Special:Recentchanges&feed=rss                                                                                                    |                            |
|   |                                                                                                    |                            |

In this example, RefGrab-It has detected books via embedded ISBN numbers in the Wikipedia article as well as an RSS feed for the page (in this case, to track page changes).

Click the "Books" link.
| Ref                                                                                                    | Works                                                                                                    | Introduction to RefW |                      |
|----------------------------------------------------------------------------------------------------|----------------------------------------------------------------------------------------------------|----------------------|----------------------|
| 🖲 RefGrab-lt                                                                                                    | - Mozilla Firefox                                                                                                    |                      |                      |
| Eile Edit Vier                                                                                                    | w History Bookmarks Iools Help                                                                                                    |                      | 0                    |
| 🎪 • 🖒 • 🔇                                                                                                    | 2 0 🚯 http://www.refworks.com/rwbookmark/bookmarklanding.asp                                                                                                    | • D G • wolves       | Q                    |
| P RefGrah-It                                                                                                    |                                                                                                    |                      |                      |
| W Gray Wolf -                                                                                                    | Wikipedia, the free encycl 🔄 🙆 RefGrab-It                                                                                                    |                      |                      |
| 🜔 Re                                                                                                    | efWorks                                                                                                    |                      | RefGrab-It           |
| WEB PAGE I                                                                                                    | NFO OTHER INFO BOOKS                                                                                                    |                      |                      |
| WEB PAGE I                                                                                                    | NFO OTHER INFO BOOKS                                                                                                    | Sort by Default      |                      |
| Use: • Sel                                                                                                    | NFO OTHER INFO BOOKS<br>lected O Page O All in List<br>Book, Whole (Electronic) Reference 1 of 5                                                                                                    | Sort by Default      | View                 |
| Use: Osel<br>Import<br>Ref ID: 2<br>Book Title:<br>Authors:                                                                                                    | RECOTHER INFO BOOKS<br>ected O Page O All in List<br>Book, Whole (Electronic) Reference 1 of 5<br>Latin Standard Dictionary                                                                                                    | Sort by Default      | View                 |
| WEB PAGE I<br>Use: Sel<br>Import<br>Ref ID: 2<br>Book Title:<br>Authors:<br>Source:                                                                                                    | RECOTHER INFO BOOKS<br>ected Page All in List<br>Book, Whole (Electronic) Reference 1 of 5<br>Latin Standard Dictionary<br>1959, 902, Continuum International Publishing Group                                                                                                    | Sort by Default      | View                 |
| WEB PAGE I                                                                                                    | RECOTHER INFO BOOKS<br>ected Page All in List<br>Book, Whole (Electronic) Reference 1 of 5<br>Latin Standard Dictionary<br>1959, 902, Continuum International Publishing Group<br>Book, Whole (Electronic) Reference 2 of 5                                                                                                    | Sort by Default      | Viev<br>Viev         |
| WEB PAGE I<br>Use: O Sel<br>Import<br>Ref ID: 2<br>Book Title:<br>Source:<br>Ref ID: 5<br>Book Title:                                                                                                    | REQ OTHER INFO BOOKS<br>ected Page All in List<br>Book, Whole (Electronic) Reference 1 of 5<br>Latin Standard Dictionary<br>1959, 902, Continuum International Publishing Group<br>Book, Whole (Electronic) Reference 2 of 5<br>Fauna Britannica                                                                                                    | Sort by Default      | Viev<br>Viev         |
| WEB PAGE I<br>Use: O Sel<br>Import<br>Ref ID: 2<br>Book Title:<br>Authors:<br>Source:<br>Ref ID: 5<br>Book Title:<br>Authors:                                                                                                    | NEQ OTHER INFO BOOKS<br>lected O Page O All in List<br>Book, Whole (Electronic) Reference 1 of 5<br>Latin Standard Dictionary<br>1959, 902, Continuum International Publishing Group<br>Book, Whole (Electronic) Reference 2 of 5<br>Fauna Britannica<br>Buczacki, Stefan; Charles, Prince of Wales                                                                                                    | Sort by Default      | Viev                 |
| WEB PAGE I<br>Use: © Sel<br>Import<br>Ref ID: 2<br>Book Title:<br>Authors:<br>Source:<br>Ref ID: 5<br>Book Title:<br>Authors:<br>Source:                                                                                                    | NFO OTHER INFO BOOKS<br>lected Page All in List<br>Book, Whole (Electronic) Reference 1 of 5<br>Latin Standard Dictionary<br>1959, 902, Continuum International Publishing Group<br>Book, Whole (Electronic) Reference 2 of 5<br>Fauna Britannica<br>Buczacki, Stefan, Charles, Prince of Wales<br>2005, 528, Hamlyn                                                                                              | Sort by Default      | View<br>View         |
| WEB PAGE I                                                                                                    | NEO OTHER INFO BOOKS<br>lected Page All in List<br>Book, Whole (Electronic) Reference 1 of 5<br>Latin Standard Dictionary<br>1959, 902, Continuum International Publishing Group<br>Book, Whole (Electronic) Reference 2 of 5<br>Fauna Britannica<br>Buczacki, Stefan; Charles, Prince of Wales<br>2005, 528, Hamlyn<br>Book, Whole (Electronic) Reference 3 of 5                                                 | Sort by Default      | Viev<br>Viev         |
| WEB PAGE I<br>Use: © Sei<br>Import<br>Ref ID: 2<br>Book Title:<br>Authors:<br>Source:<br>Ref ID: 5<br>Book Title:<br>Authors:<br>Source:<br>Ref ID: 1<br>Book Title:                                                                                                    | NEO OTHER INFO BOOKS<br>Hected Page All in List<br>Book, Whole (Electronic) Reference 1 of 5<br>Latin Standard Dictionary<br>1959, 902, Continuum International Publishing Group<br>Book, Whole (Electronic) Reference 2 of 5<br>Fauna Britannica<br>Buczacki, Stefan; Charles,Prince of Wales<br>2005, 528, Hamlyn<br>Book, Whole (Electronic) Reference 3 of 5<br>Of Wolves and Men (Scribner Classics)         | Sort by Default      | View<br>View<br>View |
| WEB PAGE I<br>Use: O Sel<br>Important Sel<br>Book Title:<br>Authors:<br>Source:<br>Ref ID: 5<br>Book Title:<br>Authors:<br>Source:<br>Ref ID: 1<br>Book Title:<br>Authors:<br>Source:<br>Ref ID: 1<br>Book Title:<br>Authors:<br>Source:<br>Ref ID: 1<br>Book Title:<br>Authors:<br>Source:<br>Ref ID: 1<br>Book Title:<br>Authors:<br>Source:<br>Ref ID: 1<br>Book Title:<br>Authors:<br>Source:<br>Ref ID: 1<br>Book Title:<br>Authors:<br>Source:<br>Ref ID: 1<br>Book Title:<br>Authors:<br>Source:<br>Ref ID: 1<br>Book Title:<br>Ref ID: 1<br>Source:<br>Ref ID: 1<br>Source:<br>Source:<br>Ref ID: 1<br>Source:<br>Ref ID: 1<br>Source:<br>Source:<br>Ref ID: 1<br>Source:<br>Ref ID: 1 | International Publishing Group<br>Book, Whole (Electronic) Reference 1 of 5<br>Latin Standard Dictionary<br>1959, 902, Continuum International Publishing Group<br>Book, Whole (Electronic) Reference 2 of 5<br>Fauna Britannica<br>Buczacki, Stefan; Charles, Prince of Wales<br>2005, 528, Hamlyn<br>Book, Whole (Electronic) Reference 3 of 5<br>Of Wolves and Men (Scribner Classics)<br>Lopez, Barry Holstun | Sort by Default      | View<br>View<br>View |

A third "Books" tab opens listing references corresponding to all the ISBNs detected in the orginal page.

| Ele Ede Yew Higtory Bookmarks Tools Help     Image: Selection of the selection of the selection of th                                                            | 🖲 RefGrab-lt -          | Mozilla Firefox                                                                                 |                |         |
|----------------------------------------------------------------------------------------------------|-------------------------|-------------------------------------------------------------------------------------------------|----------------|---------|
|                                                                                                    | <u>File Edit Viev</u>   | Higtory <u>B</u> ookmarks <u>T</u> ools <u>H</u> elp                                            |                | 4       |
| RefGrab-It         W Gray Wolf - Wikipedia, the free encyd                                                                                                    | \land • 🔶 • 📀           | 🛚 🕃 🏠 📵 http://www.refworks.com/rwbookmark/bookmarklanding.asp                                  | ▼ ▶ G • wolves | 0       |
| W Gray Wolf - Wkipedia, the free encyd   RefGrab-It Book Title: Latin Standard Dictionary Authors: Source: 1959, 902, Continuum International Publishing Group Ref ID: 5 Book, Whole (Electronic) Reference 2 of 5 View Book Title: Fauna Britannica Authors: Buczacki, Stefan, Charles, Prince of Wales Source: 2005, 528, Hamlyn Ref ID: 1 Book, Whole (Electronic) Reference 3 of 5 View Book Title: Of Wolves and Men (Scribner Classics) Authors: Lopez, Barry Holstun Source: 2004, 336, Scribner Ref ID: 4 Book, Whole (Electronic) Reference 4 of 5 View Book Title: Nightmares of nature Authors: Mathews, Richard K. Source: 1995, 256, London : HarperCollins, c1995. Ref ID: 3 Book, Whole (Electronic) Reference 5 of 5 View Book Title: The lost wolves of Japan Authors: Walker,Brett L; Cronon, William Source: 2005, 31, Seattle: Invignation of Washington Press, c2005                                                                                                    | RefGrab-It              |                                                                                                 |                |         |
| Book Title:       Latin Standard Dictionary         Authors:       Source:       1959, 902, Continuum International Publishing Group         Ref ID: 5       Book, Whole (Electronic) Reference 2 of 5       Viav         Book Title:       Fauna Britannica       Viav         Authors:       Buczacki, Stefan; Charles, Prince of Wales       Viav         Source:       2005, 528, Hamlyn       Viav         Ø Ref ID: 1       Book, Whole (Electronic) Reference 3 of 5       Viav         Book Title:       Of Wolves and Men (Scribner Classics)       Viav         Authors:       Lopez, Barry Holstun       Viav         Source:       2004, 336, Scribner       Viav         Book, Whole (Electronic) Reference 4 of 5       Viav         Book Title:       Nightmares of nature       Viav         Authors:       Matthews, Richard K.       Source:       1995, 256, London : HarperCollins, c1995.         Ref ID: 3       Book, Whole (Electronic) Reference 5 of 5       Viav         Book Title:       The lost wolves of Japan       Viav         Authors:       Walker,Brett L; Cronon, William       Source:       2005, 31. Seattle:                                                                                                    | W Gray Wolf - V         | Wikipedia, the free encycl 💽 🔋 RefGrab-It                                                       |                |         |
| Source:       1959, 902, Continuum International Publishing Group         □ Ref ID: 5       Book, Whole (Electronic) Reference 2 of 5       Viav         Book Title:       Fauna Britannica       Viav         Authors:       Buczacki, Stefan; Charles, Prince of Wales       Source:         Source:       2005, 528, Hamlyn       Viav         Ø Ref ID: 1       Book, Whole (Electronic) Reference 3 of 5       Viav         Book Title:       Of Wolves and Men (Scribner Classics)       Viav         Authors:       Lopez, Barry Holstun       Source:       2004, 336, Scribner         Image: Ref ID: 4       Book, Whole (Electronic) Reference 4 of 5       Viav         Book Title:       Nightmares of nature       Authors:       Mathews, Richard K.         Source:       1995, 256, London : HarperCollins, c1995.       Viav         Book, Title:       The lost wolves of Japan       Viav         Book Title:       The lost wolves of Japan       Viav         Authors:       Walker,Brett L; Cronon, William       Source:       2005                                                                                                    | Book Title:<br>Authors: | Latin Standard Dictionary                                                                       |                |         |
| □ Ref ID: 5     Book, Whole (Electronic) Reference 2 of 5     View       Book Title:     Fauna Britannica     Authors:     Buczacki, Stefan; Charles, Prince of Wales       Source:     2005, 528, Hamlyn     View       Ø Ref ID: 1     Book, Whole (Electronic) Reference 3 of 5     View       Book Title:     Of Wolves and Men (Scribner Classics)     View       Authors:     Lopez, Barry Holstun     Source:     2004, 336, Scribner       Image: Ref ID: 4     Book, Whole (Electronic) Reference 4 of 5     View       Book Title:     Nightmares of nature     Authors:     Mathews, Richard K.       Source:     1995, 256, London : HarperCollins, c1995.     View       Book Title:     The lost wolves of Japan     View       Book Title:     Walker,Brett L; Cronon, William     Source:       2005     31. Seattle:     The lost wolves of Japan                                                                                                    | Source:                 | 1959, 902, Continuum International Publishing Group                                             |                |         |
| Authors:       Buczacki, Stefan, Charles, Prince of Wales         Source:       2005, 528, Hamlyn         Image: Ref ID: 1       Book, Whole (Electronic) Reference 3 of 5         Book Title:       Of Wolves and Men (Scribner Classics)         Authors:       Lopez, Barry Holstun         Source:       2004, 336, Scribner         Image: Ref ID: 4       Book, Whole (Electronic) Reference 4 of 5         Image: Ref ID: 4       Book, Whole (Electronic) Reference 4 of 5         Matthews, Richard K.       Source:         Source:       1995, 256, London : HarperCollins, c1995.         Image: Ref ID: 3       Book, Whole (Electronic) Reference 5 of 5         Mathews, Richard K.       Source:         Source:       1995, 256, London : HarperCollins, c1995.         Image: Ref ID: 3       Book, Whole (Electronic) Reference 5 of 5         Mathews, Richard K.       Source:         Source:       1993, 256, London : HarperCollins, c1995.         Image: Ref ID: 3       Book, Whole (Electronic) Reference 5 of 5         Mathews, Richard K.       Source:         Source:       1993, 31, Seattle: Licenson of Japan         Authors:       Walker,Brett L; Cronon, William         Source:       2005, 33, Seattle: Theimscript of Washington Press, 2005, 33, Seattle: Stefa (Stefa (Stefa (Stefa (Stefa (Stefa (Stefa (St                                                                                                    | Book Title:             | Book, Whole (Electronic) Reference 2 of 5<br>Fauna Britannica                                   |                | View    |
| Image: Provide the state of the state of the state | Authors:<br>Source:     | Buczacki, Stefan; Charles,Prince of Wales<br>2005, 528, Hamiyn                                  |                |         |
| Book Title:       Of Wolves and Men (Scribner Classics)         Authors:       Lopez, Barry Holstun         Source:       2004, 336, Scribner                                                                                                    | Ref ID: 1               | Book, Whole (Electronic) Reference 3 of 5                                                       |                | View    |
| Authors:       Lopez, Barry Holstun         Source:       2004, 336, Scribner                                                                                                    | Book Title:             | Of Wolves and Men (Scribner Classics)                                                           |                |         |
| Image: Ref ID: 4         Book, Whole (Electronic) Reference 4 of 5         Viaw           Book Title:         Nightmares of nature         Authors:         Matthews, Richard K.           Source:         1995, 256, London : HarperCollins, c1995.         Image: Ref ID: 3         Book, Whole (Electronic) Reference 5 of 5         Viaw           Book Title:         The lost wolves of Japan         Authors:         Walker,Brett L; Cronon, William         Source:         2005         31. Seattle: Image: Image:                                                                                                    | Authors:<br>Source:     | Lopez, Barry Holstun<br>2004, 336, Scribner                                                     |                |         |
| Book Title:       Nightmares of nature         Authors:       Matthews, Richard K.         Source:       1995, 256, London : HarperCollins, c1995.         □Ref ID: 3       Book, Whole (Electronic) Reference 5 of 5         View         Book Title:       The lost wolves of Japan         Authors:       Walker,Brett L; Cronon, William         Source:       2005                                                                                                    | Ref ID: 4               | Book, Whole (Electronic) Reference 4 of 5                                                       |                | View    |
| Authors:     Matthews, Richard K.       Source:     1995, 256, London : HarperCollins, c1995.       □Ref ID: 3     Book, Whole (Electronic) Reference 5 of 5       Walker, Brott L;     Che lost wolves of Japan       Authors:     Walker, Brett L;       Constraint of Washington Press, c2005                                                                                                    | Book Title:             | Nightmares of nature                                                                            |                | CANE CX |
| Source: 1995, 256, London : HarperCollins, c1995.           Ref ID: 3         Book, Whole (Electronic) Reference 5 of 5         View           Book Title:         The lost wolves of Japan         View           Authors:         Walker,Brett L; Cronon, William         Source: 2005         2005                                                                                                    | Authors:                | Matthews, Richard K.                                                                            |                |         |
| Ref ID: 3         Book, Whole (Electronic) Reference 5 of 5         View           Book Title:         The lost wolves of Japan         Authors:         Walker,Brett L; Cronon, William           Source:         2005         31. Seattle:         This rest of Walking                                                                                                    | Source:                 | 1995, 256, London : HarperCollins, c1995.                                                       |                |         |
| Authors: Walker,Brett L; Cronon, William<br>Source: 2005 331 Seattle: University of Washington Press, c2005                                                                                                    | Book Title:             | Book, Whole (Electronic) Reference 5 of 5<br>The lost wolves of Japan                           |                | View    |
| Source. 2005, 551, Seame . Onversity of Washington Fless, 62005.                                                                                                    | Authors:<br>Source:     | Walker,Brett L.; Cronon, William<br>2005, 331, Seattle : University of Washington Press, c2005. |                |         |

Select and import any of these back to RefWorks.

|                                                                                                    | OFKS                                                                                                    |                                                                                                    | Introduction to RefV                                          |
|----------------------------------------------------------------------------------------------------|----------------------------------------------------------------------------------------------------|----------------------------------------------------------------------------------------------------|---------------------------------------------------------------|
| 🖲 Refworks Web Bas                                                                                           | ed Bibliographic Management Software - M                                                                                                    | ozilla Firefox                                                                                                    |                                                               |
| <u>File E</u> dit <u>V</u> iew Histo                                                                         | ry <u>B</u> ookmarks <u>T</u> ools <u>H</u> elp                                                                                                    |                                                                                                    | Contract (1997)                                               |
| \land • 🔶 • 😴 🕓                                                                                              | 1 http://www.refworks.com/Refworks/mainfra                                                                                                    | ame.asp?tsmp=1195506934408&sessinfo= 💌 🕨                                                                                                    | G v wolves                                                    |
| 🗋 RefGrab-It                                                                                                 |                                                                                                    |                                                                                                    |                                                               |
| W Gray Wolf - Wikipedia                                                                                      | ), the free encycl 🔝 🔋 🗎 RefGrab-It                                                                                                    | 🔄 🔋 📔 Refworks Web Based                                                                                                    | Bibliograph 🞑                                                 |
| 🜔 Ref                                                                                                    | Works REFWORK                                                                                                    | S ONLINE STORE NOW AVAILABLE!<br>Click here!                                                                                                  | Welcome, Tester. Log<br>out<br>Syracuse University<br>Library |
| References 🕶 Search                                                                                          | a ▼ View ▼ Folders ▼ Bibliography Tools •                                                                                                    | ▼ Help ▼ Searc                                                                                                    | n RefWorks Go                                                 |
| Importing references,                                                                                        | , please wait                                                                                                    |                                                                                                    |                                                               |
| **<br>Import completed - 2<br>The default Source Ty<br>fields below. All refer<br>information may be in      | 2 references imported<br>View Last<br>upe for imported reference(s) is set to Print<br>rences from your last import will be update<br>icluded by the data vendor and if so, will a                                                              | Imported Folder<br>t. You can choose to add electronic sour<br>d with any information you provide. Sor<br>ippear in the fields below.         | ce related information in the<br>ne electronic source related |
| **<br>Import completed - 2<br>The default Source Ty<br>fields below. All refer<br>information may be in<br>G | 2 references imported<br>View Last<br>ype for imported reference(s) is set to Prini<br>rences from your last import will be update<br>icluded by the data vendor and if so, will a<br>lobally Edit Fields for Imported Reference                | Imported Folder<br>t. You can choose to add electronic sour<br>ad with any information you provide. Sor<br>ippear in the fields below.        | ce related information in the<br>ne electronic source related |
| **<br>Import completed - ;<br>The default Source Ty<br>fields below. All refer<br>information may be in<br>G | 2 references imported<br>View Last<br>rpe for imported reference(s) is set to Prini<br>rences from your last import will be update<br>reluded by the data vendor and if so, will a<br>lobally Edit Fields for Imported Reference<br>Data Source | Imported Folder<br>t. You can choose to add electronic sour<br>ad with any information you provide. Sor<br>appear in the fields below.<br>tes | ce related information in the<br>ne electronic source related |

The citations will be passed to the "Last Imported" folder in RefWorks as usual.

| Ref                                                                      | Works                                                                                                    | Introduction to                 | o RefW                                          |
|--------------------------------------------------------------------------|----------------------------------------------------------------------------------------------------|---------------------------------|-------------------------------------------------|
| Ele Edit View                                                            | b Based Bibliographic Management Software - Mozilla Firefox<br>Higtory Bookmarks Iools Help<br>C A B http://www.refworks.com/Refworks/mainframe.asp?tsmp=11955069344088se       | essinfo= 🔹 🕨 💽 🔹 wolves         | - <mark>- ×</mark>                              |
| W Gray Wolf - W                                                          | ikipedia, the free encycl 💽 📋 RefGrab-It 💿 📔 Refwo                                                                                                    | orks Web Based Bibliograph 🔀    | •                                               |
| 🕒 Re                                                                     | fWorks                                                                                                    | Welcome, Te<br>Syracuse L       | ster. <u>Loc</u><br>ou<br>Jniversity<br>Library |
| References 🕶 S                                                           | earch 🔻 View 🔻 Folders 🔻 Bibliography Tools 👻 Help 👻                                                                                                    | Search RefWorks                 | Go                                              |
| Last Imp                                                                 | orted Folder Switch to: Standard View                                                                                                    | ~                               |                                                 |
| Use: OSelect<br>Add to My Lis                                            | ed ○Page ○ All in List<br>t ] Put in Folder ♥ Remove from Folder ] Global Edit ] Delete ] Print                                                                                 | Sort by Authors, Primary        | •                                               |
| Ref ID: 312<br>Book Title:                                               | Book, Whole Reference 1 of 2<br>Of Wolves and Men (Scribner Classics)                                                                                                    | Last Imported <u>View</u> Edit  | SULInks                                         |
| Authors:<br>Source:                                                      | 2004, 336, Scribner                                                                                                    |                                 |                                                 |
| Authors:<br>Source:<br>Ref ID: 313<br>Book Title:<br>Authors:<br>Source: | Lopez, Barry Holstan<br>2004, 336, Scribner<br>Book, Whole Reference 2 of 2<br>Nightmares of nature<br><u>Matthews, Richard K.</u><br>1995, 256, London : HarperCollins, c1995. | ☐Last Imported <u>View Edit</u> | SULING                                          |

Note, that the books references are correctly imported as Whole Books rather than web pages.

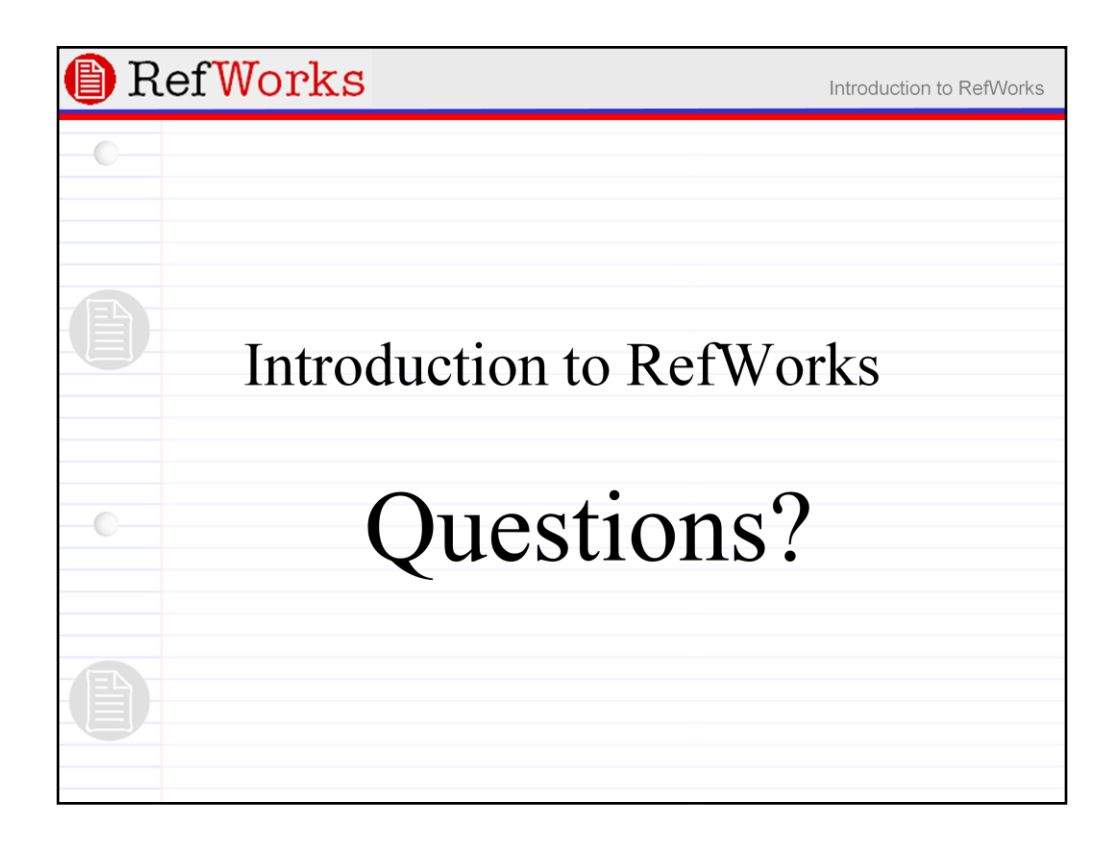

That's all folks!

What else should I go over that you wished I had?

Thanks for inviting me here. I hope the session was worth your while.